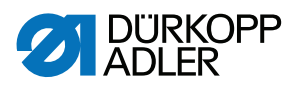

## 550-12-33/-34 Manuel d'utilisation

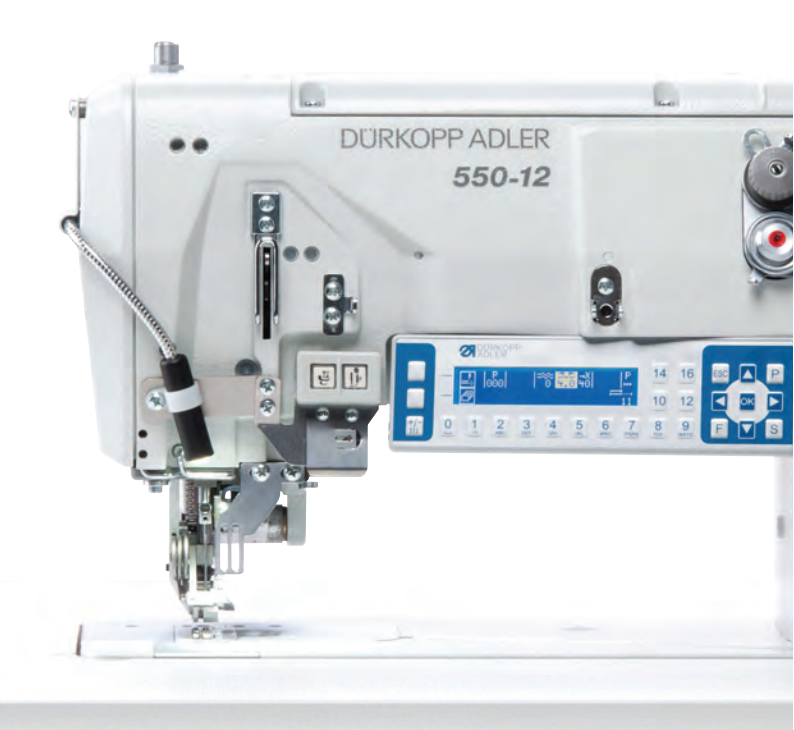

#### IMPORTANT

## LIRE ATTENTIVEMENT AVANT UTILISATION CONSERVER CETTE NOTICE POUR TOUTE RÉFÉRENCE ULTÉRIEURE

Tous droits réservés.

Propriété de Dürkopp Adler AG et protection par les droits d'auteur. Toute réutilisation, même partielle, de ces contenus est interdite sans l'autorisation écrite préalable de Dürkopp Adler AG.

Copyright © Dürkopp Adler AG 2017

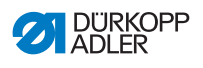

| 1     | À propos de cette notice                                                      | 5  |
|-------|-------------------------------------------------------------------------------|----|
| 1.1   | À qui est destinée cette notice ?                                             | 5  |
| 1.2   | Conventions de représentation – Symboles et signes                            | 6  |
| 1.3   | Autres documents                                                              | 7  |
| 1.4   | Responsabilité                                                                | 8  |
| 2     | Sécurité                                                                      | 9  |
| 2.1   | Consignes de sécurité de base                                                 | 9  |
| 2.2   | Mots-signaux et symboles dans les avertissements                              | 11 |
| 3     | Description de l'appareil                                                     | 15 |
| 3.1   | Composants de la machine                                                      | 15 |
| 3.2   | Utilisation conforme                                                          | 16 |
| 3.3   | Déclaration de conformité                                                     | 17 |
| 4     | Utilisation                                                                   | 19 |
| 4.1   | Préparer la machine pour utilisation                                          | 19 |
| 4.2   | Mettre en marche et arrêter la machine                                        | 20 |
| 4.3   | Mettre en place ou changer l'aiguille                                         | 22 |
| 4.4   | Enfiler le fil d'aiguille                                                     | 24 |
| 4.5   | Enfiler le fil de crochet                                                     | 27 |
| 4.6   | Enfiler la bande de liseré                                                    | 30 |
| 4.6.1 | Enfiler la bande de liseré par le haut                                        | 30 |
| 4.6.2 | Enfiler la bande de liseré par le bas                                         | 33 |
| 4.7   | Tension de fil                                                                | 36 |
| 4.7.1 | Réglage de la quantité de fil d'aiguille                                      | 37 |
| 4.7.2 | Réglage de la quantité de fil de crochet                                      | 39 |
| 4.7.3 | Réglage de la prétension du fil/de la tension de la bande                     | 42 |
| 4.8   | Mettre en marche et arrêter le dispositif de tension de la bande<br>de liseré | 44 |
| 4.9   | Réglage du frein à bande                                                      | 46 |
| 4.10  | Blocage des pieds presseurs en position haute                                 | 48 |
| 4.11  | Réglage de la course du pied presseur                                         | 49 |
| 4.12  | Réglage de la pression du pied presseur                                       | 50 |
| 4.13  | Utilisation de la genouillère pendant la couture                              | 51 |
| 4.14  | Bloc de touches sur le bras de la machine                                     | 53 |
| 4.15  | Activation et désactivation de la course maximale                             | 54 |
| 4.16  | Activation et désactivation du coupe-bords                                    | 55 |
| 4.17  | Allumer et éteindre la lampe de couture                                       | 56 |
| 4.18  | Réglage de la longueur de point                                               | 57 |
| 4.19  | Coudre                                                                        | 58 |
| 5     | Programmation                                                                 | 61 |
| 5.1   | Vue d'ensemble du panneau de commande OP3000                                  | 61 |

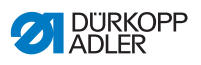

| 5.2   | Modes de fonctionnement de l'unité de contrôle                    | 65   |
|-------|-------------------------------------------------------------------|------|
| 5.3   | Mode manuel                                                       | 66   |
| 5.3.1 | Adaptation d'autres paramètres                                    | 68   |
| 5.3.2 | Menu et fonctions de la touche programmable en mode manuel        | 70   |
| 5.3.3 | Couture en mode manuel                                            | 72   |
| 5.4   | Mode automatique                                                  | 74   |
| 5.4.1 | Menu et fonctions de la touche programmable en mode automatiq     | ue76 |
| 5.4.2 | Sélection du programme de couture en mode automatique             | 79   |
| 5.4.3 | Couture en mode automatique                                       | 80   |
| 5.4.4 | Annulation du programme de couture en mode automatique            | 82   |
| 5.5   | Programmation d'un nouveau programme de couture                   |      |
|       | (mode de programmation)                                           | 83   |
| 5.6   | Mode d'édition                                                    | 90   |
| 5.6.1 | Passage en mode d'édition                                         | 90   |
| 5.6.2 | Création d'un nouveau programme de couture via le panneau         |      |
|       | de commande                                                       | 91   |
| 5.6.3 | Édition d'un programme de couture existant                        | 99   |
| 5.6.4 | Édition de segments de couture existants                          | 102  |
| 5.6.5 | Copie d'un programme de couture                                   | 105  |
| 5.6.6 | Suppression d'un programme de couture                             | 107  |
| 5.6.7 | Inversion d'un programme de couture                               | 108  |
| 5.7   | Prise en charge des fronces                                       | 110  |
| 5.8   | Adapter la valeur d'étirement de la couture plate                 | 113  |
| 5.9   | Mode de service                                                   | 114  |
| 5.9.1 | Ouvrir le menu Configuration utilisateur                          | 114  |
| 5.9.2 | Réglage de la langue                                              | 114  |
| 5.9.3 | Activer/Désactiver le signal sonore lors du changement            |      |
|       | de segment de couture                                             | 115  |
| 5.9.4 | Activer/désactiver la poursuite automatique du côté gauche/droit  | 116  |
| 5.9.5 | Réglage de l'interruption du programme de couture avec la pédale. | 117  |
| 5.9.6 | Affecter une fonction à la genouillère                            | 118  |
| 5.9.7 | Réglage de la luminosité de l'écran                               | 119  |
| 5.9.8 | Réglage du contraste de l'écran                                   | 120  |
| 5.9.9 | Activer/Désactiver le capteur à bascule                           | 120  |
| 5.10  | Afficher la version du logiciel                                   | 122  |
| 5.11  | Effectuer la mise à jour du logiciel                              | 123  |
| 6     | Maintenance                                                       | 125  |
| 6.1   | Intervalles de maintenance                                        | 126  |
| 6.2   | Nettoyage                                                         | 127  |
| 6.3   | Lubrification                                                     | 128  |
| 6.3.1 | Contrôler la lubrification de la tête de machine                  | 130  |
| 6.3.2 | Contrôler la lubrification du crochet                             | 131  |
| 6.4   | Maintenance du système pneumatique                                | 134  |
| 6.4.1 | Régler la pression de service                                     | 134  |
|       |                                                                   |      |

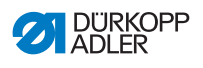

| 6.4.2<br>6.4.3<br>6.5 | Évacuer l'eau de condensation                   |
|-----------------------|-------------------------------------------------|
| 7                     | Installation139                                 |
| 7.1                   | Contrôle du contenu de la livraison139          |
| 7.2                   | Retirer les sécurités de transport139           |
| 7.3                   | Monter le porte-fil                             |
| 7.4                   | Régler la hauteur de travail142                 |
| 7.5                   | Régler la pédale144                             |
| 7.6                   | Insérer la tête de machine146                   |
| 7.7                   | Rabattre et redresser la tête de machine148     |
| 7.8                   | Raccordement électrique150                      |
| 7.9                   | Établir la liaison équipotentielle150           |
| 7.10                  | Raccordement pneumatique151                     |
| 7.10.1                | Monter l'unité de maintenance à air comprimé151 |
| 7.10.2                | Régler la pression de service152                |
| 7.11                  | Lubrification                                   |
| 7.12                  | Effectuer un cycle d'essai 155                  |
| 8                     | Mise hors service157                            |
| 9                     | Mise au rebut159                                |
| 10                    | Élimination des dysfonctionnements161           |
| 10.1                  | Service clientèle                               |
| 10.2                  | Messages du logiciel                            |
| 10.3                  | Erreurs pendant la couture                      |
| 11                    | Caractéristiques techniques183                  |
| 12                    | Annexe                                          |
| 12.1<br>12.2          | Schéma de câblage                               |

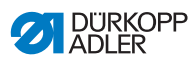

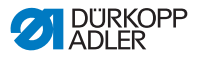

## 1 À propos de cette notice

Cette notice a été élaborée avec le plus grand soin. Elle contient des informations et des remarques permettant une utilisation sûre pendant de longues années.

Si vous remarquez des inexactitudes ou souhaitez des améliorations, veuillez nous contacter via le **Service clientèle** ( $\square p. 161$ ).

Considérez la notice comme un élément du produit et conservezla dans un endroit facilement accessible.

## 1.1 À qui est destinée cette notice ?

Cette notice s'adresse aux groupes de personnes suivants :

• Opérateurs :

Ce groupe de personnes est formé sur la machine et a accès à la notice. Le chapitre **Utilisation** ( $\square p. 19$ ) est particulièrement important pour les opérateurs.

· Personnel spécialisé :

Ce groupe de personnes dispose de la formation technique adéquate lui permettant de procéder à la maintenance ou d'éliminer des erreurs. Le chapitre Installation ( $\square p. 139$ ) est particulièrement important pour le personnel spécialisé.

Des instructions de service sont livrées à part.

Concernant les qualifications minimales requises et les autres conditions préalables s'appliquant au personnel, veuillez également consulter le chapitre **Sécurité** ( $\square p. 9$ ).

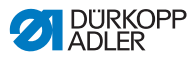

## 1.2 Conventions de représentation – Symboles et signes

Pour permettre une compréhension simple et rapide, certaines informations de cette notice sont représentées ou mises en valeur par les signes suivants :

| $\checkmark$ |
|--------------|
|--------------|

## Réglage correct

Indique le réglage correct.

| £}; |  |
|-----|--|
|     |  |

## Dysfonctionnements

Indique les dysfonctionnements qui peuvent se produire en cas de réglage incorrect.

| ſ |     |
|---|-----|
|   | 111 |
| н | 1.0 |

## Protection

Indique les protections à démonter pour accéder aux composants à régler.

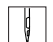

Actions lors de l'utilisation (préparation et couture)

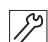

Actions lors de l'entretien, de la maintenance et du montage

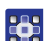

Actions via le panneau de commande du logiciel

Les différentes actions sont numérotées :

- 1. Première action
- 2. Deuxième action
- ... Suivre impérativement l'ordre des actions.
- Les éléments d'une liste sont précédés d'un point.

### 🗞 Résultat d'une action

Changement au niveau de la machine ou de l'affichage/du panneau de commande.

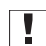

#### Important

Vous êtes prié d'accorder une attention particulière à une action.

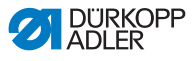

#### Information

Informations complémentaires, par exemple sur des possibilités d'utilisation alternatives.

| -   |  |
|-----|--|
| 502 |  |
| 2   |  |
|     |  |

i

## Ordre des actions

Indique les travaux à effectuer avant ou après un réglage.

#### Renvois

- Annonce un renvoi à une autre partie du texte.
- Sécurité Les avertissements importants pour les utilisateurs de la machine sont identifiés spécialement. La sécurité étant d'une grande importance, les symboles de danger, les niveaux de danger et les mots-signaux sont décrits séparément dans le chapitre Sécurité ( p. 9).
- Indications En l'absence de toute autre indication de position clairement indiquée sur une figure, les termes « droite » ou « gauche » se rapportent toujours à la position de l'opérateur.

## 1.3 Autres documents

La machine contient des composants d'autres fabricants. Pour ces pièces achetées, les fabricants respectifs ont réalisé une évaluation des risques et déclaré la conformité de la construction avec les prescriptions européennes et nationales en vigueur. L'utilisation conforme des composants intégrés est décrite dans les notices respectives des fabricants.

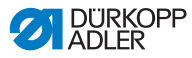

## 1.4 Responsabilité

Toutes les indications et remarques figurant dans cette notice tiennent compte des dernières évolutions techniques, ainsi que des normes et prescriptions en vigueur.

Dürkopp Adler décline toute responsabilité pour les dommages dus :

- à des cassures et au transport ;
- au non-respect de la notice ;
- à une utilisation non conforme ;
- · à des modifications non autorisées sur la machine ;
- à l'intervention d'un personnel non formé ;
- à l'utilisation de pièces de rechange non autorisées.

### Transport

Dürkopp Adler décline toute responsabilité pour les dommages et les cassures dus au transport. Contrôlez la livraison dès réception. En cas de dommages, adressez-vous au dernier transporteur pour réclamation. Cela est également valable si l'emballage n'est pas endommagé.

Laissez les machines, les appareils et le matériel d'emballage dans l'état dans lequel ils se trouvaient lorsque les dommages ont été constatés. Vous garantissez ainsi vos droits vis-à-vis de l'entreprise de transport.

Toutes les autres réclamations doivent être signalées sans tarder après la réception de la livraison auprès de Dürkopp Adler.

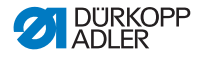

## 2 Sécurité

Ce chapitre contient des consignes de base concernant la sécurité. Lire attentivement ces consignes avant d'installer ou d'utiliser la machine. Suivre impérativement les indications fournies dans les consignes de sécurité. Leur non-respect peut entraîner des blessures graves et des dommages matériels.

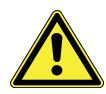

## 2.1 Consignes de sécurité de base

Utiliser la machine uniquement de la façon décrite dans cette notice.

La notice doit toujours être disponible sur le lieu d'utilisation de la machine.

Il est interdit d'effectuer des travaux sur des pièces et dispositifs sous tension. Les exceptions à ces règles sont régies par la norme DIN VDE 0105.

Lors des travaux suivants, arrêter la machine à l'aide de l'interrupteur principal ou débrancher la fiche secteur :

- remplacement de l'aiguille ou d'autres outils de couture
- · abandon du poste de travail
- · réalisation de travaux de maintenance et de réparations
- enfilage

Des pièces de rechange inadéquates ou défectueuses peuvent nuire à la sécurité et endommager la machine. Utiliser uniquement des pièces de rechange d'origine du fabricant.

- **Transport** Pour le transport de la machine, utiliser un chariot élévateur ou un transpalette. Soulever la machine de 20 mm maximum et s'assurer qu'elle ne peut pas glisser.
- Installation Le câble de raccordement doit disposer d'une fiche secteur homologuée propre au pays. Seul le personnel spécialisé qualifié peut équiper le câble de raccordement d'une fiche secteur.

# Obligations<br/>de l'exploitantRespecter les prescriptions nationales de sécurité et de préven-<br/>tion des accidents ainsi que les réglementations légales relatives<br/>à la sécurité au travail et à la protection de l'environnement.

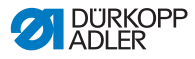

Tous les avertissements et symboles de sécurité figurant sur la machine doivent toujours être lisibles. Ne pas les retirer ! Remplacer immédiatement les avertissements et symboles de sécurité manquants ou abîmés.

Exigences concernant le personnel Seul un personnel spécialisé qualifié est habilité à :

- mettre la machine en place ;
- · réaliser des travaux de maintenance et des réparations ;
- · réaliser des travaux sur les équipements électriques.

Seules les personnes autorisées peuvent travailler sur la machine et doivent au préalable avoir compris cette notice.

- **Utilisation** Pendant le fonctionnement, vérifier si la machine présente des dommages visibles de l'extérieur. Arrêter le travail si des changements au niveau de la machine sont observés. Signaler toutes les modifications au responsable hiérarchique. Toute machine endommagée ne doit plus être utilisée.
- **Dispositifs** Ne pas retirer ou mettre hors service les dispositifs de sécurité. **de sécurité** Si ceci ne peut être évité pour effectuer une réparation, remonter les dispositifs de sécurité et les remettre en service aussitôt après.

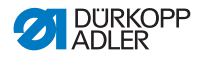

## 2.2 Mots-signaux et symboles dans les avertissements

Dans le texte, les avertissements sont encadrés en couleur. La couleur dépend de la gravité du danger. Les mots-signaux indiquent la gravité du danger.

Mots-signaux Mots-signaux et le danger qu'ils décrivent :

| Mot-signal    | Signification                                                                                          |
|---------------|----------------------------------------------------------------------------------------------------|
| DANGER        | (avec symbole de danger)<br>Le non-respect entraîne la mort ou des blessures<br>graves                 |
| AVERTISSEMENT | (avec symbole de danger)<br>Le non-respect peut entraîner la mort ou des<br>blessures graves           |
| PRUDENCE      | (avec symbole de danger)<br>Le non-respect peut entraîner des blessures de<br>gravité moyenne à légère |
| ATTENTION     | (avec symbole de danger)<br>Le non-respect entraîne un risque de pollution<br>environnementale         |
| REMARQUE      | (sans symbole de danger)<br>Le non-respect peut entraîner des dommages<br>matériels                    |

**Symboles** En cas de danger pour les personnes, ces symboles indiquent le type de danger :

| Symbole | Type de danger |
|---------|----------------|
|         | Général        |
|         | Électrocution  |

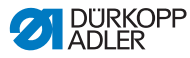

| Symbole | Type de danger             |
|---------|----------------------------|
|         | Piqûre                     |
|         | Écrasement                 |
|         | Pollution environnementale |

Exemples Exemples de structure des avertissements dans le texte :

## DANGER

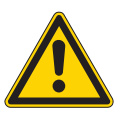

Type et source du danger !

Conséquences en cas de non-respect.

Mesures de prévention du danger.

Un avertissement dont le non-respect entraîne la mort ou des blessures graves se présente de cette façon.

### AVERTISSEMENT

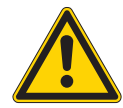

Type et source du danger !

Conséquences en cas de non-respect.

Mesures de prévention du danger.

Un avertissement dont le non-respect peut entraîner la mort ou des blessures graves se présente de cette façon.

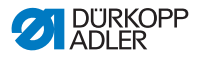

## PRUDENCE

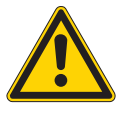

**Type et source du danger !** Conséquences en cas de non-respect. Mesures de prévention du danger.

Un avertissement dont le non-respect peut entraîner des blessures de gravité moyenne à légère se présente de cette façon.

## REMARQUE

Type et source du danger !

Conséquences en cas de non-respect.

Mesures de prévention du danger.

Un avertissement dont le non-respect peut entraîner des dommages matériels se présente de cette façon.

#### ATTENTION

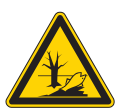

Type et source du danger !

Conséquences en cas de non-respect.

Mesures de prévention du danger.

Un avertissement dont le non-respect peut être à l'origine d'une pollution environnementale se présente de cette façon.

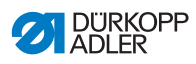

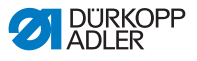

## 3 Description de l'appareil

## 3.1 Composants de la machine

Image 1: Composants de la machine

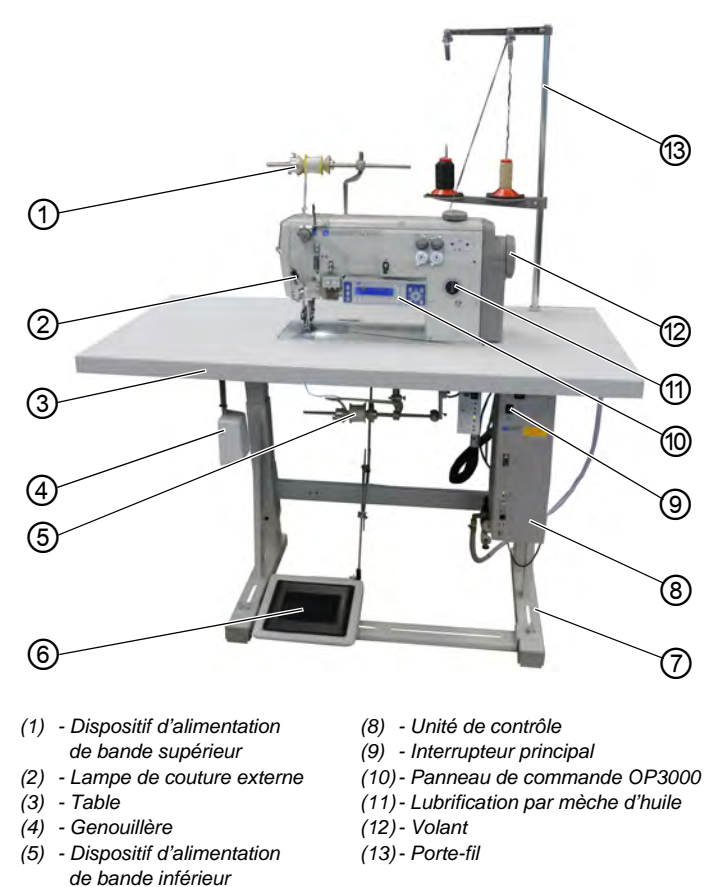

Manuel d'utilisation 550-12-33/34 - 00.0 - 08/2017

(6) - Pédale (7) - Bâti

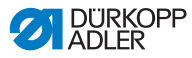

## 3.2 Utilisation conforme

## AVERTISSEMENT

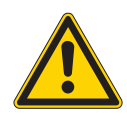

Risque de blessures dues à des éléments sous tension, en mouvement, coupants et pointus !

Toute utilisation non conforme peut entraîner un risque d'électrocution, d'écrasement, de coupure et de piqûre.

Suivre toutes les instructions de la notice.

## REMARQUE

## Dommages matériels dus au non-respect des instructions !

Toute utilisation non conforme peut entraîner des dommages sur la machine.

Suivre toutes les instructions de la notice.

La machine ne peut être utilisée qu'avec une matière à coudre dont le profil exigé est conforme à l'application prévue.

La machine est destinée uniquement au travail sur une matière à coudre sèche. La matière à coudre ne doit pas comporter d'objets durs.

Les épaisseurs d'aiguilles autorisées pour la machine sont indiquées au chapitre **Caractéristiques techniques** ( *p. 183*).

La couture doit être réalisée avec un fil dont le profil exigé est conforme à l'application prévue.

La machine est destinée à un usage industriel.

La machine doit être installée et utilisée uniquement dans des locaux propres et secs. Si la machine est exploitée dans des locaux humides et non entretenus, d'autres mesures peuvent être nécessaires conformément à la norme DIN EN 60204-31.

Seules les personnes autorisées peuvent travailler sur la machine.

Dürkopp Adler décline toute responsabilité pour les dommages dus à une utilisation non conforme.

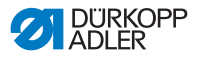

## 3.3 Déclaration de conformité

La machine satisfait aux prescriptions européennes relatives à la protection de la santé, à la sécurité et à la protection de l'environnement indiquées dans la déclaration de conformité ou d'incorporation.

CE

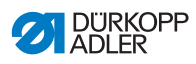

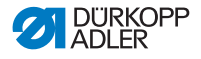

## 4 Utilisation

Le travail se déroule en plusieurs actions. Pour obtenir un bon résultat lors de la couture, une utilisation parfaite est nécessaire.

## 4.1 Préparer la machine pour utilisation

## **AVERTISSEMENT**

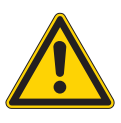

**Risque de blessures dues à des éléments en mouvement, coupants et pointus !** Risque d'écrasement, de coupure et de piqûre. Si possible, procéder aux préparations uniquement lorsque la machine est désactivée.

Avant de coudre, procéder aux préparations suivantes :

- Mettre en place ou changer l'aiguille ( p. 22)
- Enfiler le fil d'aiguille ( p. 24)
- Enfiler le fil de crochet ( p. 27)
- Régler la tension du fil ( p. 36)
- Enfiler la bande de liseré ( p. 30)

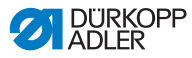

## 4.2 Mettre en marche et arrêter la machine

#### **AVERTISSEMENT**

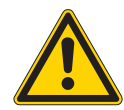

Risque de blessures dues à des éléments en mouvement, coupants et pointus !

Risque d'écrasement, de coupure et de piqûre.

Commencer à coudre uniquement lorsque la machine est complètement montée, avec tous les dispositifs de protection.

#### REMARQUE

#### Risque de dommages matériels !

Lorsque l'aiguille est en position basse et que la machine est référencée, l'aiguille ou la pointe du crochet risquent de se casser.

Éteindre la machine uniquement lorsque l'aiguille est en position haute et n'est PAS insérée dans la matière à coudre.

Image 2: Mettre en marche et arrêter la machine

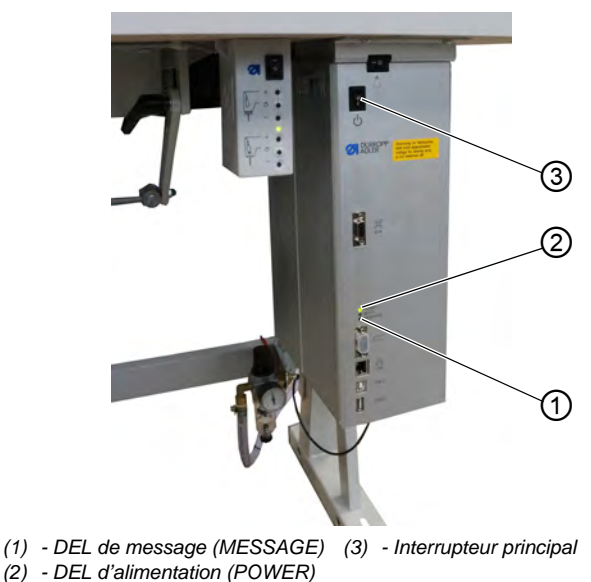

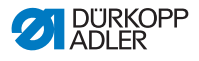

#### Mettre en marche la machine

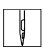

Pour mettre en marche la machine :

1. S'assurer que l'aiguille est en position haute et n'est pas insérée dans la matière à coudre.

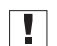

#### Important

L'aiguille doit se trouver au point mort haut afin d'éviter tout dommage causé à l'aiguille et à la pointe du crochet lors du référencement.

- 2. Tourner l'interrupteur principal (3) en position I.
- La DEL d'alimentation (2) s'allume, la DEL de message (1) clignote brièvement.
- 🗞 L'écran d'accueil apparaît :
  - · à gauche, la catégorie de machine
  - · à droite, le micrologiciel
- La machine est référencée et prête à coudre lorsque l'écran de démarrage apparaît.

L'unité de contrôle se trouve en mode automatique ( $\square p. 74$ ) pendant quelques secondes, avant de passer en mode manuel ( $\square p. 66$ ).

#### Arrêter la machine

ģ

Pour arrêter la machine :

1. S'assurer que l'aiguille est en position haute et n'est pas insérée dans la matière à coudre.

| Ē |
|---|

#### Important

L'aiguille doit se trouver au point mort haut afin d'éviter tout dommage causé à l'aiguille et à la pointe du crochet lorsque la machine est référencée à sa prochaine mise en marche.

- 2. Tourner l'interrupteur principal (3) en position **0**.
- Le panneau de commande s'arrête. Lorsque la DEL d'alimentation (2) s'éteint, la machine et l'unité de contrôle sont coupées de l'alimentation électrique.

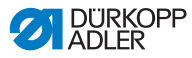

## 4.3 Mettre en place ou changer l'aiguille

## AVERTISSEMENT

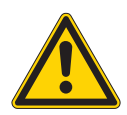

Risque de blessures dues à des éléments en mouvement, coupants et pointus !

Risque d'écrasement, de coupure et de piqûre.

Mettre en place ou changer l'aiguille uniquement lorsque la machine est éteinte.

## REMARQUE

#### Risque de dommages matériels !

Endommagement du fil ou points manqués en cas de mise en place d'une aiguille plus fine. Endommagement de la pointe du crochet ou de l'aiguille en cas de mise en place d'une aiguille plus épaisse.

Lorsque des aiguilles d'une autre épaisseur sont mises en place, corriger les réglages.

Image 3: Mettre en place ou changer l'aiguille

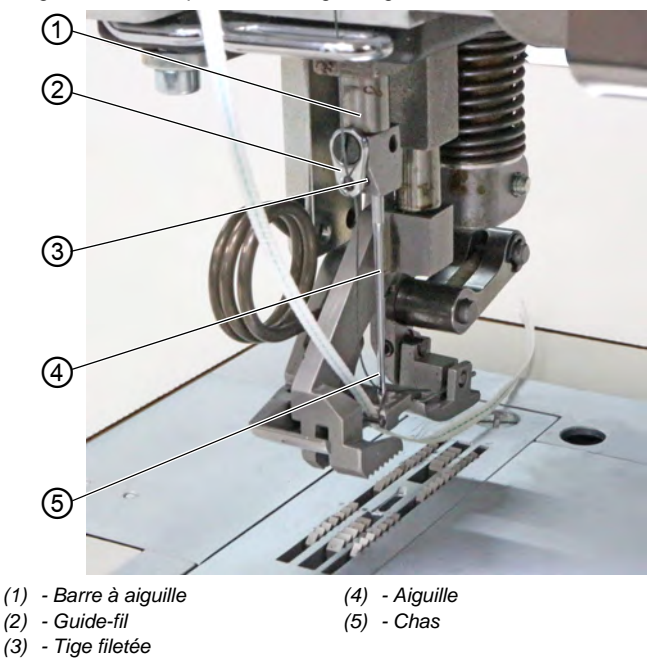

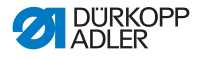

Pour remplacer l'aiguille :

- 1. Tourner le volant jusqu'à ce que l'aiguille (4) se trouve au point mort haut.
- 2. Desserrer la tige filetée (3) à travers le trou du guide-fil (2).
  - Pour cela, le guide-fil (2) doit être fixé bien droit à la barre à aiguille (1).
- Retirer l'aiguille (4) vers le bas.
- 4. Insérer la nouvelle aiguille (4) jusqu'en butée dans le trou de la barre à aiguille (1).

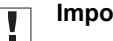

### Important

Aligner l'aiguille (4) de sorte que le chas (5) soit tourné vers l'arrière.

Serrer la tige filetée (3) à travers le trou du guide-fil (2).

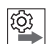

#### Ordre des actions

Après un changement d'épaisseur d'aiguille, il est nécessaire de corriger l'écart entre le crochet et l'aiguille (4) ( Instructions de service).

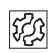

### Dysfonctionnement

Un écart incorrect par rapport au crochet peut causer les dysfonctionnements suivants :

- · Passage à une aiguille plus fine :
  - Points manqués
  - Endommagement du fil
- Passage à une aiguille plus épaisse :
  - Endommagement de la pointe du crochet
  - Endommagement de l'aiguille

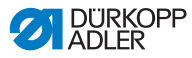

## 4.4 Enfiler le fil d'aiguille

## **AVERTISSEMENT**

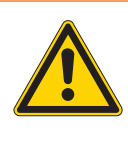

Risque de blessures dues à des éléments en mouvement, coupants et pointus !

Risque d'écrasement, de coupure et de piqûre.

Enfiler le fil d'aiguille uniquement lorsque la machine est éteinte.

Image 4: Enfiler le fil d'aiguille (1)

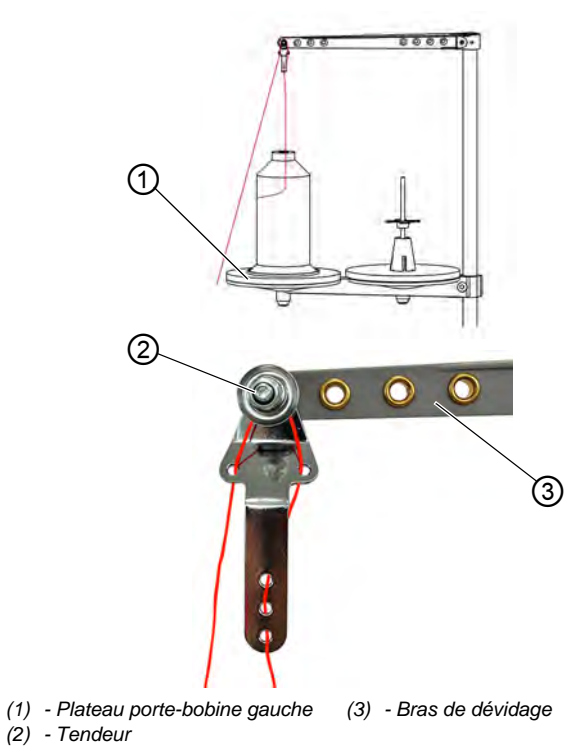

ģ

Pour enfiler le fil d'aiguille :

- 1. Placer la bobine de fil sur le plateau porte-bobine gauche (1).
- 2. Enfiler le fil d'aiguille à travers les guide-fils et le faire passer autour du tendeur (2) comme indiqué.

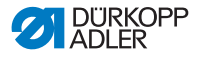

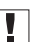

#### Important

Le bras de dévidage (3) doit être situé juste au-dessus des bobines de fil.

Image 5: Enfiler le fil d'aiguille (2)

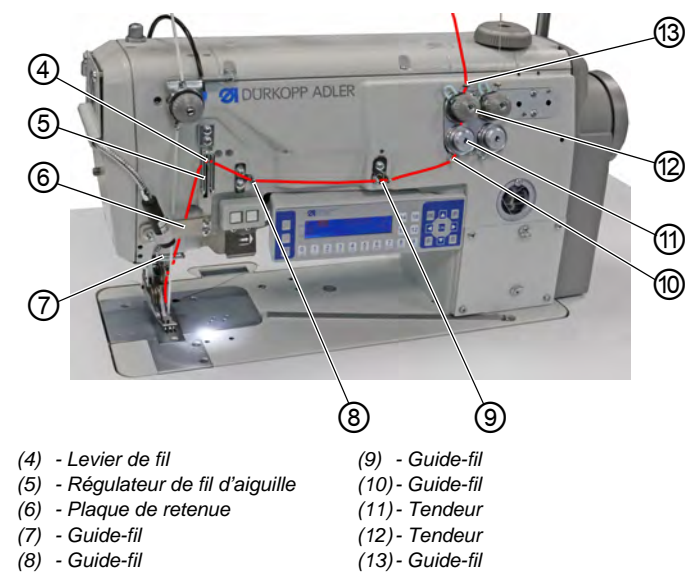

- 3. Enfiler le fil d'aiguille du haut vers le bas par le guide-fil (13).
  - 4. Faire passer le fil d'aiguille autour du tendeur (12) dans le sens contraire des aiguilles d'une montre.
    - 5. Faire passer le fil d'aiguille autour du tendeur (11) dans le sens des aiguilles d'une montre.
    - Faire passer le fil d'aiguille à travers les guide-fils (8), (9) et (10) comme indiqué.
    - Enfiler le fil d'aiguille à travers le régulateur de fil (5) et le levier du fil (4).

## Important

Lors de l'insertion à travers le régulateur de fil d'aiguille (5) et le levier du fil (4), tenir compte de la quantité de fil d'aiguille nécessaire pour respecter le schéma de points. La quantité de fil d'aiguille détermine la manière dont le fil d'aiguille est enfilé ( $\square p. 37$ ).

- 8. Guider le fil d'aiguille derrière la plaque de retenue (6) vers le bas.
- 9. Enfiler le fil d'aiguille dans le guide-fil (7).

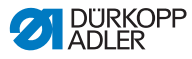

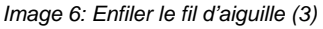

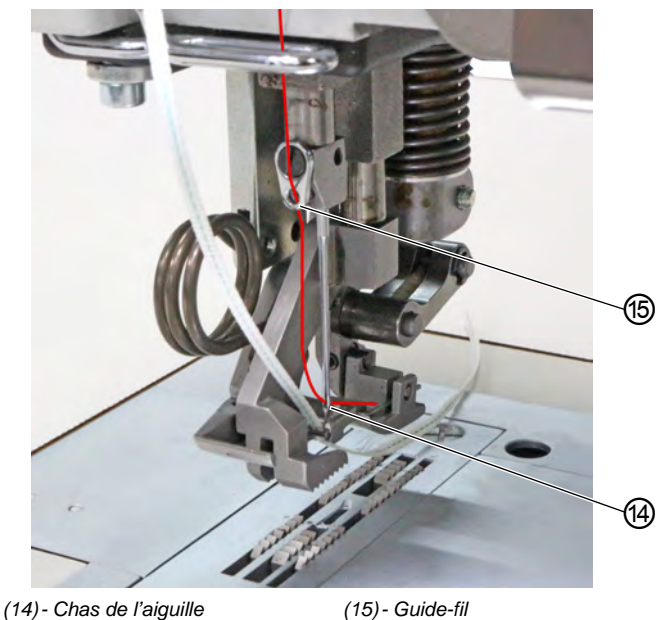

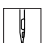

- 10. Enfiler le fil d'aiguille dans le guide-fil (15).
- 11. Enfiler le fil d'aiguille dans le chas de l'aiguille (14) de sorte que l'extrémité lâche pointe vers l'arrière ou vers la goulotte.

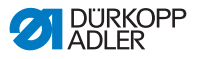

## 4.5 Enfiler le fil de crochet

#### AVERTISSEMENT

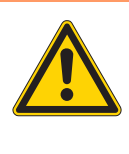

Risque de blessures dues à des éléments en mouvement, coupants et pointus !

Risque d'écrasement, de coupure et de piqûre.

Enfiler le fil de crochet uniquement lorsque la machine est éteinte.

Image 7: Enfiler le fil de crochet (1)

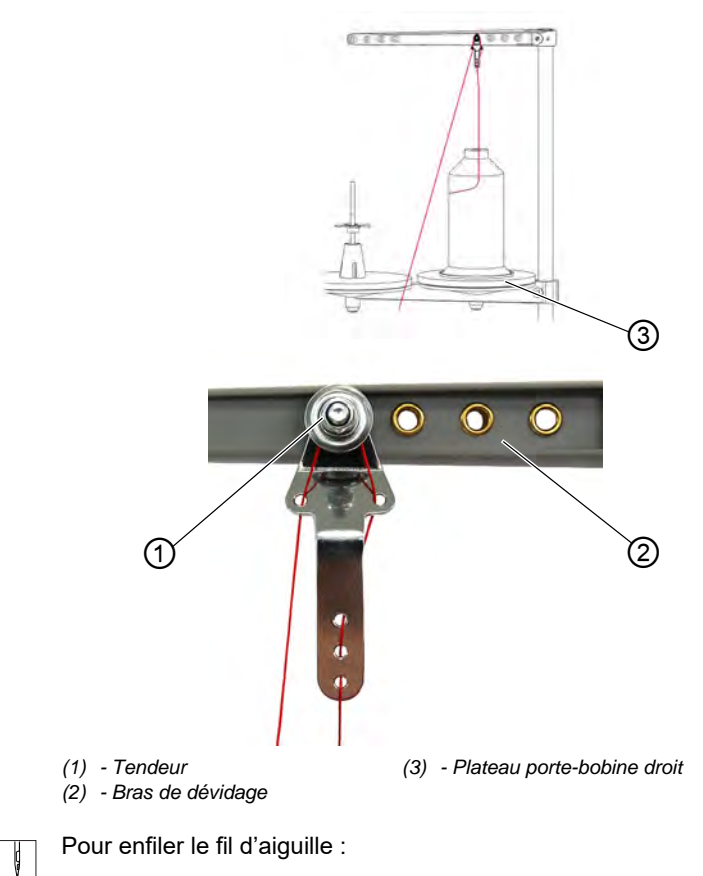

1. Placer la bobine de fil sur le plateau porte-bobine droit (3).

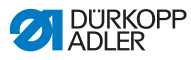

2. Enfiler le fil d'aiguille à travers les guide-fils et le faire passer autour du tendeur (1) comme indiqué.

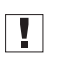

#### Important

Le bras de dévidage (2) doit être situé juste au-dessus des bobines de fil.

Image 8: Enfiler le fil de crochet (2)

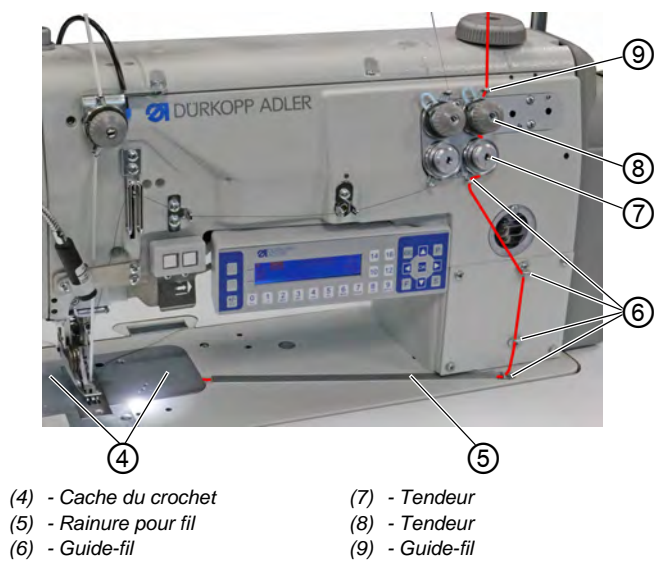

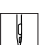

- 3. Enfiler le fil de crochet par le haut dans le guide-fil (9).
- 4. Faire passer le fil de crochet autour du tendeur (8) dans le sens contraire des aiguilles d'une montre.
- 5. Faire passer le fil de crochet autour du tendeur (7) dans le sens des aiguilles d'une montre.
- 6. Enfiler le fil de crochet dans les 4 guide-fils (6).
- Ouvrir les caches de crochet (4) à gauche et à droite de la plaque à aiguille.
- 8. Ouvrir la rainure pour fil (5).
- 9. Guider le fil de crochet à travers la rainure pour fil (5).
- 10. Tirer le fil de crochet depuis la partie arrière sous le tablier de la rainure pour fil (5).

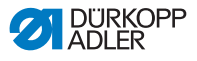

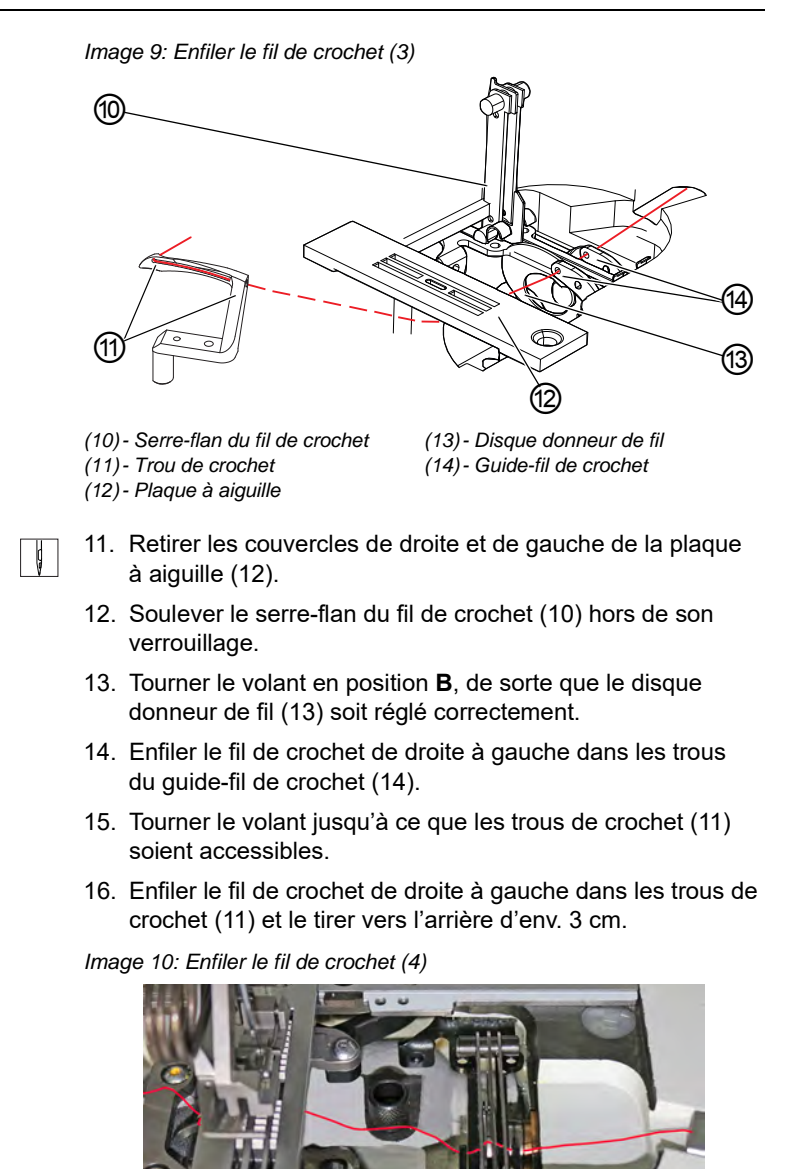

- 17. Appuyer sur le serre-flan du fil de crochet (10) vers le bas et le verrouiller.
- 18. Replacer les caches de crochet (4) à gauche et à droite de la plaque à aiguille (12).

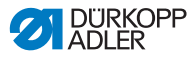

## 4.6 Enfiler la bande de liseré

La bande de liseré sert à renforcer la couture et à soutenir les fronces. La bande de liseré peut être amenée de 2 manières :

- dispositif d'alimentation de bande supérieur (sur la tête de machine)
- dispositif d'alimentation de bande inférieur (sous la table)

La machine est équipée de l'un des types de dispositifs d'alimentation de bande au choix. Lorsque la bande de liseré est amenée par le haut, elle est cousue sur la matière à coudre. Lorsque la bande de liseré est amenée par le bas, elle est cousue sous la matière à coudre.

## 4.6.1 Enfiler la bande de liseré par le haut

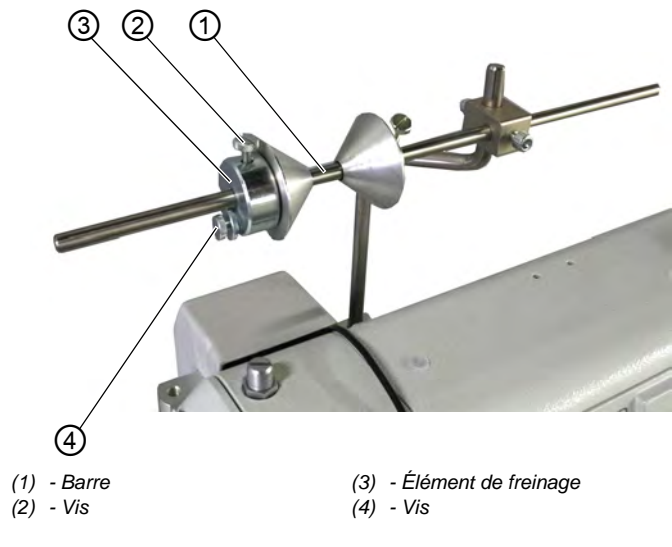

Image 11: Enfiler la bande de liseré par le haut (1)

ļ

Pour enfiler la bande de liseré par le haut :

- 1. Desserrer la vis (2) et la retirer de la barre (1) avec l'élément de freinage (3) vers la gauche.
- 2. Placer la bobine de bande sur la barre (1).
- 3. Replacer l'élément de freinage (3) sur la barre (1).
- 4. Serrer la vis (2) à fond.
- ✤ La bobine de bande ne peut plus glisser de la barre.

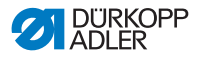

5. À l'aide de la vis (4), régler l'intensité de freinage de la bobine de bande ( *p. 46*).

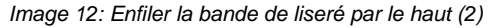

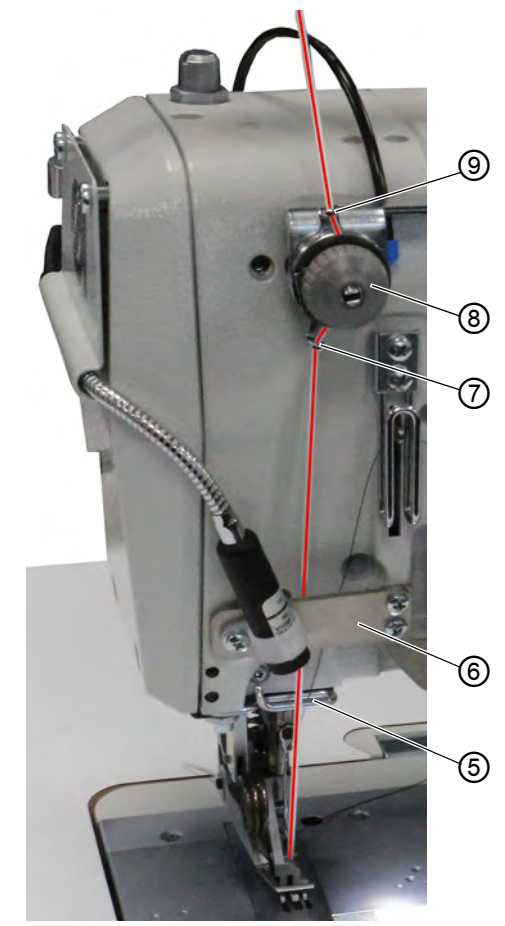

- (5) Guide-fil
- (6) Plaque de retenue
- (7) Guide-bande
- - 6. Amener la bande de liseré de la bobine de bande jusqu'au guide-bande (9) et l'enfiler de haut en bas.

(8) - Tendeur

(9) - Guide-bande

- 7. Passer la bande de liseré dans le tendeur (8).
- 8. Enfiler la bande de liseré de haut en bas dans le guide-bande (7).

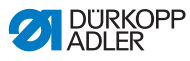

- 9. Guider la bande de liseré par le haut derrière la plaque de retenue (6) vers le bas.
- 10. Faire passer la bande de liseré par le haut DEVANT le guide-fil (5).
- Ne PAS faire passer la bande de liseré derrière le guide-fil (5) afin d'éviter que la bande de liseré et le fil d'aiguille ne s'emmêlent.

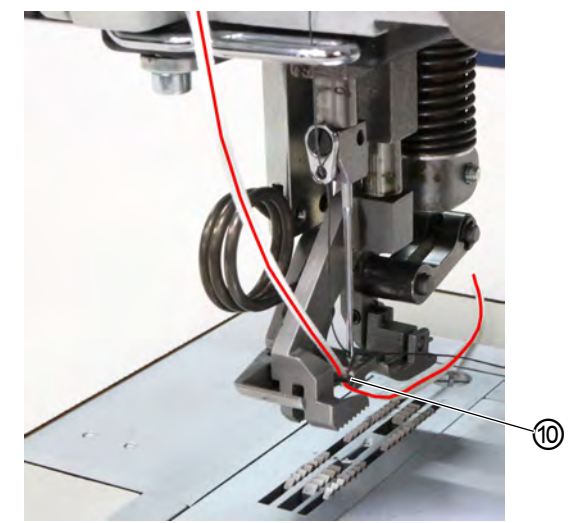

Image 13: Enfiler la bande de liseré par le haut (3)

(10) - Guide-bande

- ţ
- 11. Enfiler la bande de liseré de haut en bas dans le guide-bande (10).
- ✤ La bande de liseré a bien été enfilée par le haut.
- 12. Amener la bande de liseré vers l'arrière comme le fil d'aiguille.

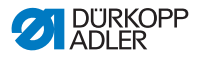

## 4.6.2 Enfiler la bande de liseré par le bas

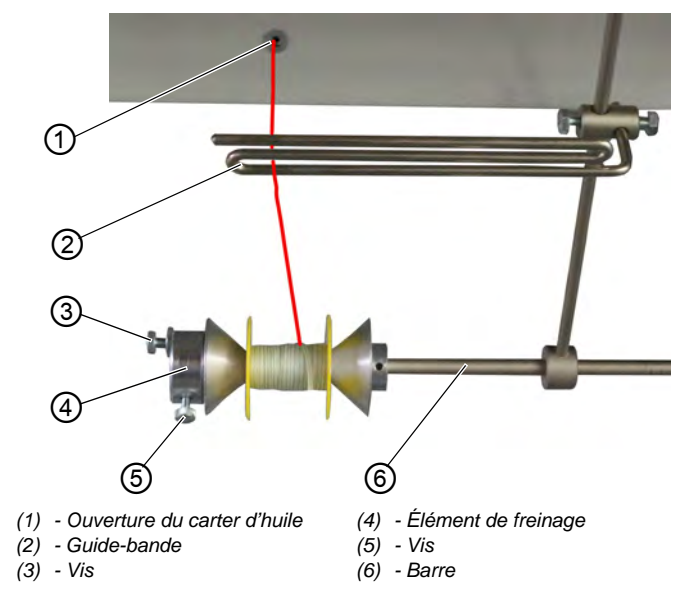

Image 14: Enfiler la bande de liseré par le bas (1)

F

Pour enfiler la bande de liseré par le bas :

- 1. Desserrer la vis (5) et la retirer de la barre (6) avec l'élément de freinage (4) vers la gauche.
- 2. Placer la bobine de bande sur la barre (6).
- 3. Replacer l'élément de freinage (4) sur la barre (6).
- 4. Serrer la vis (5).
- ✤ La bobine de bande ne peut plus glisser de la barre.
- 5. À l'aide de la vis (3), régler l'intensité de freinage de la bobine de bande ( *p. 46*).
- 6. Amener la bande de liseré de la bobine de bande vers le haut jusqu'au guide-bande (2) et l'enfiler.
- 7. Rabattre la tête de machine ( *p. 148*).
- 8. Faire passer la bande de liseré vers le haut à travers l'ouverture du carter d'huile (1).

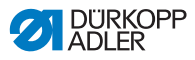

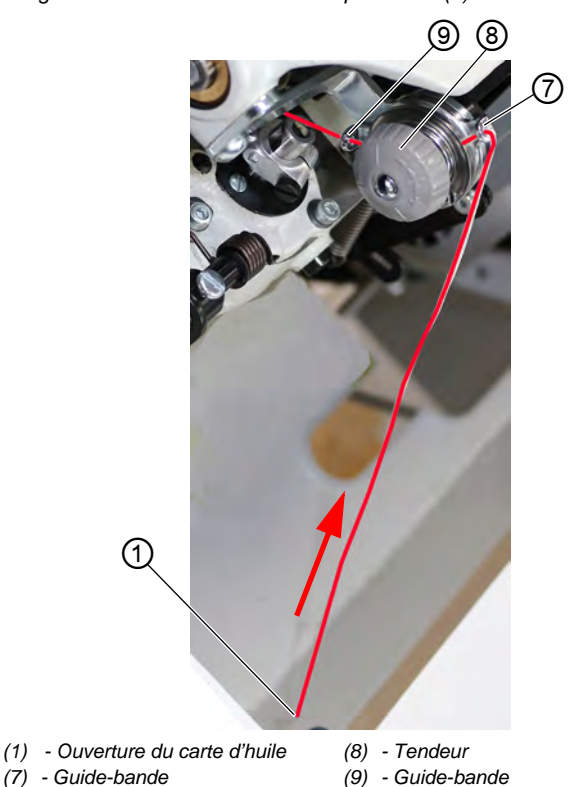

Image 15: Enfiler la bande de liseré par le bas (2)

- 9. Faire passer la bande de liseré depuis l'ouverture du carter
- d'huile (1) à travers le guide-bande (7). 10. Passer la bande de liseré dans le tendeur (8).
- 11. Faire passer la bande de liseré dans le guide-bande (9).
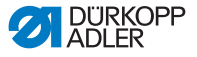

Image 16: Enfiler la bande de liseré par le bas (3)

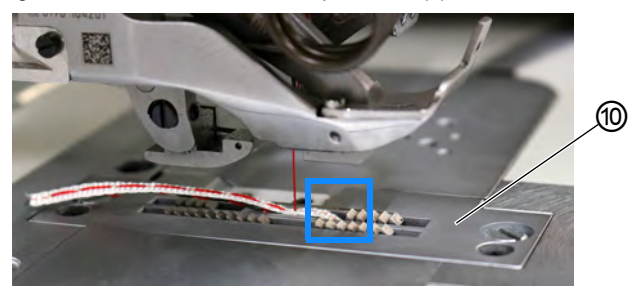

(10) - Plaque à aiguille

- 12. Enfiler la bande de liseré dans la plaque à aiguille (10) par le bas, comme indiqué.
- 13. Amener la bande de liseré vers l'arrière comme le fil d'aiguille.
- 14. Redresser la tête de machine à nouveau ( *p. 148*).

Image 17: Enfiler la bande de liseré par le bas (4)

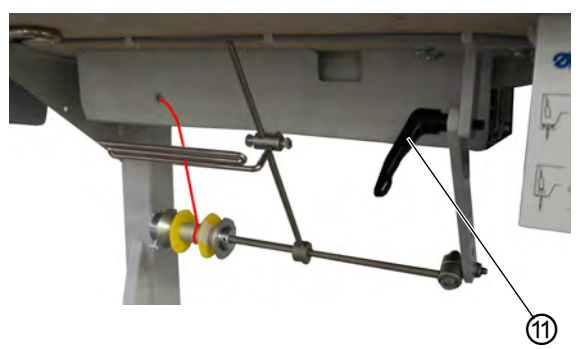

(11) - Levier

- 15. Pour régler la tige du guide-fil inférieur, desserrer le levier (11).
- Le guide-fil inférieur ne doit pas gêner les mouvements pendant la couture.
- 16. Resserrer le levier (11).

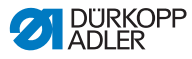

## 4.7 Tension de fil

La tension du fil d'aiguille et celle du fil de crochet ont une influence sur le schéma de couture. Si la matière à coudre est très fine, des tensions de fil trop importantes peuvent occasionner des ruptures de fil.

| ~/ |  |
|----|--|
| V  |  |

### Réglage correct

Le dispositif de tension du fil d'aiguille doit être plus rigide que le dispositif de tension du fil de crochet. Le dispositif de tension du fil de crochet est donc équipé d'un ressort en câble plus fin.

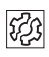

# Défaut en cas de mauvais réglage du dispositif de tension du fil

- trop rigide : la pièce à coudre se resserre
- · trop lâche : points manqués

Le dispositif de tension du fil se règle sur le panneau de commande **OP3000** ( $\square p. 90$ ).

Si une tension du fil à 100 % est insuffisante, la prétension du fil peut être complétée ( $\square p. 42$ ). Les éléments de tension de la prétension du fil sont alors resserrés. Autrement, les éléments de tension de la prétension du fil sont toujours ouverts.

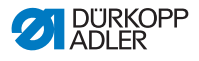

## 4.7.1 Réglage de la quantité de fil d'aiguille

## AVERTISSEMENT

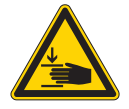

Risque de blessures dues aux pièces en mouvement !

Risque d'écrasement.

Éteindre la machine avant de régler la quantité de fil d'aiguille.

La quantité de fil autorisée pour le schéma de points est déterminée par la position du régulateur de fil d'aiguille. La quantité de fil d'aiguille nécessaire dépend de l'épaisseur de la matière à coudre, de l'épaisseur du fil et du type de couture.

En outre, le fil est enfilé différemment en fonction du fil d'aiguille utilisé et des types de coutures.

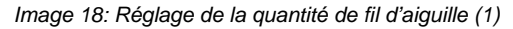

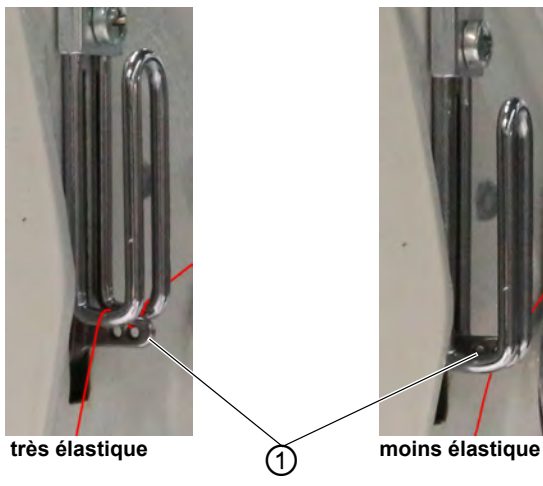

(1) - Levier de fil

## Réglage correct

fils peu élastiques :

Au point mort bas, le levier de fil (1) est à peine visible au-dessus du régulateur de fil d'aiguille.

 fils très élastiques : Au point mort bas, le levier du fil (1) est à peine visible en dessous du régulateur de fil d'aiguille.

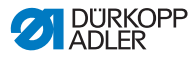

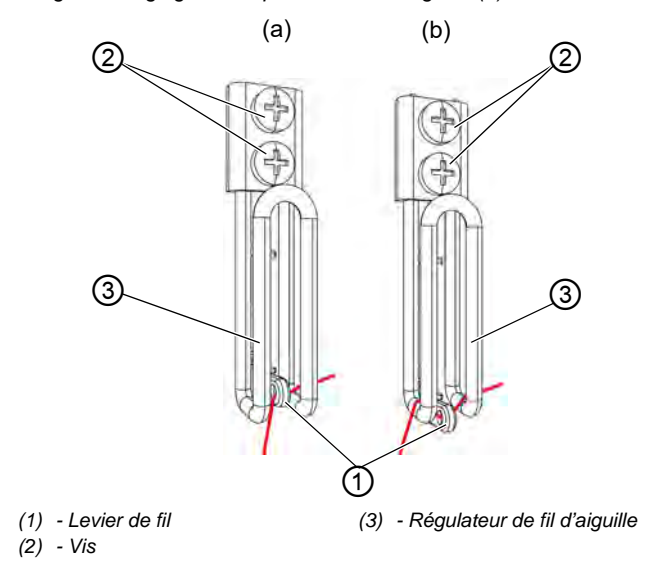

Image 19: Réglage de la quantité de fil d'aiguille (2)

d

Pour régler la quantité de fil d'aiguille :

- 1. Tourner le volant jusqu'à ce que le levier de fil (1) ait atteint le point mort bas.
- 2. Desserrer les vis (2) du régulateur de fil d'aiguille (3).
- 3. Déplacer le régulateur de fil d'aiguille (3) dans la bonne position.
  - pour des coutures serrées et normales (figure détaillée (a)) :

Guider le fil d'aiguille dans le trou du levier de fil (1), puis directement vers le bas.

- pour des coutures élastiques (figure détaillée (b)) : Guider le fil d'aiguille dans le trou du levier de fil (1) puis au-dessus de l'étrier gauche du régulateur de fil d'aiguille (3).
- 4. Serrer les vis (2) du régulateur de fil d'aiguille (3).

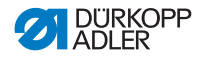

## 4.7.2 Réglage de la quantité de fil de crochet

La quantité de fil de crochet autorisée est déterminée par la position du releveur de fil de crochet. Le releveur de fil de crochet adapte la quantité de fil de crochet à la longueur de point réglée, de sorte à garantir un nouage des points optimal, quelles que soient la longueur et la compression des points.

Le releveur de fil de crochet se règle en continu sur une échelle de **0** à **5**. Plus la valeur est élevée, plus la quantité de fil autorisée est grande et plus la couture est extensible.

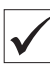

## **Réglage correct**

Le bon réglage dépend de la longueur des points et du type de couture.

Avec des réglages extrêmes en particulier, il faut veiller à ce que l'aiguille soit bien enfoncée dans le triangle de fil :

- couture élastique (3) pour points très courts = graduation 5
- couture plus serrée (1) pour points nettement plus longs = graduation 0

Image 20: Réglage de la quantité de fil de crochet (1)

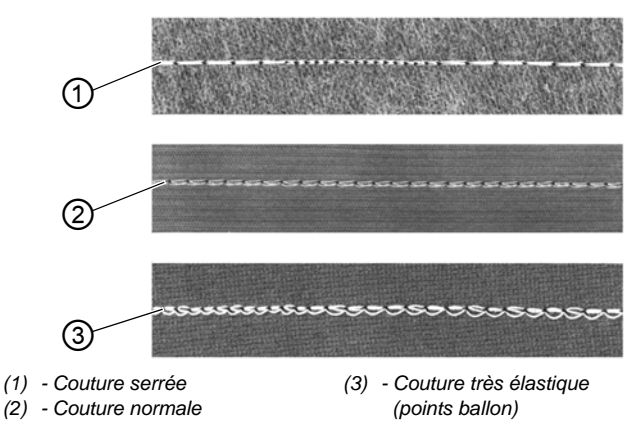

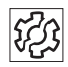

## Défauts en cas de quantité de fil de crochet trop importante

- · Points manqués
- · Le fil de crochet sort du disque donneur de fil

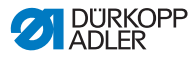

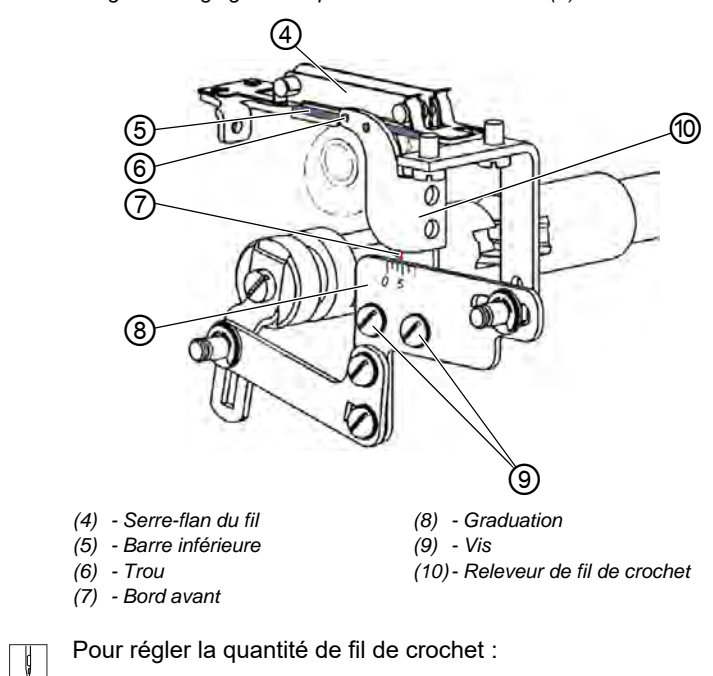

Image 21: Réglage de la quantité de fil de crochet (2)

- 1. Rabattre la tête de machine ( *p. 148*).
- 2. Desserrer les vis (9).
- 3. Coulisser le releveur de fil de crochet (10) :
  - couture plus serrée = coulisser le bord avant (7) vers le 0 de la graduation (8)
  - couture plus élastique = coulisser le bord avant (7) vers le 5 de la graduation (8)

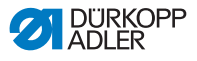

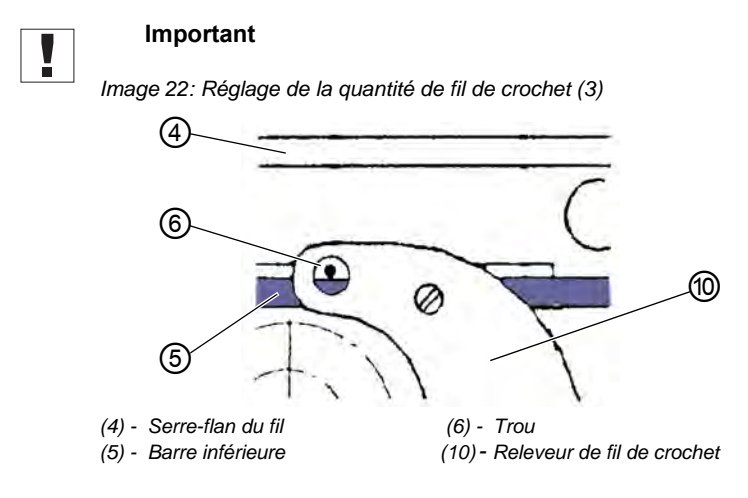

Ne pas régler la hauteur du releveur de fil de crochet (10).

Le trou (6) doit toujours rester au-dessus de la barre inférieure (5) du serre-flan du fil (4).

- 4. Serrer les vis (9) à fond.
- 5. Redresser la tête de machine ( *p. 148*).

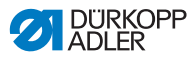

# 4.7.3 Réglage de la prétension du fil/de la tension de la bande

#### REMARQUE

#### Couture à points lâches !

Lorsque la levée de tension et la levée du pied presseur sont toutes les deux activées, la couture en coin produit des points lâches.

La levée de tension ne peut être activée lors de la levée du pied presseur que si les pieds presse-étoffe NE SONT PAS levés pendant la couture.

Image 23: Réglage de la prétension du fil/de la tension de la bande (1)

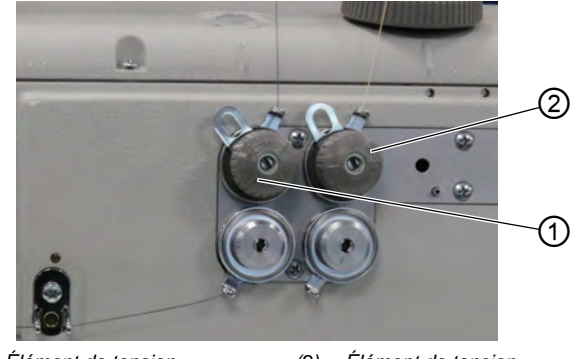

(1) - Élément de tension (fil d'aiguille) (2) - Élément de tension (fil de crochet)

La tension supplémentaire de la bande de liseré se règle comme la prétension du fil d'aiguille et du fil de crochet sur les éléments de tension.

Image 24: Réglage de la prétension du fil/de la tension de la bande (2)

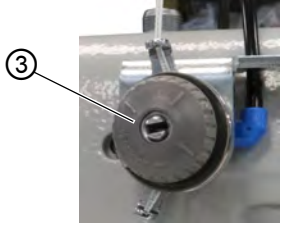

(3) - Élément de tension (dispositif de tension de bande supérieur)

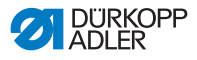

Image 25: Réglage de la prétension du fil/de la tension de la bande (3)

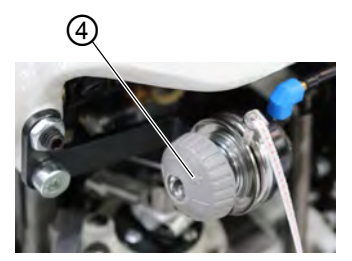

(4) - Élément de tension (dispositif de tension de bande inférieur)

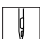

Pour augmenter la prétension du fil/la tension de la bande :

- Tourner l'élément de tension (1)/(2)/(3)/(4) dans le sens des aiguilles d'une montre, vers le +.
- $\checkmark$  L'élément de tension (1)/(2)/(3)/(4) se ferme.

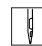

Pour diminuer la prétension du fil/la tension de la bande :

- Tourner l'élément de tension (1)/(2)/(3)/(4) dans le sens inverse des aiguilles d'une montre, vers le -.
- $\checkmark$  L'élément de tension (1)/(2)/(3)/(4) s'ouvre.

Pour régler une quantité plus importante de fil d'aiguille, voir p. 37.

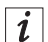

#### Information

Il est préférable de régler la tension de la bande de liseré lorsque le dispositif de tension de bande est en marche et que le réglage peut être testé directement pendant la couture.

Pour mettre en marche/arrêter le dispositif de tension de la bande de liseré, voir (  $\square p. 44$ ).

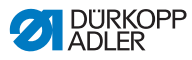

# 4.8 Mettre en marche et arrêter le dispositif de tension de la bande de liseré

En fonction de ses équipements, la machine possède un dispositif d'alimentation de bande inférieur ou supérieur.

Image 26: Mettre en marche et arrêter le dispositif de tension de la bande de liseré (1)

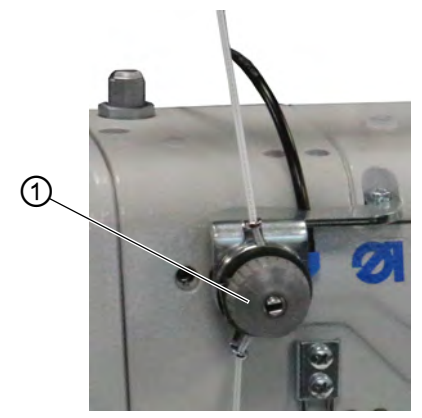

(1) - Élément de tension (haut)

Image 27: Mettre en marche et arrêter le dispositif de tension de la bande de liseré (2)

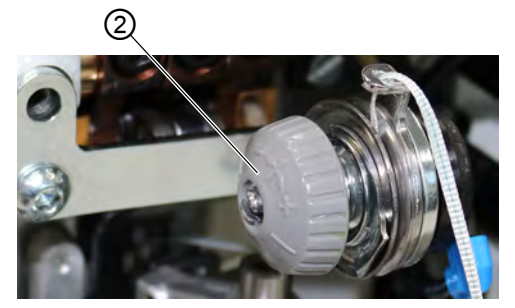

(2) - Élément de tension (bas)

Avec les deux dispositifs d'alimentation de bande, la bande de liseré est amenée dans un élément de tension (1)/(2) qui peut être fermé et ouvert à loisir.

Lorsque les valeurs de fronce sont comprises entre **0** et **7**, le dispositif de tension de bande est arrêté. À partir de la valeur de fronce **8**, le dispositif de tension de bande se met en marche automatiquement ; la touche (3) s'allume. Le dispositif de tension de bande peut être arrêté à tout moment.

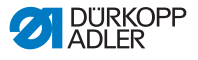

Le dispositif de tension de bande se règle de la même manière que la prétension du fil d'aiguille et de crochet ( $\square p. 42$ ).

Image 28: Mettre en marche et arrêter le dispositif de tension de la bande de liseré (3)

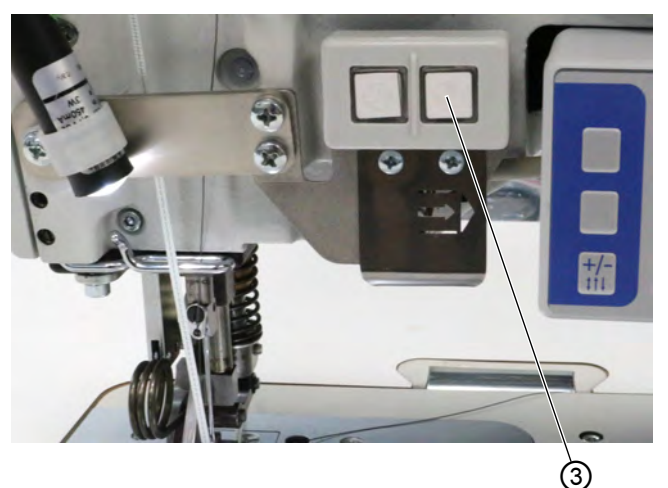

(3) - Touche

Pour activer le dispositif de tension de bande :

- 1. Appuyer sur la touche (3).
- ✤ Le dispositif de tension de bande est activé.

Pour désactiver le dispositif de tension de bande :

- 1. Appuyer sur la touche (3).
- ✤ Le dispositif de tension de bande est désactivé.

i

#### Information

La valeur de fronce à partir de laquelle le dispositif de tension de bande est activé automatiquement peut être adaptée sur le panneau de commande **OP3000** ( $\square p. 110$ ).

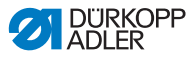

## 4.9 Réglage du frein à bande

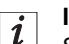

## Information

Si la bande de liseré n'est pas cousue parallèlement à la couture, cela peut être dû à un dispositif d'alimentation de bande trop lâche et/ou à une tension de la bande de liseré trop basse.

Si la tension de la bande est trop élevée et/ou si le frein à bande est trop fort, les fronces sont renforcées.

La tension de la bande de liseré peut être réglée via le dispositif de tension de bande ( $\square p. 44$ ). Le frein à bande régule l'alimentation de bande.

En fonction de ses équipements, la machine possède un dispositif d'alimentation de bande supérieur ou inférieur pour la bande de liseré ( $\square p. 30$ ).

Pour que la bande de liseré soit amenée parallèlement à la couture et de manière à respecter la valeur de fronce souhaitée, le frein à bande doit être réglé en conséquence.

Les dispositifs d'alimentation de bande supérieur et inférieur sont chacun freinés selon le même principe.

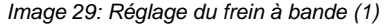

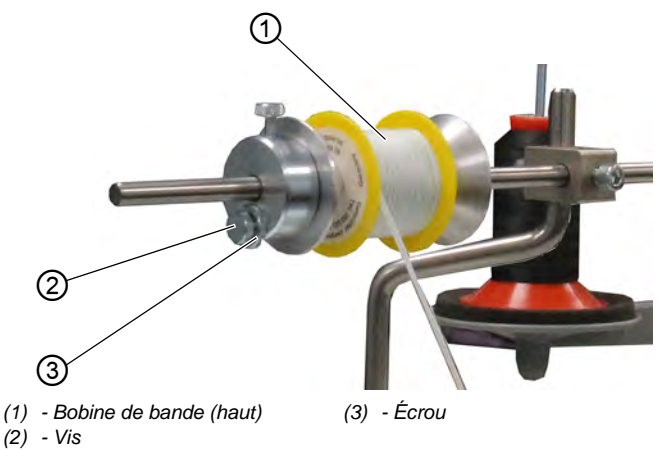

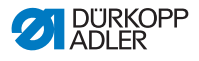

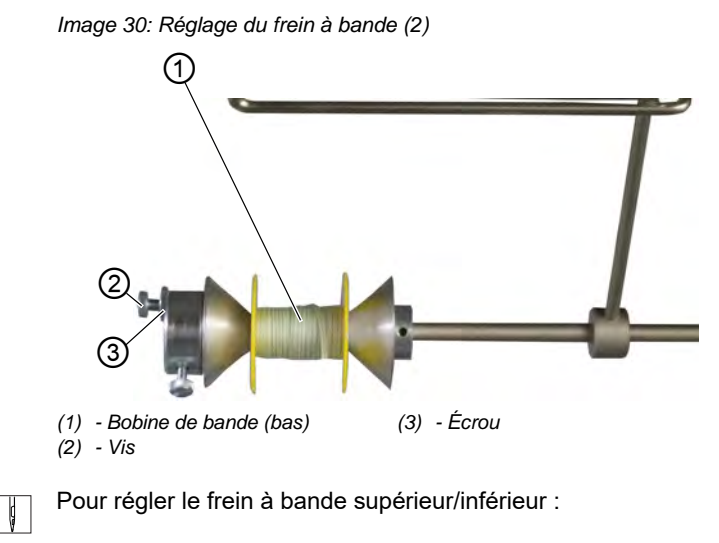

- 1. Desserrer l'écrou (3).
- 2. Pour relâcher le frein à bande, desserrer la vis (2).
- 3. Pour renforcer le frein à bande, resserrer la vis (2).
- 4. Pour fixer la vis (2), serrer l'écrou (3).

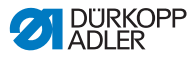

# 4.10 Blocage des pieds presseurs en position haute

### PRUDENCE

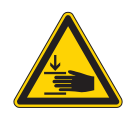

Risque de blessures dues aux pièces en mouvement !

Risque d'écrasement.

Ne pas intervenir sous les pieds presseurs.

Image 31: Blocage des pieds presseurs en position haute

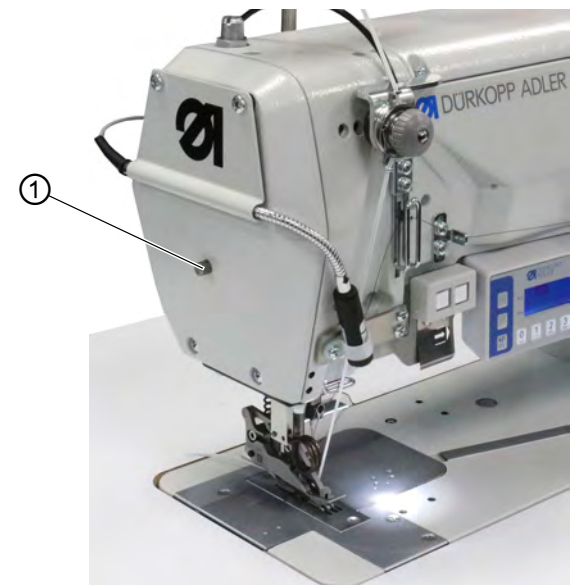

(1) - Bouton de blocage

ģ

Pour bloquer les pieds presseurs en position haute :

- 1. Pour soulever les pieds presseurs, appuyer sur la pédale et la maintenir en position **-1** ou en position **-2**.
- Les pieds presseurs sont levés tant que la pédale est maintenue en position -1 ou en position -2.
- 2. Appuyer sur le bouton de blocage (1) et le maintenir.
- 3. Relâcher la pédale (position 0).
- 4. Relâcher le bouton de blocage (1).
- ✤ Les pieds presseurs sont bloqués en position haute.

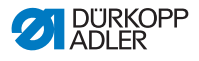

¢

Pour débloquer la machine, procéder comme suit :

- 1. Actionner la pédale en position -1.
- 2. Relâcher la pédale (position 0).
- Le bouton de blocage (1) se désencienche ; le blocage est levé.

## 4.11 Réglage de la course du pied presseur

La course du pied presseur peut être réglée en tournant la roue de réglage de 2 à 7 mm.

La course du pied presseur augmentée peut être activée via la touche de gauche ( $\square p. 54$ ).

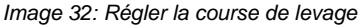

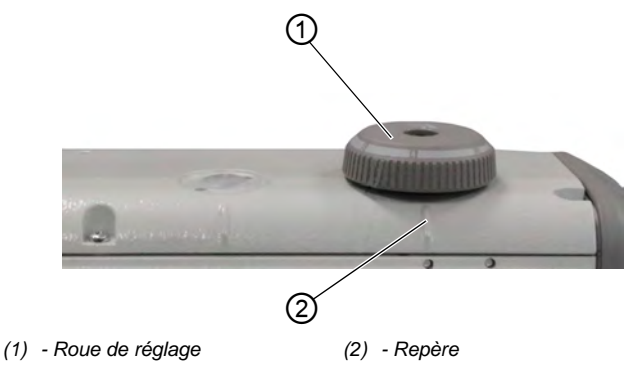

Pour régler la course du pied presseur :

- 1. Réglage de la course du pied presseur :
  - Augmentation de la course du pied presseur : tourner la roue de réglage (1) dans le sens inverse des aiguilles d'une montre
  - Diminution de la course du pied presseur : tourner la roue de réglage (1) dans le sens des aiguilles d'une montre
- ✤ Le repère (2) indique la course du pied presseur réglée.

ģ

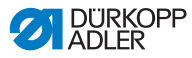

## 4.12 Réglage de la pression du pied presseur

## REMARQUE

#### Risque de dommages matériels !

Endommagement de la matière à coudre.

Régler la pression du pied presseur de sorte à éviter que la matière à coudre ne glisse ou ne soit endommagée.

Image 33: Régler la pression du pied presseur

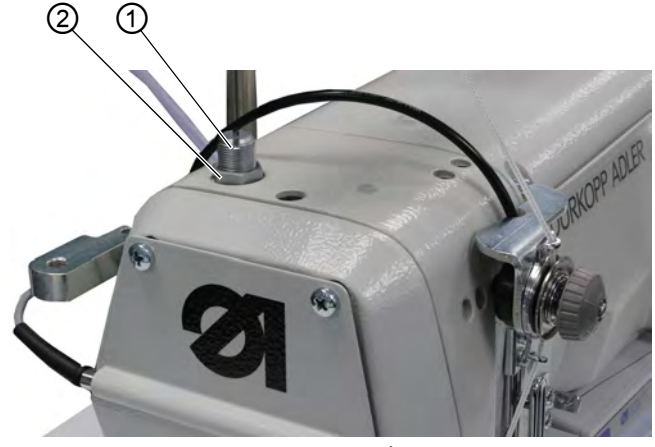

(1) - Vis

(2) - Écrou

¢

Pour régler la pression du pied presseur :

- 1. Desserrer l'écrou (2).
- 2. Réglage de la pression du pied presseur :
  - Augmentation de la pression du pied presseur : tourner la vis (1) dans le sens des aiguilles d'une montre
  - Diminution de la pression du pied presseur : tourner la vis (1) dans le sens contraire des aiguilles d'une montre
- 3. Serrer l'écrou (2).

## Important

Si la pression du pied presseur doit faire l'objet d'une modification importante, les fronces doivent être recalibrées ( *Instructions de service*).

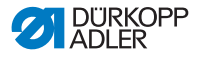

# 4.13 Utilisation de la genouillère pendant la couture

La genouillère permet d'activer et de désactiver une fonction pendant la couture.

Image 34: Utilisation de la genouillère pendant la couture (1)

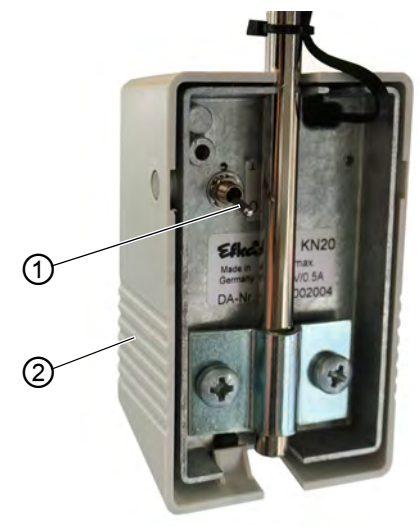

(1) - Interrupteur à bascule

(2) - Genouillère

La position de l'interrupteur à bascule (1) détermine si la fonction est activée ou désactivée.

0 = la fonction est désactivée

1 = la fonction est activée

La genouillère (2) est équipée par défaut de la fonction **Régler la** valeur de fronce paramétrées sur 0 et inversement.

i

#### Information

D'autres fonctions peuvent également être affectées à la genouillère (2) (  $\square p. 118$ ).

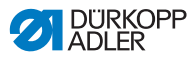

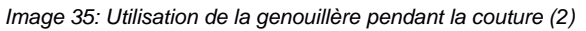

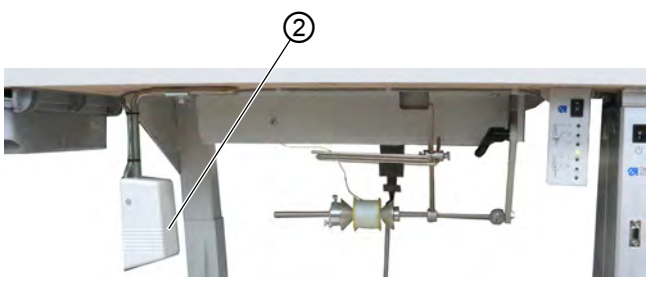

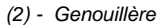

ģ

Pour utiliser la genouillère pendant la couture :

- 1. Appuyer sur la genouillère (2).
- ✤ La valeur de fronce est réinitialisée sur 0.
- 2. Appuyer de nouveau sur la genouillère (2).
- ✤ La valeur de fronce précédente est reprise.

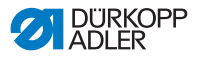

## 4.14 Bloc de touches sur le bras de la machine

Un bloc de 2 touches et une touche fléchée se trouvent sur le bras de la machine.

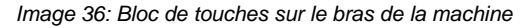

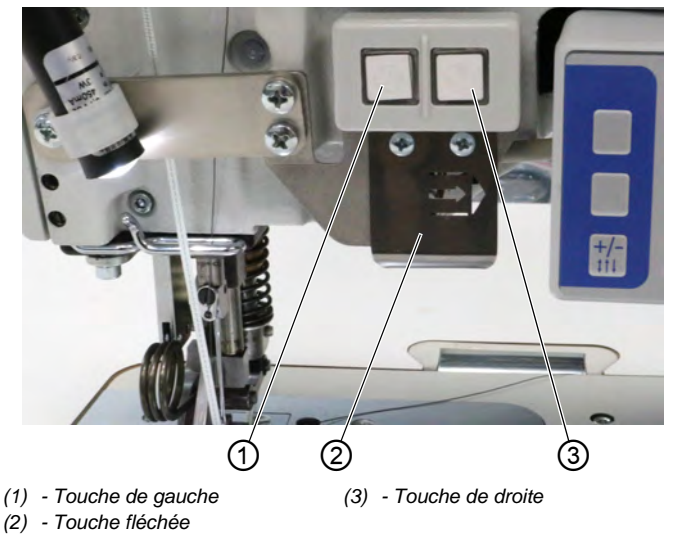

Les fonctions suivantes sont enregistrées :

- touche de gauche : ajustement rapide de la course ( p. 54)
- touche de droite : tension de la bande ( p. 44)
- touche fléchée : changement de segment de couture (en mode automatique, 📖 *p. 74*)

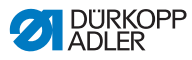

# 4.15 Activation et désactivation de la course maximale

La touche de gauche permet d'activer et de désactiver la course maximale pendant la couture.

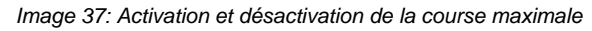

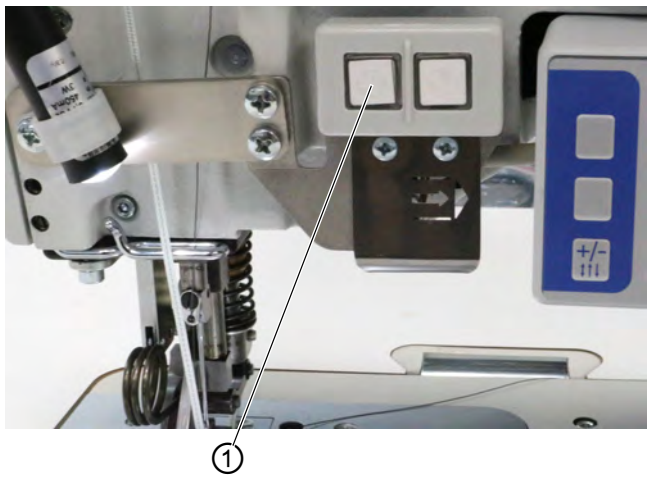

(1) - Touche

Pour

Pour activer et désactiver la course maximale :

- 1. Pour passer à la course maximale, appuyer sur la touche (1).
- ✤ La touche (1) s'allume et indique que la fonction est activée.
- 2. Pour désactiver la course maximale, appuyer de nouveau sur la touche (1).
- La touche (1) s'éteint et indique que la fonction est désactivée.

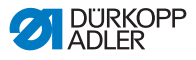

## 4.16 Activation et désactivation du coupe-bords

## PRUDENCE

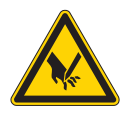

Risque de blessure due aux lames ouvertes ! Les lames ouvertes constituent un risque de blessure.

Ne pas intervenir dans la zone des lames.

La catégorie 550-12-34 est équipée d'un coupe-bords. Le coupebords est activé et désactivé via la touche (1) sur le panneau de commande **OP3000**.

Le coupe-bords peut être activé et désactivé en mode manuel à tout moment ( $\square p. 66$ ). Le couteau supérieur est conçu pour couper en toute sécurité, même en cas de mise en marche pendant la couture.

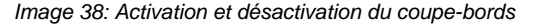

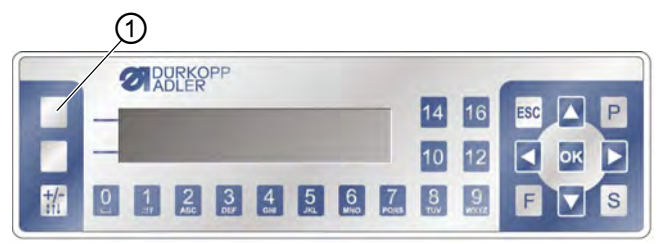

(1) - Touche programmable supérieure

Ç

Pour activer le coupe-bords :

1. Appuyer sur la touche programmable supérieure (1)

ģ

Pour désactiver le coupe-bords:

1. Appuyer sur la touche programmable supérieure (1)

## i in

## Information

Une autre fonction peut également être affectée à la touche programmable supérieure (1). Dans ce cas, le coupe-bords peut être activé et désactivé via le menu de la touche programmable ( $\square p. 70$ ).

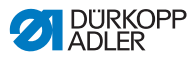

## 4.17 Allumer et éteindre la lampe de couture

Allumer et éteindre la lampe de couture indépendamment de l'interrupteur principal.

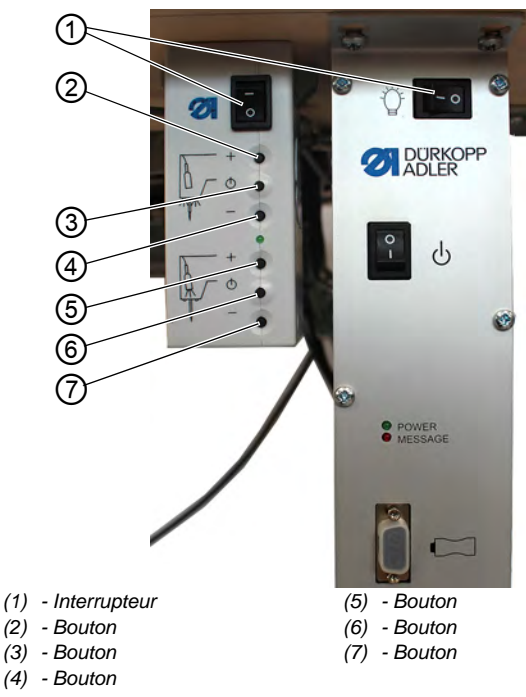

Image 39: Allumer et éteindre la lampe de couture

ł

ģ

Pour mettre en marche la lampe de couture :

- 1. Placer les deux interrupteurs (1) en position I.
- Le transformateur de lampe de couture est maintenant sous tension.
- 2. Appuyer sur le bouton (6).
- ✤ La lampe de couture s'allume.
- 3. Régler la luminosité avec le bouton (5) ou (7).

Pour éteindre la lampe de couture :

- 1. Appuyer sur le bouton (6).
- ✤ La lampe de couture s'éteint.

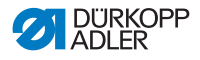

- 2. Placer les deux interrupteurs (1) en position **0**.
- Le transformateur de lampe de couture est maintenant hors tension.

i

### Information

Un deuxième voyant DEL peut être raccordé au transformateur de lampe de couture. Les boutons (2), (3) et (4) permettent d'activer et de désactiver le voyant DEL supplémentaire et de régler la luminosité.

Le deuxième voyant DEL n'est pas compris dans la livraison.

## 4.18 Réglage de la longueur de point

La longueur de point se règle sur le panneau de commande **OP3000** ( $\square p. 66$ ).

La longueur de point peut être réglée différemment pour chaque segment de couture, sur chaque programme de couture.

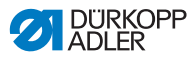

## 4.19 Coudre

## **AVERTISSEMENT**

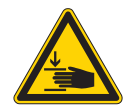

# Risque de blessures dues aux pièces en mouvement !

Risque d'écrasement lors de l'abaissement des pieds presse-étoffe.

Ne PAS mettre les mains sous les pieds presseétoffe levés.

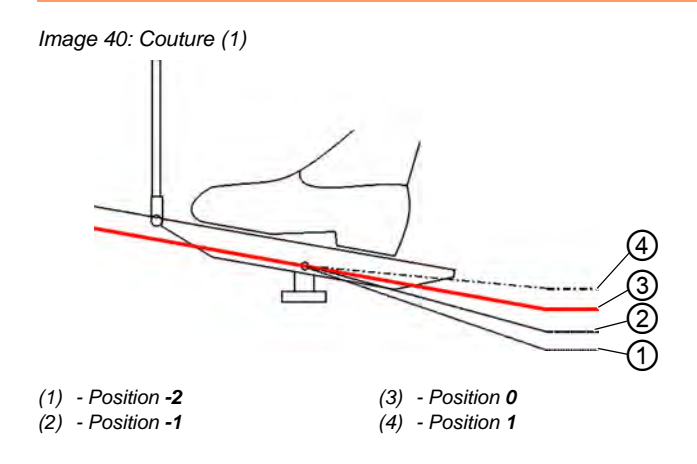

La machine possède 2 modes de couture :

- Mode manuel ( *p. 72*)
- Mode automatique ( , 80)

La pédale permet de démarrer et de contrôler le processus de couture.

## Situation initiale

La pédale est relâchée (position 0) :

✤ La machine est à l'arrêt.

L'aiguille est en position haute, les pieds presseurs sont en position basse.

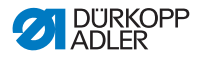

Pour positionner la matière à coudre :

- 1. Actionner la pédale en position -1.
- ✤ Le pied presseur se lève.
- 2. Placer la pièce à coudre en position initiale.
- 3. Relâcher la pédale (position 0).
- ✤ Le pied presseur s'abaisse sur la pièce à coudre.

#### Au début de la couture

| ģ |
|---|
|   |

Pour débuter une couture :

- 1. Actionner la pédale vers l'avant en position 1.
- La machine coud. Plus la pédale est enfoncée vers l'avant, plus la vitesse augmente.

### Pendant la couture

ģ

Pour interrompre la couture :

- 1. Relâcher la pédale (position 0).
- ♦ La machine s'arrête.

L'aiguille et le pied presseur sont en position haute ou basse.

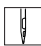

Pour reprendre la couture :

- 1. Actionner la pédale vers l'avant en position 1.
- ✤ La machine reprend la couture.

#### À la fin de la couture

d

Pour terminer la couture :

- 1. Pour terminer la couture, enfoncer complètement la pédale vers l'arrière en position **-2**.
- ♦ La machine s'arrête.

L'aiguille et le pied presseur se lèvent et restent en position haute tant que la pédale est maintenue en position **-2**.

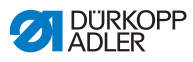

Image 41: Couture (2)

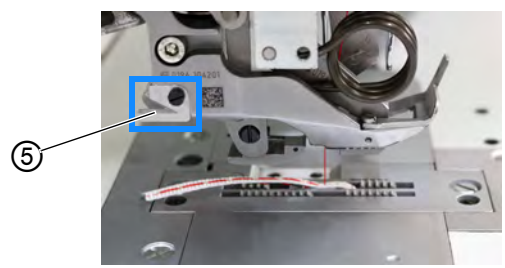

(5) - Couteau d'arrache

- 2.
  - 2. Couper la bande de liseré au niveau du couteau d'arrache (5).
  - 3. Retirer la matière à coudre.

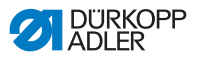

## 5 Programmation

# 5.1 Vue d'ensemble du panneau de commande OP3000

Tous les réglages de la machine se font via le panneau de commande **OP3000**.

Le panneau de commande dispose des touches suivantes :

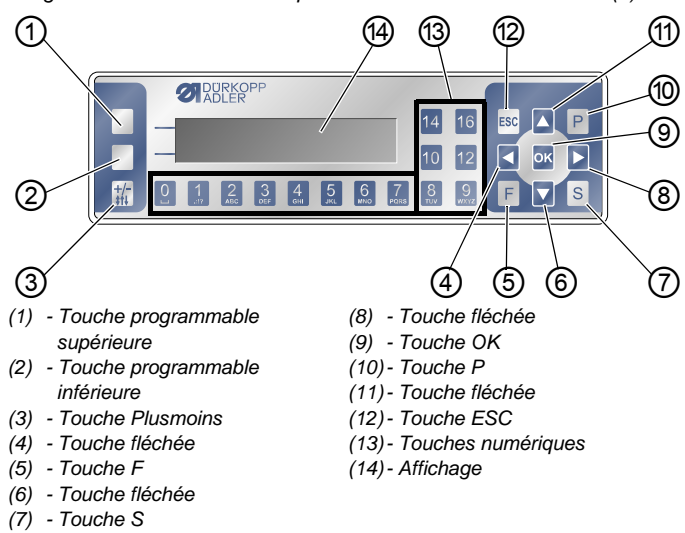

Image 42: Vue d'ensemble du panneau de commande OP3000 (1)

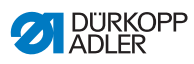

## **Touches et fonctions**

| Pos. | Touche                              | Fonction                                                                              |
|------|-------------------------------------|---------------------------------------------------------------------------------------|
| 1    | Touche program-<br>mable supérieure | Fonction différente selon le menu                                                     |
| 2    | Touche program-<br>mable inférieure | Fonction différente selon le menu                                                     |
| 3    | <b>+/-</b><br>\$†↓                  | Basculer entre les fronces du haut et/ou<br>les fronces du bas                        |
| 4    |                                     | <ul> <li>Sélection vers la gauche</li> <li>Revenir d'un niveau de menu</li> </ul>     |
| 5    | F                                   | Fonction différente selon le menu                                                     |
| 6    |                                     | <ul> <li>Décrémenter une valeur</li> <li>Parcourir la liste (vers le bas)</li> </ul>  |
| 7    | S                                   | Fonction différente selon le menu                                                     |
| 8    |                                     | <ul> <li>Sélection vers la droite</li> </ul>                                          |
| 9    | ок                                  | <ul><li>Confirmer les réglages</li><li>Activer la saisie</li></ul>                    |
| 10   | Р                                   | Démarrer le mode d'édition                                                            |
| 1    |                                     | <ul> <li>Incrémenter une valeur</li> <li>Parcourir la liste (vers le haut)</li> </ul> |
| 12   | ESC                                 | <ul><li>Interrompre la fonction</li><li>Quitter le menu</li></ul>                     |

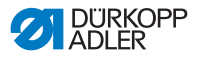

| Pos. | Touche | Fonction                                                                                                    |
|------|--------|----------------------------------------------------------------------------------------------------|
| 13   | 0 – 16 | <ul> <li>Régler la valeur de fronce</li> <li>Saisir la valeur du paramètre (si le champ<br/>des paramètres est activé)</li> <li>Sélectionner le paramètre qui s'affiche à<br/>l'écran</li> <li>Remarque : les touches 11, 13 et 15<br/>n'existent pas. Pour régler par ex. la valeur<br/>de fronce sur 11, appuyer en même temps<br/>sur les deux touches adjacentes, c'est à<br/>dire les touches 10 et 12.</li> </ul> |

## Écran et sélection

Les points de menu ou les champs de valeurs qui peuvent être sélectionnés et modifiés s'affichent à l'écran.

Image 43: Vue d'ensemble du panneau de commande OP3000 (2)

## Entrée activée

L'entrée activée s'affiche sur fond clair.

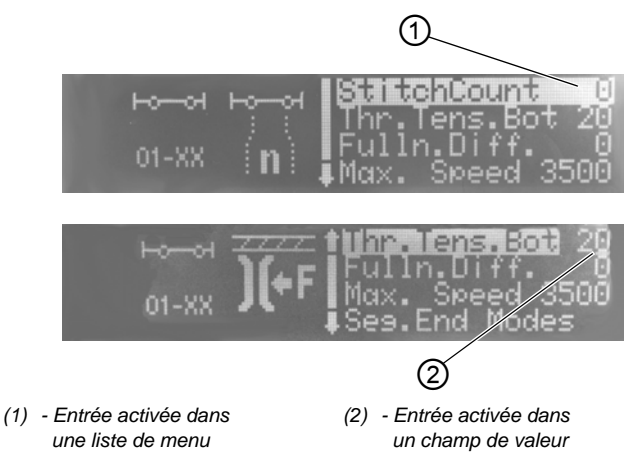

Utiliser les touches fléchées pour passer d'une entrée à l'autre :

- ▲/▼ dans une liste de points de menu
- ◀/► dans des champs de valeurs adjacents

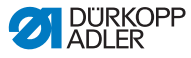

### Revenir d'un niveau de menu

La touche  $\triangleleft$  vous permet d'accéder au niveau de menu précédent.

#### Annulation dans des listes de menu

Appuyer sur **ESC** dans une liste de menu pour passer au niveau « Utilisateur ».

## Modification de valeurs

Dans les champs de valeurs activés, saisir une valeur avec les touches numériques ou la modifier progressivement avec  $\blacktriangle/\nabla$ .

Si vous avez saisi une valeur ne se trouvant pas dans la plage de valeurs prédéfinie, le logiciel reprend automatiquement la valeur limite issue de la plage de valeurs la plus proche de la valeur saisie.

### **Confirmation avec OK**

Appuyer sur **OK** dans un menu pour ouvrir le point de menu sélectionné.

Appuyer sur **OK** pour reprendre la valeur pour l'entrée activée.

#### Annulation de l'édition d'une valeur

Si vous appuyez sur **ESC** pendant l'édition de champs de valeurs, la saisie est annulée et vos modifications ne sont pas reprises.

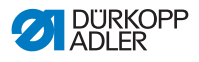

## 5.2 Modes de fonctionnement de l'unité de contrôle

L'unité de contrôle dispose de plusieurs modes :

• Mode manuel ( *p. 66*)

Le mode manuel est le mode de fonctionnement le plus simple (programme de couture numéro **000**).

En mode manuel, les programmes de couture et les segments de couture n'existent pas.

Les modifications des paramètres (par ex. longueur de point ou tension du fil) sont appliquées immédiatement pendant la couture.

• Mode automatique ( P. 74)

En mode automatique, des programmes de couture sont exécutés (programmes de couture numéro **001** à **999**).

Les programmes de couture sont divisés en différents segments de couture auxquels sont attribués des paramètres individuels, comme la valeur de fronce, la tension du fil d'aiguille, etc.

La valeur de fronce et la tension du fil d'aiguille peuvent être modifiées à loisir pendant la couture sans que le programme de couture ne soit modifié durablement.

• Mode de programmation (  $\square p. 83$  )

En mode de programmation, de nouveaux programmes de couture peuvent être programmés.

• Mode d'édition ( , *p. 90*)

En mode d'édition, il est possible de créer, modifier, effacer, copier et inverser (partie droite ou gauche) des programmes de couture.

Mode de service

Le mode de service permet notamment d'adapter certaines fonctions, comme la langue. Vous trouverez plus d'informations sur le mode de service dans les a *Instructions de service*.

# *i* Information

Il est possible d'enregistrer jusqu'à 999 programmes de couture sur la machine, avec un maximum de 30 segments de couture par programme.

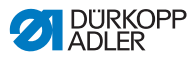

## 5.3 Mode manuel

Image 44: Mode manuel

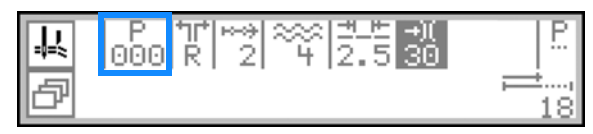

Le mode manuel est le mode de fonctionnement le plus simple (programme de couture numéro **000**). Ici, il n'existe aucune entrée pour des segments de couture individuels. Les modifications des paramètres sont appliquées immédiatement pendant la couture.

Le tableau suivant explique les différents symboles des paramètres à l'écran et les fonctions des touches sur le panneau de commande.

Le paramètre sélectionné apparaît sur un fond d'une couleur différente à l'écran. Lorsqu'un paramètre est modifié, la nouvelle valeur est immédiatement reprise.

| Fonctions | des | touches | et | points | de | menu | à | l'écran |
|-----------|-----|---------|----|--------|----|------|---|---------|
|-----------|-----|---------|----|--------|----|------|---|---------|

| Symbole  | Signification                                                                                                    |
|----------|----------------------------------------------------------------------------------------------------|
|          | <ul> <li>Touche programmable supérieure, affectation possible d'une fonction de touche programmable  p. 70</li> <li>Appuyer sur la touche programmable supérieure.</li> <li>Sur la catégorie 550-12-34, le symbole du coupe-bords est représenté sur la touche programmable supérieure, car cette fonction est programmée par défaut.</li> </ul>                                                                                        |
| ð        | Ouvrir le <b>menu de la touche programmable</b> De <i>p. 70.</i><br>• Appuyer sur la touche programmable inférieure.                                                                                                    |
| P<br>000 | Numéro de programme de couture         Plage de valeurs : 000         000 est le mode manuel.         • Sélectionner le paramètre avec ◀ / ▶ .         • Modifier le numéro de programme de couture avec         ▲ / ▼ .         Ou :         • Saisir le numéro de programme de couture directement avec l'une des touches numériques 0 à 9 et valider avec OK le cas échéant.         喙 L'unité de contrôle passe au mode automatique |

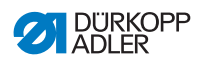

| Symbole     | Signification                                                                                                    |
|-------------|----------------------------------------------------------------------------------------------------|
| %           | Type et valeur de fronceLe type de fronce et la valeur de fronce s'affichent àl'écran.Attention : cette sélection ne peut pas être sélectionnée,mais elle peut être modifiée.• Pour sélectionner le type de fronce, appuyer sur la                                                                                                    |
|             | touche <mark>#</mark> .<br>• * : fronces en haut et en bas<br>• * : fronces en haut<br>• * * : fronces en bas                                                                                                    |
| 0 – 16      | <ul> <li>Régler la valeur de fronce</li> <li>Plage de valeurs : 0-16</li> <li>Remarque : les touches 11, 13 et 15 n'existent pas.</li> <li>Pour régler par ex. la valeur de fronce sur 11, appuyer en<br/>même temps sur les deux touches adjacentes, c'est à<br/>dire les touches 10 et 12.</li> <li>Pour modifier la valeur de fronce, appuyer sur la (les)<br/>touche(s) numérique(s).</li> </ul> |
| +/-<br>\$1↓ | Sélectionner un type de fronce possible :<br>• fronces en haut et en bas<br>• fronces en haut<br>• fronces en bas                                                                                                    |
| <u>+</u> +  | Longueur de point<br>Plage de valeurs : 3,0 à 6,0 mm<br>• Sélectionner le paramètre avec ◀ / ▶ .<br>• Modifier la longueur de point avec ▲ / ▼ .                                                                                                    |
| +)(         | <ul> <li>Tension du fil d'aiguille</li> <li>Plage de valeurs : 1 à 99, préréglés à 40 %</li> <li>Sélectionner le paramètre avec ∢ / ▶.</li> <li>Modifier la tension du fil d'aiguille avec ▲/▼.</li> </ul>                                                                                                    |
| P<br>  •••  | Réglage des paramètres<br>□ <i>p. 68</i>                                                                                                    |
| <b>;</b>    | <b>Compteur de points du segment de couture actuel</b><br>L'affichage est conservé après la coupe du fil. La mesure<br>recommence pour une nouvelle couture.                                                                                                    |
| F, S        | Aucune fonction                                                                                                    |

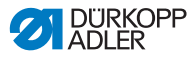

| Symbole             | Signification                                                                                                    |
|---------------------|----------------------------------------------------------------------------------------------------|
| ESC                 | <ul> <li>Appuyer sur ESC pour quitter une fonction/le menu.</li> <li>Les modifications sont conservées une fois que le<br/>menu est quitté.</li> </ul>                                                   |
| ок                  | <ul> <li>OK</li> <li>Appuyer sur OK pour confirmer une sélection/ouvrir le menu</li> </ul>                                                                                                    |
| Touche<br>de gauche | <ul> <li>Activation et désactivation de la course maximale<br/>(réglage rapide de la course)  p. 54</li> <li>Pour activer/désactiver la course maximale, appuyer sur<br/>la touche de gauche.</li> </ul> |
| Touche<br>de droite | <ul> <li>Dispositif de tension de la bande de liseré  p. 44</li> <li>Pour activer/désactiver le dispositif de tension de la bande de liseré, appuyer sur la touche de droite.</li> </ul>                 |

## 5.3.1 Adaptation d'autres paramètres

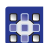

Pour adapter d'autres paramètres :

- 1. Passer à la sélection  $\stackrel{P}{\dots}$  à l'aide des touches  $\triangleleft/\triangleright$ .
- 2. Confirmer avec OK.
- ♦ Le menu s'ouvre.

Les paramètres suivants peuvent être adaptés dans le menu :

| Symbole           | Signification                                                                                                    |
|-------------------|----------------------------------------------------------------------------------------------------|
| ) <b>(+</b> F     | Tension du fil de crochet (Tn. fil. in.)<br>Régler la tension du fil de crochet                                         |
| <u>**-</u>        | <b>Couture plate/Adapter valeur d'étirement</b><br>( <i>Cout. plate</i> )<br>Adapter la valeur d'étirement              |
| <b>€</b> n<br>ma× | Vitesse de rotation maximale (Max Vit.)<br>Déterminer la vitesse de rotation maximale ou le nombre<br>maximal de points |

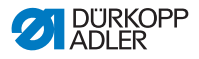

| Symbole       | Signification                                                                                                    |
|---------------|----------------------------------------------------------------------------------------------------|
| +‡+ţ          | Rétrécissement de points au début de la couture<br>(Rétr. pts. déb.)<br>Case cochée = la fonction est activée<br>Case non cochée : la fonction est désactivée                                                                                                    |
| <b>↓</b> 4.   | Rétrécissement de points à la fin de la couture<br>(Rétr. pts. fin)<br>Case cochée = la fonction est activée<br>Case non cochée : la fonction est désactivée                                                                                                    |
| ت<br><b>ل</b> | Lever les pieds presseurs ( <i>Pied</i> )<br>L.pied stop : lever automatiquement les pieds presseurs<br>à chaque arrêt de couture<br>0 = désactivé<br>1 = activé<br>• Activer/Désactiver avec ▲/▼.<br>• Quitter le sous-menu avec ↓.                                                                                                    |
| ) <b>(</b> +F | <ul> <li>Prise en charge des fronces (<i>P.c.fronces</i>)</li> <li>Pour une assistance lors de la réalisation de fronces, les réglages supplémentaires suivants sont disponibles ici :</li> <li>Tension du fil d'aiguille (<i>Tn. fil. sp</i>)</li> <li>Tension du fil de crochet (<i>Tn. fil. in.</i>)</li> <li>Tension de la bande (<i>Tn.bande</i>)</li> <li><i>p. 110</i></li> </ul> |

- Sélectionner le paramètre correspondant à l'aide des touches ▲/▼.
- Appuyer sur la touche OK pour activer ou désactiver les paramètres ou modifier la valeur à l'aide des touches ▲/▼ et confirmer avec la touche OK.
- 5. Pour quitter le menu, appuyer sur la touche **ESC**.
- ✤ Les valeurs modifiées sont enregistrées.

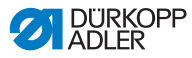

## 5.3.2 Menu et fonctions de la touche programmable en mode manuel

Image 45: Menu et fonctions de la touche programmable en mode manuel (1)

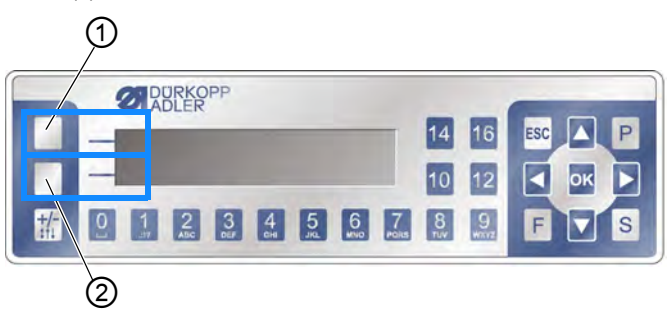

- (1) Touche programmable supérieure
- (2) Touche programmable inférieure

Les touches programmables ont les fonctions suivantes :

- touche programmable supérieure (1) : une fonction de touche programmable peut être attribuée à cette touche pour un accès rapide
- touche programmable inférieure (2) : accès rapide au menu de touche programmable pendant le processus de couture

En mode manuel, les fonctions suivantes font partie du menu de la touche programmable :

| Symbole      | Signification                                                                                                    |
|--------------|----------------------------------------------------------------------------------------------------|
| <b>‡</b> 4   | Activer le rétrécissement manuel des points<br>• Appuyer sur la touche 1 et la maintenir                                                                                                    |
| MI-0<br>No-I | Activer ou désactiver le rétrécissement des points<br>• Appuyer sur la touche 2<br>& Le rétrécissement des points est activé ou désactivé                                                                                                    |
| Ľ            | <ul> <li>Activation et désactivation de la course maximale<br/>(réglage rapide de la course)</li> <li>Cette fonction est uniquement disponible pendant la<br/>couture</li> <li>Pour activer/désactiver la course maximale, appuyer sur<br/>la touche 3</li> </ul> |
| ₽ <u>∓</u>   | <ul> <li>Position de l'aiguille en haut ou en bas</li> <li>Appuyer sur la touche 4</li> <li>♦ À l'arrêt de la couture, l'aiguille est en position haute ou basse</li> </ul>                                                                                       |
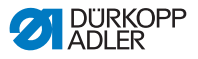

| Symbole        | Signification                                                                           |  |
|----------------|-----------------------------------------------------------------------------------------|--|
| P <sub>+</sub> | <ul><li>Créer un nouveau programme de couture</li><li>Appuyer sur la touche 5</li></ul> |  |
|                | aucune fonction de touche programmable enregistrée<br>(par défaut touche <b>6</b> )     |  |
| →              | Passer à la page 2<br>• Appuyer sur la touche 7                                         |  |
| <u>م</u> ع     | Tension de la bande<br>• Appuyer sur la touche 1                                        |  |
| 1              | Coupe-bords<br>• Appuyer sur la touche 2                                                |  |
| 1 <b>₽</b>     | Revenir à la page 1<br>• Appuyer sur la touche 7                                        |  |

### Ouvrir le menu de la touche programmable

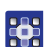

Pour ouvrir le menu de la touche programmable :

- 1. Appuyer sur la touche programmable inférieure 🗗.
- ♦ L'affichage change :

Image 46: Menu et fonctions de la touche programmable en mode manuel (2)

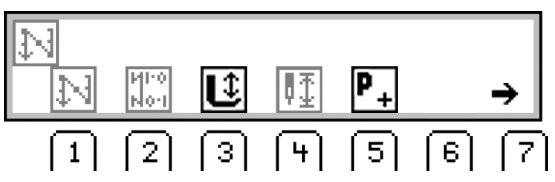

### Activer/Désactiver la fonction de la touche programmable

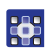

Pour activer/désactiver une fonction de touche programmable :

- 1. Appuyer sur la touche 1/2/3/4/5 sous la fonction de touche programmable souhaitée.
- 2. Pour quitter le menu de la touche programmable, appuyer à

nouveau sur la touche programmable inférieure 🗗.

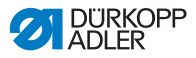

### Affecter une fonction à la touche programmable supérieure (1)

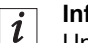

#### Information

Une seule nouvelle fonction peut être affectée à la touche programmable supérieure.

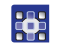

Pour affecter une fonction à la touche programmable supérieure (1) :

- Appuyer sur la touche 1/2/3/4/5 sous la fonction de touche programmable souhaitée et appuyer en même temps sur la touche programmable supérieure (1).
- La fonction est affectée à la touche programmable supérieure (1) et peut ensuite être appelée à l'aide de cette touche.

#### Supprimer une fonction de la touche programmable supérieure

Pour supprimer une fonction de la touche programmable supérieure :

- 1. Appuyer en même temps sur la touche programmable supérieure (1) et la touche **6**.
- La fonction n'est plus affectée à la touche programmable supérieure (1).

### 5.3.3 Couture en mode manuel

Pour coudre en mode manuel :

#### Couture sans fronces

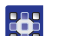

- 1. Pour régler la valeur de fronce sur 0, appuyer sur la touche **0**.
- 2. Si nécessaire, modifier des valeurs telles que la longueur de point et la tension du fil.
- 3. Actionner la pédale vers l'avant en position 1 et coudre.

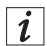

#### Information

Si la couture n'est pas tout à fait plate, adapter la valeur d'étirement pour la valeur de fronce 0 ( $\square p. 113$ ).

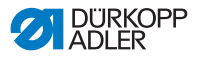

### Couture avec fronces

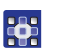

- 1. Relâcher la pédale (position 0).
- 2. Pour sélectionner le type de fronce, appuyer sur la touche 🐈 :
  - 🔅 : fronces en haut et en bas
  - ifronces en haut
  - \_\_\_\_\_: fronces en bas
- ✤ Le type de fronce réglé s'affiche à l'écran.
- 3. Si nécessaire, modifier la valeur de fronce avec les touches numériques **0** à **16**.
- La valeur de fronce réglée s'affiche à l'écran sous le type de fronce.
- 4. Actionner la pédale vers l'avant en position **1** et continuer à coudre.
- ✤ La valeur de paramètre modifiée est appliquée.

### Ajuster les paramètres pendant la couture

Pour ajuster les paramètres pendant la couture :

- 1. Relâcher la pédale (position 0).
- 2. Modifier le paramètre souhaité sur le panneau de commande ( *p. 68*).
- 3. Actionner la pédale vers l'avant en position 1 et coudre.
- ✤ La valeur de paramètre modifiée est appliquée.

### Finir la couture

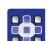

Pour finir une couture :

- 1. Pour terminer la couture, enfoncer complètement la pédale vers l'arrière en position **-2**.
- ♦ La machine s'arrête.

L'aiguille et le pied presseur se lèvent et restent en position haute tant que la pédale est maintenue en position **-2**.

- Couper la bande de liseré au niveau du couteau d'arrache ( p. 59).
- 3. Retirer la matière à coudre.

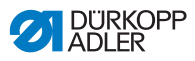

### 5.4 Mode automatique

Le mode automatique comprend tous les programmes de couture de **001** à **999**.

Le tableau suivant explique les différents symboles à l'écran et les fonctions des touches sur le panneau de commande :

Fonctions des touches et points de menu à l'écran

| Symbole       | Signification                                                                                                    |
|---------------|----------------------------------------------------------------------------------------------------|
|               | Touche programmable supérieure, affectation<br>possible d'une fonction de touche programmable<br>• Appuyer sur la touche programmable supérieure.                                                                                                    |
| ð             | Ouvrir le <b>menu de la touche programmable</b> (a. <i>p. 76.</i><br>• Appuyer sur la touche programmable inférieure.                                                                                                    |
| P<br>001-999  | <ul> <li>Numéro de programme de couture</li> <li>Plage de valeurs : 001 – 999</li> <li>En mode automatique, les programmes de couture 001</li> <li>à 999 peuvent être exécutés.</li> <li>Sélectionner le paramètre avec 4 / ▶.</li> <li>Modifier le numéro de programme de couture avec</li> <li>▲ /▼.</li> <li>OU :</li> <li>Saisir le numéro de programme de couture directement avec l'une des touches numériques 0 à 9 et valider avec</li> <li>OK le cas échéant.</li> <li></li> <li>L'unité de contrôle passe au mode automatique et le programme de couture correspondant est activé.</li> </ul> |
| trt<br>L<br>R | <ul> <li>Partie droite/gauche</li> <li>Sélectionner la partie de droite ou de gauche avec</li> <li>▲ / ▼ (si ces parties sont programmées).</li> </ul>                                                                                                    |
| <u>+</u> +    | Longueur de point<br>Plage de valeurs : 3,0 à 6,0 mm<br>• Sélectionner le paramètre avec ◀ / ▶.<br>• Modifier la longueur de point avec ▲ / ▼.                                                                                                    |
| -+)(          | <ul> <li>Tension du fil d'aiguille</li> <li>Plage de valeurs : 1 – 99</li> <li>Sélectionner le paramètre avec ◀ / ▶.</li> <li>Modifier la tension du fil d'aiguille avec ▲/▼.</li> </ul>                                                                                                    |

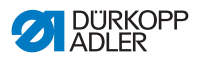

| 0 - 16       Régler les valeurs de fronce 0 à 16         Remarque : les touches 11, 13 et 15 n'existent pas. Pourégler par ex. la valeur de fronce sur 11, appuyer en même temps sur les deux touches adjacentes, c'est à dire les touches 10 et 12.         Image: state of the state of the stat | Symbole             | Signification                                                                                                    |                                                                                                    |
|----------------------------------------------------------------------------------------------------|---------------------|----------------------------------------------------------------------------------------------------|----------------------------------------------------------------------------------------------------|
| 55       22       13       30         Barre de programme<br>Longueur par segment de couture<br>en mm, ou tiret (-) en l'absence de<br>poursuite automatique du segmer<br>de couture. Les points sont<br>décomptés pour chaque segment<br>de couture.         OK       OK         • Appuyer sur OK pour confirmer une sélection/ouvrir<br>le menu         ESC       Quitter le mode automatique<br>Une couture débutée ne peut pas être interrompue de<br>cette manière.                                                                                                    | 0 – 16              | Régler les <b>valeurs d</b> u<br>Remarque : les touch<br>régler par ex. la valeu<br>même temps sur les<br>dire les touches 10 e | e fronce 0 à 16<br>les 11, 13 et 15 n'existent pas. Pour<br>ur de fronce sur 11, appuyer en<br>deux touches adjacentes, c'est à<br>t 12.                                                                        |
| OK       • Appuyer sur OK pour confirmer une sélection/ouvrir le menu         ESC       Quitter le mode automatique<br>Une couture débutée ne peut pas être interrompue de cette manière. Im p. 82         F, S       Aucune fonction         Image: Image: Im                                          | 58 23               | - 13 30 <sup>1</sup>                                                                                                    | Barre de programme<br>Longueur par segment de couture<br>en mm, ou tiret (-) en l'absence de<br>poursuite automatique du segment<br>de couture. Les points sont<br>décomptés pour chaque segment<br>de couture. |
| ESCQuitter le mode automatique<br>Une couture débutée ne peut pas être interrompue de<br>cette manière. In p. 82F, SAucune fonctionImage: Segment de course de poursuite automatique, passer au<br>segment de couture suivant à l'aide de la touche<br>fléchée.Touche<br>de gaucheActivation et désactivation de la course maximale<br>(réglage rapide de la course) In p. 54<br>• Pour activer/désactiver la course maximale, appuyer<br>sur la touche de gauche.Touche<br>de droiteDispositif de tension de la bande de liseré In p. 44<br>• Pour activer/désactiver le dispositif de tension de la                                                                                                    | ОК                  | OK<br>• Appuyer sur OK po<br>le menu                                                                                            | ur confirmer une sélection/ouvrir                                                                                                    |
| F, S       Aucune fonction         Touche fléchée       En l'absence de poursuite automatique, passer au segment de couture suivant à l'aide de la touche fléchée.         Touche de gauche       Activation et désactivation de la course maximale (réglage rapide de la course) 	 p. 54         Pour activer/désactiver la course maximale, appuyer sur la touche de gauche.       Dispositif de tension de la bande de liseré 	 p. 44         Touche de droite       Dispositif de tension de la bande de liseré 	 p. 44                                                                                                    | ESC                 | Quitter le mode auto<br>Une couture débutée<br>cette manière. 💷 p.                                                              | omatique<br>ne peut pas être interrompue de<br>82                                                                                                    |
| Touche fléchée<br>• En l'absence de poursuite automatique, passer au<br>segment de couture suivant à l'aide de la touche<br>fléchée.Touche<br>de gaucheActivation et désactivation de la course maximale<br>(réglage rapide de la course) p. 54<br>• Pour activer/désactiver la course maximale, appuyer<br>sur la touche de gauche.Touche<br>de droiteDispositif de tension de la bande de liseré p. 44<br>• Pour activer/désactiver le dispositif de tension de la                                                                                                    | F, S                | Aucune fonction                                                                                                    |                                                                                                    |
| Touche<br>de gaucheActivation et désactivation de la course maximale<br>(réglage rapide de la course) III p. 54<br>• Pour activer/désactiver la course maximale, appuyer<br>sur la touche de gauche.Touche<br>de droiteDispositif de tension de la bande de liseré III p. 44<br>• Pour activer/désactiver le dispositif de tension de la                                                                                                    | 15 C                | Touche fléchée<br>• En l'absence de po<br>segment de couture<br>fléchée.                                                        | ursuite automatique, passer au<br>e suivant à l'aide de la touche                                                                                                    |
| Touche<br>de droiteDispositif de tension de la bande de liseré III p. 44• Pour activer/désactiver le dispositif de tension de la                                                                                                    | Touche<br>de gauche | Activation et désact<br>(réglage rapide de la<br>• Pour activer/désact<br>sur la touche de ga                                   | tivation de la course maximale<br>a course)                                                                                                    |
| bande de liseré, appuyer sur la touche de droite.                                                                                                    | Touche<br>de droite | <ul> <li>Dispositif de tensio</li> <li>Pour activer/désact<br/>bande de liseré, ap</li> </ul>                                   | n de la bande de liseré 💷 p. 44<br>iver le dispositif de tension de la<br>puyer sur la touche de droite.                                                                                                    |

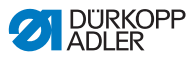

i

### Information

supérieure

Si les nombres de points programmés pour chaque segment de couture ne s'affichent pas en mode automatique, la fonction *Compt. pt.* doit être activée.

Si le comptage de points est désactivé, le changement de segment de couture est désactivé une fois le nombre de points programmé atteint. Aucun nombre de points n'est affiché pour les différents segments de couture et le changement automatique de segment de couture n'a pas lieu une fois le nombre de points atteint. Un changement de segment de couture ne peut être réalisé que manuellement, à l'aide de la touche fléchée.

La fonction *Compt. pt.* est activée/désactivée via le menu de la touche programmable ( $\square p. 76$ ).

### 5.4.1 Menu et fonctions de la touche programmable en mode automatique

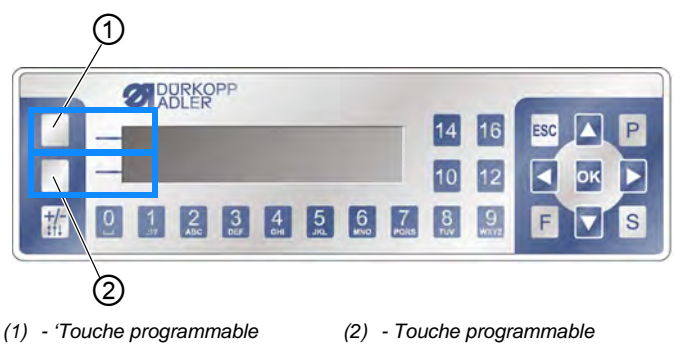

Image 47: Menu et fonctions de la touche programmable (1)

Les touches programmables ont les fonctions suivantes en mode automatique :

- touche programmable supérieure (1) : une fonction de touche programmable peut être attribuée à cette touche pour un accès rapide
- touche programmable inférieure (2) : accès rapide au menu de touche programmable pendant le processus de couture

inférieure

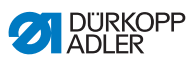

En mode automatique, les fonctions suivantes font partie du menu de la touche programmable :

| Symbole        | Signification                                                                                                    |
|----------------|----------------------------------------------------------------------------------------------------|
| <b>‡</b> ∕‡    | <ul> <li>Activer le rétrécissement manuel des points</li> <li>Appuyer sur la touche 1 et la maintenir pour un rétrécissement manuel des points</li> </ul>                                                                                                    |
| MI-0<br>No-I   | <ul> <li>Activer ou désactiver le rétrécissement des points</li> <li>Appuyer sur la touche 2</li> <li>✤ Le rétrécissement des points sera activé ou désactivé<br/>lors du prochain changement de segment de couture</li> </ul>                                |
| R <sub>Σ</sub> | Réinitialiser le compteur de pièces<br>• Appuyer sur la touche 3                                                                                                    |
| ≥<br>>>        | Activer ou désactiver le comptage des points<br>Lorsque cette fonction est désactivée dans le menu de la<br>touche programmable, les nombres de points programmés<br>pour les segments de couture NE SONT PAS affichés.<br>• Appuyer sur le bouton <b>4</b> . |
| P _            | Avant la couture : créer un nouveau programme de<br>couture<br>• Appuyer sur la touche 5                                                                                                    |
| <u>∎∎</u>      | Pendant la couture : Demi-point<br>• Appuyer sur la touche 5                                                                                                    |
|                | aucune fonction de touche programmable enregistrée<br>(par défaut touche <b>6</b> )                                                                                                    |
| →              | Passer à la page 2<br>• Appuyer sur la touche <b>7</b>                                                                                                    |
| oğ             | Activation/Désactivation du dispositif de tension de<br>bande<br>• Appuyer sur la touche 1                                                                                                    |
| 14             | Revenir à la page 1<br>• Appuyer sur la touche <b>7</b>                                                                                                    |

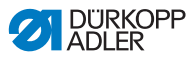

### Ouvrir le menu de la touche programmable

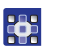

Pour ouvrir le menu de la touche programmable :

- 1. Appuyer sur la touche programmable inférieure (2).

Image 48: Menu et fonctions de la touche programmable (2)

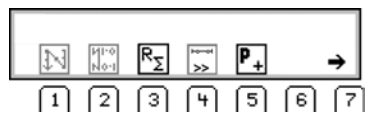

### Activer/Désactiver la fonction de la touche programmable

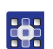

Pour activer/désactiver une fonction de touche programmable :

- 1. Appuyer sur la touche 1/2/3/4/5 sous la fonction de touche programmable souhaitée.
- ✤ Le symbole s'affiche sur fond clair.
- Pour quitter le menu de la touche programmable, appuyer à nouveau sur la touche programmable inférieure

### Affecter une fonction à la touche programmable supérieure (1)

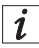

### Information

Une seule fonction peut être affectée à la touche programmable supérieure.

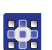

Pour affecter une fonction à la touche programmable supérieure (1) :

- 1. Appuyer sur la touche **1/2/3/4/5** sous la fonction de touche programmable souhaitée et appuyer en même temps sur la touche programmable supérieure (1).
- La fonction est affectée à la touche programmable supérieure (1) et peut ensuite être appelée à l'aide de cette touche.

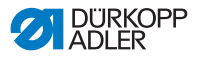

## Supprimer une fonction de la touche programmable supérieure

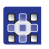

Pour supprimer une fonction de la touche programmable supérieure :

- 1. Appuyer en même temps sur la touche programmable supérieure (1) et la touche **6**.
- La fonction n'est plus affectée à la touche programmable supérieure (1).

# 5.4.2 Sélection du programme de couture en mode automatique

Pour sélectionner un programme de couture en mode automatique :

- 1. Passer à la sélection  $\stackrel{P}{_{000}}$  à l'aide des touches  $\triangleleft/\triangleright$ .
- Sélectionner le programme de couture numéro 001 ou un autre numéro (le cas échéant) à l'aide des touches ▲/▼.

Le numéro du programme de couture ne doit pas être **000**, car il ne s'agit pas d'un programme de couture mais du mode manuel.

- L'unité de contrôle passe au mode automatique et l'affichage suivant apparaît à l'écran :
- 3. Si nécessaire, adapter les paramètres à l'écran ( *p. 90*).

Image 49: Sélection du programme de couture en mode automatique

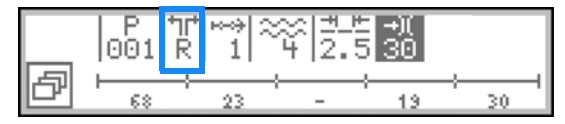

### Information

Lorsque le programme de couture d'une partie gauche/droite doit être exécuté et que les deux parties sont déjà créées, sélectionner alors la partie souhaitée :

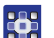

i

- Passer à la sélection <sup>™</sup> à l'aide des touches </▶.</li>
- 5. Sélectionner la partie souhaitée L/R à l'aide des touches  $\blacktriangle/\Psi$ .
  - L = partie gauche
  - R = partie droite

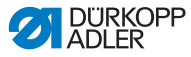

Si la partie gauche n'a pas encore été créée, la partie droite existante peut être retournée à tout moment ( p. 108).

Vous pouvez maintenant exécuter le programme de couture sélectionné ( $\square p. 80$ ).

### 5.4.3 Couture en mode automatique

Après la sélection d'un programme de couture entre **001** et **999**, la machine se trouve en mode automatique.

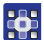

Pour coudre en mode automatique :

- 1. Sélectionner le programme de couture ( *p. 79*).
- 2. Actionner la pédale vers l'avant en position 1 et coudre.
- ♦ L'affichage change :

Image 50: Couture en mode automatique (1)

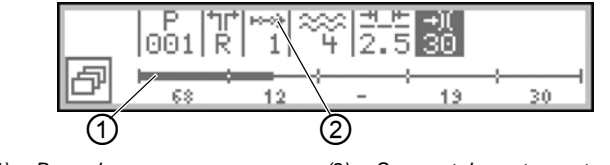

(1) - Barre de programme

(2) - Segment de couture actuel

Les valeurs de paramètres pour le segment de couture actuel s'affichent dans la partie supérieure de l'écran.

Image 51: Couture en mode automatique (2)

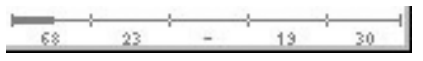

La progression du programme de couture s'affiche dans la partie inférieure de l'écran.

Le segment de couture actuel s'affiche à moitié en gras. Le nombre affiché sous le segment de couture actuel (2) indique les points restants à coudre.

Image 52: Couture en mode automatique (3)

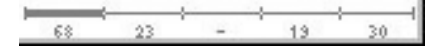

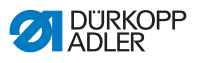

Le segment de couture achevé s'affiche complètement en gras.

Le tableau suivant explique les fonctions des touches qui peuvent être utilisées pendant la couture :

| Touche/pédale       | Fonction                                                                                                    |
|---------------------|----------------------------------------------------------------------------------------------------|
| ð                   | <ul> <li>Ouvrir et fermer le menu de la touche</li> <li>programmable,  p. 76.</li> <li>Pour ouvrir le menu de la touche programmable,<br/>appuyer sur la touche programmable inférieure.</li> </ul>                                                  |
| ◀ / ▶               | Avancer/Reculer d'un segment de couture ou revenir au début du segment de couture                                                                                                    |
| ▲/▼                 | Correction de la tension du fil                                                                                                    |
| 0 – 16              | Régler les <b>valeurs de fronce 0 à 16</b><br>Remarque : les touches 11, 13 et 15 n'existent pas.<br>Pour régler par ex. la valeur de fronce sur 11,<br>appuyer en même temps sur les deux touches<br>adjacentes, c'est à dire les touches 10 et 12. |
| ок                  | <ul> <li>OK</li> <li>Pour confirmer une sélection/ouvrir le menu,<br/>appuyer sur la touche OK</li> </ul>                                                                                                    |
| ESC                 | Quitter le menu                                                                                                    |
| F, S                | Aucune fonction                                                                                                    |
| 15:0                | <ul> <li>Touche fléchée</li> <li>Passer au segment de couture suivant à l'aide de la touche fléchée.</li> </ul>                                                                                                    |
| Touche<br>de gauche | <ul> <li>Activation et désactivation de la course maximale<br/>(réglage rapide de la course)  P. 54</li> <li>Pour activer/désactiver la course maximale,<br/>appuyer sur la touche de gauche.</li> </ul>                                             |
| Touche<br>de droite | <ul> <li>Dispositif de tension de la bande de liseré</li> <li>p. 44</li> <li>Pour activer/désactiver le dispositif de tension de la bande de liseré, appuyer sur la touche de droite.</li> </ul>                                                     |

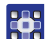

3. Coudre les points programmés.

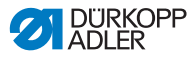

La machine décompte les points programmés pendant la couture et ne s'arrête PAS automatiquement lorsque tous les points sont cousus. La couture continue tant que la pédale est maintenue en position **1**. Un moins s'affiche à côté des points supplémentaires cousus.

- 4. Pour terminer la couture, enfoncer complètement la pédale vers l'arrière en position **-2**.
- La machine s'arrête et revient au début du programme de couture ou à l'autre partie (dans le cas où les parties gauche et droite sont cousues l'une après de l'autre).

L'aiguille et le pied presseur se lèvent et restent en position haute tant que la pédale est maintenue en position **-2**.

- Couper la bande de liseré au niveau du couteau d'arrache (
   *p. 59*).
- 6. Retirer la matière à coudre.

# 5.4.4 Annulation du programme de couture en mode automatique

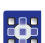

Pour annuler un programme de couture en mode automatique :

- 1. Actionner complètement la pédale vers l'arrière en position -2.
- La machine mémorise l'emplacement au moment de l'annulation. Lors de la prochaine couture, le programme reprend à cet emplacement.
- 2. Pour annuler intégralement le programme de couture, actionner à nouveau complètement la pédale vers l'arrière en position -2.
- ✤ Le programme de couture est annulé.

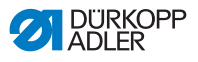

# 5.5 Programmation d'un nouveau programme de couture (mode de programmation)

De nouveaux programmes de couture peuvent être créés via le panneau de commande ( p. 91) OU par programmation.

La programmation consiste à exécuter les segments de couture souhaités et à adapter manuellement les paramètres des segments de couture pendant ce temps. Ensuite, les paramètres du programme de couture peuvent être adaptés.

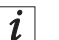

### Information

Tous les nouveaux programmes de couture sont paramétrés avec les valeurs de préréglages par défaut, modifiables uniquement via le mode de service ( Im *Instructions de service*).

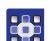

Pour programmer un nouveau programme de couture :

### Attribuer un nouveau numéro de programme de couture

1. Pour ouvrir le menu de la touche programmable en mode automatique/manuel/d'édition, appuyer sur la touche

programmable inférieure

- ✤ Le menu de la touche programmable s'affiche.
- Pour créer un nouveau programme de couture, appuyer sur la touche
- ♥ L'affichage change :

Image 53: Programmation d'un nouveau programme de couture (mode de programmation)(1)

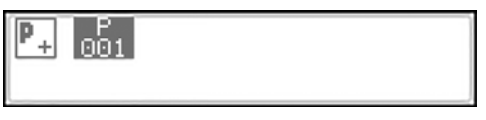

✤ Le numéro de programme de couture libre suivant s'affiche.

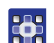

- 3. Numéro de programme de couture
  - confirmer avec OK ou
  - modifier avec ▲/▼ ou
  - saisir à nouveau avec les touches numériques 0 à 9

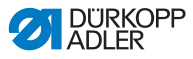

### Information

i

Seuls les emplacements de programme de couture libres s'affichent ou sont acceptés en cas de saisie par touches numériques.

- 4. Confirmer avec OK.
- ♦ L'affichage change :

Image 54: Programmation d'un nouveau programme de couture (mode de programmation)(2)

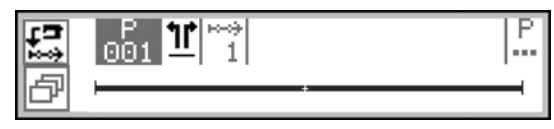

Le nouveau programme de couture est créé mais ne contient pas encore de réglages individuels.

### Définir une partie sans côté/gauche/droite

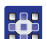

- 5. Passer à la sélection  $\underline{11}$  à l'aide de la touche  $\blacktriangleright$ .
- Si le programme de couture doit être exécuté pour une partie gauche/droite, régler le côté souhaité à l'aide des touches ▲/▼.

L = partie gauche

R = partie droite

Si le réglage – n'est pas modifié, un nouveau programme de couture sera créé pour une partie sans côté.

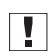

### Important

Lorsque le programme de couture est enregistré, ce réglage ne peut plus être modifié.

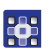

- 7. Appuyer sur la touche programmable supérieure Teach-In 🔛.
- ⅍ L'affichage change :

Image 55: Programmation d'un nouveau programme de couture (mode de programmation)(3)

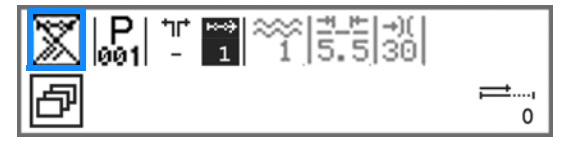

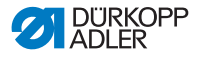

## i

Information

La fonction *Compt*. *pt*. est affectée à la touche programmable supérieure. Dans cet exemple, le comptage de points est désactivé et donc barré à l'écran. Lorsque le comptage de points est désactivé, les points programmés pour chaque segment de couture pendant la programmation ne sont plus affichés pendant l'exécution du programme de couture.

Lorsque le comptage de points est activé, la longueur du segment de couture est décomptée en points.

- 8. Pour activer le comptage de points, appuyer sur la touche programmable supérieure.
- Le comptage de points est activé et n'est donc plus barré à l'écran.

### Important

Si les nombres de points ne s'affichent tout de même pas en mode automatique, activer le comptage de points dans le menu de la touche programmable ( $\square p. 76$ ).

### Adapter les paramètres à l'écran

Les paramètres suivants peuvent être adaptés directement à l'écran **pour le segment de couture actuel** :

| Symbole | Signification                                                                                                    |
|---------|----------------------------------------------------------------------------------------------------|
| *<br>*  | <ul> <li>Type et valeur de fronce</li> <li>Le type de fronce et la valeur de fronce s'affichent à l'écran.</li> <li>Attention : cette sélection ne peut pas être sélectionnée, mais elle peut être modifiée.</li> <li>Pour sélectionner le type de fronce, appuyer sur la touche touche to</li></ul> |

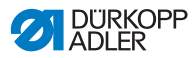

| Symbole    | Signification                                                                                                    |
|------------|----------------------------------------------------------------------------------------------------|
| <u>+</u> + | <ul> <li>Longueur de point du segment de couture actuel</li> <li>Plage de valeurs : 3,0 à 6,0 mm</li> <li>Sélectionner le paramètre avec ◀ / ▶.</li> <li>Modifier la longueur de point avec ▲ / ▼.</li> </ul>    |
| -+)(       | <ul> <li>Tension du fil d'aiguille du segment de couture actuel<br/>Plage de valeurs : 1 – 99</li> <li>Sélectionner le paramètre avec ◀ / ▶.</li> <li>Modifier la tension du fil d'aiguille avec ▲/▼.</li> </ul> |

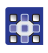

- 10. Adapter la valeur avec ▲/▼ ou avec les touches numériques.

# Adapter d'autres paramètres dans le menu du segment de couture

Les paramètres suivants peuvent être adaptés **pour le segment** de couture actuel :

| Symbole           | Description                                                                                                    |
|-------------------|----------------------------------------------------------------------------------------------------|
| n<br>n            | Compteur de points (Cpt.pt.seg)<br>Saisir le nombre de points souhaité pour le segment de<br>couture<br>• Valeur : 0000-9999   |
| <b>)(+</b> F      | Tension du fil de crochet ( <i>Tn.fil.in.</i> )<br>• Régler la tension du fil de crochet                                       |
| <b>€</b> n<br>ma× | <ul> <li>Vitesse de rotation maximale (Max Vit.)</li> <li>Régler la vitesse de rotation maximale</li> </ul>                    |
|                   | Lever les pieds presseurs à la fin du programme de<br>couture (Pied levé)<br>• Activer/Désactiver la levée des pieds presseurs |
| ⋓<br>╤╤╤╋         | Position de l'aiguille à la fin du programme de couture<br>(Aigu.en H.)<br>• Régler l'aiguille en haut/en bas                  |
|                   | Coupe-bords (Coupe-bord)<br>• Activer/Désactiver le coupe-bords                                                                |

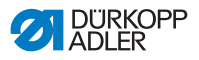

- 11. Passer à la sélection 📅 à l'aide des touches ◄/►.
- 12. Confirmer avec OK.
- Le menu du segment de couture s'affiche.
- 13. Sélectionner le paramètre souhaité pour le premier segment de couture à l'aide des touches  $\blacktriangle / \mathbf{\nabla}$ .
- 14. Appuyer sur la touche OK pour activer ou désactiver les paramètres ou modifier la valeur à l'aide des touches  $\blacktriangle/\nabla$ . saisir de nouvelles valeurs à l'aide des touches numériques et confirmer avec **OK**. Quitter le sous-menu à l'aide de la touche ◀.
- b Les valeurs modifiées sont immédiatement sauvegardées.
- 15. Pour quitter le menu du segment de couture, appuyer sur la touche ESC.
- b Les valeurs modifiées sont immédiatement sauvegardées.
- 16. Insérer la pièce à coudre.
- 17. Pour exécuter le 1<sup>er</sup> segment de couture jusqu'à la position souhaitée, actionner la pédale vers l'avant en position 1.
- i

### Information

Si un nombre de points a déjà été saisi dans le menu de ce segment de couture, les points cousus ensuite sont ajoutés à cette valeur.

Le nouveau nombre de points ne peut être corrigé ou adapté que via le menu du segment de couture.

### Réglage des fonctions de la touche programmable pour le segment de couture actuel

- 18. Pour activer ou désactiver une fonction de touche programmable, appuyer sur la touche programmable inférieure.
- Le menu de la touche programmable s'ouvre.
- 19. Dans le menu de la touche programmable, les fonctions de touche programmable peuvent être activées ou désactivées à loisir pour le segment de couture actuel :
  - Comptage de points (touche 1)
  - Tension de la bande (touche 2)
  - Coupe-bords (touche 3)
- €> Si une fonction de touche programmable est barrée, cela signifie qu'elle est désactivée.

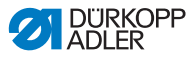

### Ajout de nouveaux segments de couture

- Pour passer au 2<sup>ème</sup> segment de couture, appuyer sur la touche ▲.
- ✤ Le 2<sup>ème</sup> segment de couture est créé automatiquement.
- 21. Répéter les étapes 3 à 11 pour tous les autres segments de couture.

### Fin et enregistrement d'un nouveau programme de couture

Il existe **2 possibilités** pour quitter et enregistrer le nouveau programme de couture :

- 22. Dès que tous les segments de couture ont été exécutés et adaptés, actionner complètement la pédale vers l'arrière en position **-2**.
- Les réglages des segments de couture du nouveau programme de couture sont enregistrés.
   P clignote.
- 23. Adapter les paramètres pour le programme de couture ( p. 99 ).
- 24. Appuyer sur la touche ESC.
- Les réglages du nouveau programme de couture sont enregistrés.

La machine passe au mode automatique ; le nouveau programme de couture est sélectionné et peut être exécuté directement.

### OU

- 25. Dès que tous les segments de couture ont été exécutés et adaptés, appuyer sur la touche **S**.

Image 56: Programmation d'un nouveau programme de couture (mode de programmation)(4)

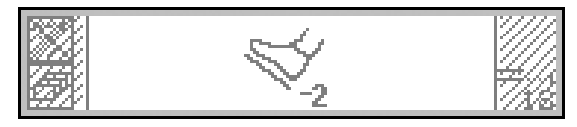

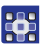

- 26. Actionner complètement la pédale vers l'arrière en position -2.
- ✤ Le nouveau programme de couture est enregistré.

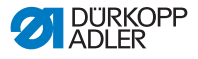

### Important

À partir de ce point, il existe 2 possibilités en fonction du type de partie qui a été programmé :

- sans côté
- partie gauche/droite
- ✤ Si une partie sans côté a été programmée, P clignote.
- 27. Adapter les paramètres pour le programme de couture ( *p. 99*).
- Si une partie gauche/droite a été programmée, l'affichage passe à :

Image 57: Programmation d'un nouveau programme de couture (mode de programmation)(5)

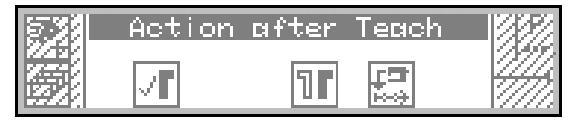

Les fonctions suivantes peuvent maintenant être sélectionnées :

•  $\boxed{}$  Ne pas inverser le programme de couture (touche 2) : Le programme de couture n'est pas inversé pour l'instant, il peut être inversé à tout moment par la suite ( $\square p. 108$ ).

• **III** Inverser le programme de couture (touche **4**) : Le côté gauche/droit créé est inversé, de sorte que le côté souhaité puisse être immédiatement sélectionné et cousu en mode automatique ( $\square p. 79$ ).

Programmer l'autre côté (touche 5) :

Une fois qu'une partie gauche/droite a été programmée, programmer l'autre partie.

## Important

La programmation de l'autre partie n'est utile que si les parties ne doivent pas être cousues précisément de la même manière. Dans le cas contraire, il est utile d'inverser la partie gauche/droite.

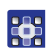

- 28. Sélectionner la fonction souhaitée.
- 29. Si nécessaire, répéter les étapes 5 à 17.

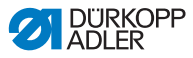

i

### Information

La partie inversée fait partie du nouveau programme de couture et ne possède pas son propre numéro de programme de couture.

- 30. Pour achever la programmation, appuyer sur la touche ESC.
- ✤ Le nouveau programme de couture s'affiche en mode automatique et peut être exécuté immédiatement (□ *p. 80*).

### 5.6 Mode d'édition

Les fonctions suivantes sont disponibles dans le mode d'édition :

- 01-XX
- création d'un nouveau programme de couture via le panneau de commande ( p. 91)
  - édition de programmes de couture existants ( 99)

  - copie de programmes de couture ( p. 105)
  - suppression de programmes de couture ( p. 107)
  - inversion d'un programme de couture ( *p. 108*)

### 5.6.1 Passage en mode d'édition

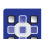

Pour passer en mode d'édition :

- 1. Sélectionner un programme de couture en mode automatique (D p. 79).
- 2. Appuyer sur la touche P.
- P clignote et indique que la machine est passée en mode d'édition.

Le programme de couture sélectionné peut maintenant être édité.

L'affichage change :

Image 58: Passage en mode d'édition

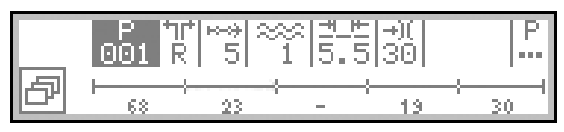

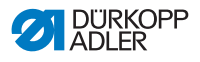

# 5.6.2 Création d'un nouveau programme de couture via le panneau de commande

De nouveaux programmes de couture peuvent être créés via le panneau de commande ou par programmation (  $\square p. 83$ ).

La création de programmes de couture via le panneau de commande s'effectue sans couture. De nouveaux segments de couture peuvent être ajoutés et supprimés. Tous les paramètres pour les segments de couture et le programme de couture sont programmés manuellement.

```
i
```

### Information

Tous les nouveaux programmes de couture sont paramétrés avec les valeurs de préréglage par défaut, modifiables uniquement via le niveau « Technicien » ( Instructions de service).

Pour créer un nouveau programme de couture via le panneau de commande :

### Attribuer un nouveau numéro de programme de couture

- 1. Passer en mode d'édition ( $\square p. 90$ ).
- Pour ouvrir le menu de la touche programmable, appuyer sur la touche programmable inférieure
- ✤ Le menu de la touche programmable s'affiche.
- Pour créer un nouveau programme de couture, appuyer sur la touche P.
- ♦ L'affichage change :

Image 59: Création d'un nouveau programme de couture via le panneau de commande (1)

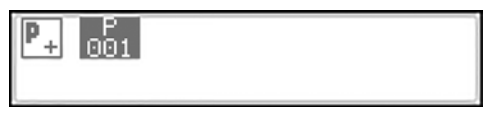

✤ Le numéro de programme de couture libre suivant s'affiche.

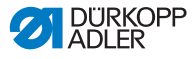

- 4. Numéro de programme de couture
  - confirmer avec OK ou
  - modifier avec ▲/▼ ou
  - saisir à nouveau avec les touches numériques 0 à 9

## i

Information

Seuls les emplacements de programme de couture libres s'affichent ou sont acceptés en cas de saisie par touches numériques.

- 5. Confirmer avec OK.
- ♦ L'affichage change :

Image 60: Création d'un nouveau programme de couture via le panneau de commande (2)

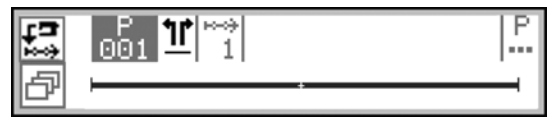

### Définir une partie sans côté/gauche/droite

## Important

Plus tard, lorsque le programme de couture est enregistré, ce réglage ne peut plus être modifié.

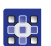

- Passer à la sélection <u>1</u> avec ►.
- Si le programme de couture doit être exécuté pour une partie gauche/droite, régler le côté souhaité à l'aide des touches ▲/▼.

L = partie gauche

R = partie droite

Si le réglage - n'est pas modifié, le programme de couture sera créé pour une partie sans côté.

### Ajout de nouveaux segments de couture

- Passer à la sélection avec ►.

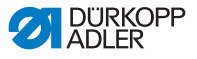

Image 61: Création d'un nouveau programme de couture via le panneau de commande (3)

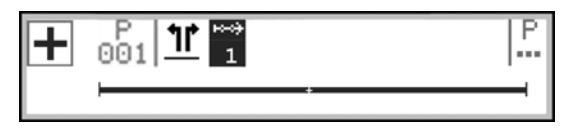

- 9. Pour ajouter un nouveau segment de couture, appuyer sur la touche programmable supérieure +.

Image 62: Création d'un nouveau programme de couture via le panneau de commande (4)

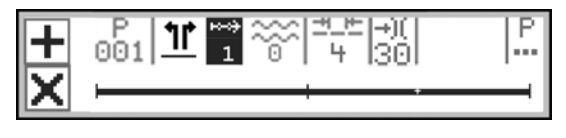

| 1        |
|----------|
| <b>.</b> |

### Information

La barre à l'écran affiche tous les segments de couture. Dans ce cas, le programme de couture est composé d'un seul segment de couture. Le dernier segment avec le + indique que d'autres segments de couture peuvent être ajoutés.

Un programme de couture peut contenir 30 segments de couture au maximum.

Pour dupliquer un segment de couture défini, sélectionner le segment AVANT celui à dupliquer et appuyer sur la touche

programmable supérieure

Pour dupliquer le 1<sup>er</sup> segment de couture, sélectionner le

1<sup>er</sup> segment de couture et appuyer sur la touche programmable

supérieure 🕂.

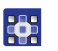

10. Ajouter ensuite de nouveaux segments de couture ou adapter d'abord les paramètres du programme de couture.

i

### Information

Si plusieurs nouveaux segments de couture doivent être créés pour le nouveau programme de couture avec d'autres paramètres que ceux préréglés, commencer par adapter les paramètres du

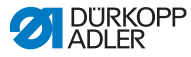

programme de couture avant d'ajouter de nouveaux segments de couture. Les paramètres modifiés du programme de couture ne sont qu'une base pour de futurs segments de couture. Les segments de couture existants doivent être édités individuellement.

### Adapter les paramètres à l'écran

Les paramètres suivants peuvent être adaptés directement à l'écran **pour tout le programme de couture** :

| Symbole       | Signification                                                                                                    |
|---------------|----------------------------------------------------------------------------------------------------|
| *             | Type et valeur de fronce         Le type de fronce et la valeur de fronce s'affichent à l'écran.         Attention : cette sélection ne peut pas être sélectionnée, mais elle peut être modifiée.         • Pour sélectionner le type de fronce, appuyer sur la touche #/.         • **** : fronces en haut et en bas         • **** : fronces en haut         • **** : fronces en bas         • **** : fronces en bas         • **** : fronces en bas |
| <u>-4_1+-</u> | Longueur de point<br>Plage de valeurs : 3,0 à 6,0 mm<br>• Sélectionner le paramètre avec ◀ / ▶ .<br>• Modifier la longueur de point avec ▲ / ▼ .                                                                                                    |
| +)(           | Tension du fil d'aiguille<br>Plage de valeurs : 1 – 99<br>• Sélectionner le paramètre avec ◀ / ▶ .<br>• Modifier la tension du fil d'aiguille avec ▲ / ▼ .                                                                                                    |

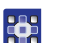

- 11. Passer à la sélection ⊐\_≞/-) à l'aide des touches </▶.
- 12. Adapter la valeur avec ▲/▼ ou avec les touches numériques.

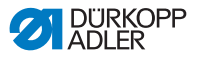

## Adapter d'autres paramètres dans le menu du segment de couture

Les paramètres suivants peuvent également être adaptés **pour** le segment de couture actuel :

| Symbole       | Description                                                                                                    |
|---------------|----------------------------------------------------------------------------------------------------|
| r<br>∎<br>n   | <b>Compteur de points (</b> <i>Cpt.pt.seg</i> <b>)</b><br>Saisir le nombre de points souhaité pour le segment de<br>couture<br>Valeur : 0000-9999 |
| ) <b>(+</b> F | Tension du fil de crochet (Tn. fil. in.)<br>Régler la tension du fil de crochet                                                                   |
| n<br>max      | Vitesse de rotation maximale (Max Vit.)<br>Régler la vitesse de rotation maximale                                                                 |
| <u>.</u>      | <b>Coupe-bords (</b> <i>Coupe-bord</i> <b>)</b><br>Activer/Désactiver le coupe-bords                                                              |

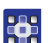

13. Passer à la sélection  $\square$  à l'aide des touches  $\triangleleft/\triangleright$ .

- 14. Sélectionner le segment de couture souhaité avec ▲/▼.
- 15. Confirmer avec OK.
- ✤ Le menu du segment de couture s'affiche.
- 16. Sélectionner le paramètre souhaité à l'aide des touches ▲/▼.
- Appuyer sur la touche OK pour activer ou désactiver les paramètres ou modifier la valeur à l'aide des touches ▲/▼, saisir de nouvelles valeurs à l'aide des touches numériques et confirmer avec OK. Quitter le sous-menu à l'aide de la touche ◄.
- ✤ Les valeurs modifiées sont immédiatement sauvegardées.
- 18. Pour quitter le menu du segment de couture, appuyer sur la touche **ESC**.
- 19. Si nécessaire, répéter les étapes 12 à 20 pour tous les autres segments de couture.

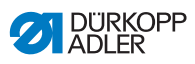

# Adaptation de paramètres dans le menu du programme de couture

Les paramètres suivants peuvent être adaptés **pour tout le programme de couture** :

| Symbole       | Description                                                                                                    |
|---------------|----------------------------------------------------------------------------------------------------|
| P<br>001-999  | <ul> <li>Nom du programme de couture (Nom du prg.)</li> <li>Saisie d'un nom de programme de couture possible à l'aide des touches numériques :</li> <li>Avancer ou reculer à l'aide des touches ◄/►.</li> <li>Supprimer une lettre à l'aide de la touche F.</li> <li>Confirmer la saisie avec la touche OK.</li> <li>Rejeter la saisie avec la touche ESC.</li> </ul> |
| <u>)(+</u> F  | <b>Tension du fil d'aiguille (</b> <i>Tn.fil.sp.</i> <b>)</b><br>Régler la tension du fil d'aiguille<br>Important : la tension du fil d'aiguille DOIT être supérieure à<br>la tension du fil de crochet !                                                                                                    |
| ) <b>(+</b> F | Tension du fil de crochet ( <i>Tn.fil.in.</i> )<br>Régler la tension du fil de crochet                                                                                                    |
| **            | <b>Longueur de point (</b> <i>Lg. de pt.</i> <b>)</b><br>Régler la longueur de point<br>Valeur : 3 à 6 mm                                                                                                    |
|               | Correction des fronces (Corr. fron.)<br>Valeur :                                                                                                    |
| <u></u>       | <b>Couture plate/Adapter valeur d'étirement (</b> <i>Cout. plate</i> <b>)</b><br>Adapter la valeur d'étirement<br>Valeur : 0 à 50 %                                                                                                    |
| +# <b>†</b>   | Rétrécissement de points au début de la couture<br>(Rétr.pts.déb.)<br>Case cochée = la fonction est activée<br>Case non cochée = la fonction est désactivée                                                                                                    |
| <b>‡</b> 4.   | Rétrécissement de points à la fin de la couture<br>(Rétr. pts. fin)<br>Case cochée = la fonction est activée<br>Case non cochée = la fonction est désactivée                                                                                                    |

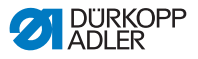

| Symbole                | Description                                                                                                    |
|------------------------|----------------------------------------------------------------------------------------------------|
| =<br>>><br>){+F        | <ul> <li>Prise en charge des fronces (P.c.fronces)</li> <li>Pour une assistance lors de la réalisation de fronces, les réglages supplémentaires suivants sont disponibles ici :</li> <li>Tension du fil d'aiguille (Tn.fil.sp.)</li> <li>Tension du fil de crochet (Tn.fil.in.)</li> <li>Tension de la bande (Tn.bande)</li> <li>P. 110</li> </ul>                                                                 |
| 1 <u>000</u> ]<br>Σ 14 | <b>Compteur de pièces</b> ( <i>Pièce p.j.</i> )<br>Compteur de pièces quotidiennes, réglage possible si un<br>comptage croissant ou décroissant doit être effectué.<br>Lorsque le compteur de pièces quotidiennes est activé,<br>il est nécessaire de le réinitialiser une fois après la saisie<br>d'une valeur avec la fonction dans le menu de la touche<br>programmable afin qu'il puisse compter correctement. |

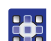

- 20. Passer à la sélection  $\stackrel{P}{\dots}$  à l'aide des touches  $\triangleleft/\triangleright$ .
- 21. Confirmer avec OK.
- ✤ Le menu du programme de couture s'ouvre.
- 22. Sélectionner le paramètre souhaité à l'aide des touches ▲/▼.
- Appuyer sur la touche OK pour activer ou désactiver les paramètres ou modifier la valeur à l'aide des touches ▲/▼, saisir de nouvelles valeurs à l'aide des touches numériques et confirmer avec OK. Quitter le sous-menu à l'aide de la touche ◄.
- ✤ Les valeurs modifiées sont immédiatement sauvegardées.
- 24. Pour quitter le menu du programme de couture, appuyer sur la touche **ESC**.
- Les paramètres modifiés pour le programme de couture sont enregistrés.
- 25. Pour ajouter d'autres segments de couture, appuyer sur la

touche programmable supérieure 🕂.

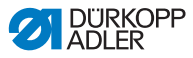

### Suppression d'un nouveau segment de couture

- 26. Passer à la sélection 📑 à l'aide des touches ◄/►.
- 27. Sélectionner le segment de couture souhaité avec ▲/▼.
- Pour supprimer le segment de couture actuel, appuyer sur la touche programmable inférieure X.

### Adapter l'autre côté L/R

- Si le programme de couture doit être créé avec un côté gauche
   ET un côté droit, passer à la sélection <sup>\*</sup>L<sup>\*</sup> / <sup>\*</sup>R<sup>\*</sup> à l'aide des touches ◄/►.
- 30. Sélectionner l'autre côté L/R à l'aide des touches ▲/▼.
- 31. Répéter les étapes 7 à 28 autant de fois que nécessaire.

### Enregistrement d'un nouveau programme de couture

Au terme de tous les segments de couture :

- 32. Appuyer sur la touche ESC.
- La machine passe au mode automatique ; le nouveau programme de couture est sélectionné et peut être exécuté directement.

Image 63: Création d'un nouveau programme de couture via le panneau de commande (5)

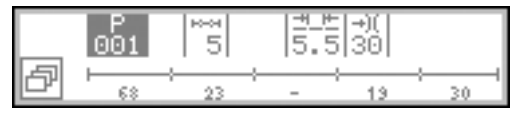

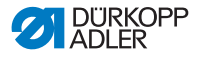

### 5.6.3 Édition d'un programme de couture existant

### Important

Les modifications décrites à ce chapitre concernent l'ensemble du programme de couture, et pas les segments de couture individuels ( $\square p. 102$ ).

## i

Information Le réglage qui détermine

Le réglage qui détermine si le programme de couture s'applique à une partie sans côté, gauche ou droite ne peut pas être modifié ici. Ce réglage est adapté une fois à la création du programme de couture, et ne peut plus être modifié par la suite.

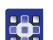

Pour éditer un programme de couture existant :

1. Passer en mode d'édition ( *p. 90*).

### Sélectionner la partie gauche/droite souhaitée

Si c'est une partie gauche ou droite qui est programmée, et non une partie sans côté, sélectionner la partie souhaitée.

- Passer à la sélection <sup>™</sup>/<sup>™</sup>/<sup>™</sup> à l'aide des touches </▶.</li>
- Sélectionner la partie gauche ou droite à l'aide des touches ▲/▼.
  - L = partie gauche
  - R = partie droite

Le programme de couture de la partie sélectionnée est édité.

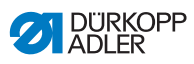

# Édition des paramètres dans le menu du programme de couture

Les paramètres suivants peuvent être adaptés **pour tout le programme de couture** :

| Symbole       | Description                                                                                                    |
|---------------|----------------------------------------------------------------------------------------------------|
| P<br>001-999  | <ul> <li>Nom du programme de couture (Nom du prg.)</li> <li>Saisie d'un nom de programme de couture possible à l'aide des touches numériques :</li> <li>Avancer ou reculer à l'aide des touches ◄/►.</li> <li>Supprimer une lettre à l'aide de la touche F.</li> <li>Confirmer la saisie avec la touche OK.</li> <li>Rejeter la saisie avec la touche ESC.</li> </ul> |
| <u>)(+</u> F  | <b>Tension du fil d'aiguille (</b> <i>Tn.fil.sp.</i> <b>)</b><br>Régler la tension du fil d'aiguille<br>Important : la tension du fil d'aiguille DOIT être supérieure à<br>la tension du fil de crochet !                                                                                                    |
| ) <b>(+</b> F | Tension du fil de crochet ( <i>Tn.fil.in.</i> )<br>Régler la tension du fil de crochet                                                                                                    |
| **            | <b>Longueur de point (</b> <i>Lg. de pt.</i> <b>)</b><br>Régler la longueur de point<br>Valeur : 3 à 6 mm                                                                                                    |
| -****         | Correction des fronces (Corr. fron.)                                                                                                    |
| <u></u>       | <b>Couture plate/Adapter valeur d'étirement (</b> <i>Cout. plate</i> <b>)</b><br>Adapter la valeur d'étirement<br>Valeur : 0 à 50 %                                                                                                    |
| +# <b>†</b>   | Rétrécissement de points au début de la couture<br>(Rétr.pts.déb.)<br>Case cochée = la fonction est activée<br>Case non cochée = la fonction est désactivée                                                                                                    |
| ¥1.           | Rétrécissement de points à la fin de la couture<br>(Rétr. pts. fin)<br>Case cochée = la fonction est activée<br>Case non cochée = la fonction est désactivée                                                                                                    |

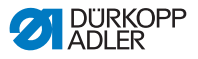

| Symbole           | Description                                                                                                    |
|-------------------|----------------------------------------------------------------------------------------------------|
| =====<br>)(+F     | <ul> <li>Prise en charge des fronces (P. c. fronces)</li> <li>Pour une assistance lors de la réalisation de fronces, les réglages supplémentaires suivants sont disponibles ici :</li> <li>Tension du fil d'aiguille (Tn.fil.sp.)</li> <li>Tension du fil de crochet (Tn.fil.in.)</li> <li>Tension de la bande (Tn.bande)</li> <li>P. 110</li> </ul>                                                                      |
| 1 <u>000</u><br>Σ | <b>Compteur de pièces (</b> <i>Pièce p.j.</i> <b>)</b><br>Compteur de pièces quotidiennes, réglage possible si un<br>comptage croissant ou décroissant doit être effectué.<br>Lorsque le compteur de pièces quotidiennes est activé,<br>il est nécessaire de le réinitialiser une fois après la saisie<br>d'une valeur avec la fonction dans le menu de la touche<br>programmable afin qu'il puisse compter correctement. |

- 4. Passer à la sélection  $\stackrel{P}{\dots}$  à l'aide des touches  $\triangleleft/\triangleright$ .
  - 5. Confirmer avec OK.
  - ✤ Le menu du programme de couture s'ouvre.
  - 6. Sélectionner le paramètre souhaité à l'aide des touches ▲/▼.
  - Appuyer sur la touche OK pour activer ou désactiver les paramètres ou modifier la valeur à l'aide des touches ▲/▼, saisir de nouvelles valeurs à l'aide des touches numériques et confirmer avec OK. Quitter le sous-menu à l'aide de la touche ◄.
  - ✤ Les valeurs modifiées sont immédiatement sauvegardées.
  - 8. Pour quitter le menu du programme de couture, appuyer sur la touche **ESC**.
  - Les paramètres modifiés pour le programme de couture sont enregistrés.

### Ajout ou suppression de segments de couture

- Passer à la sélection a l'aide des touches </▶.</li>

Image 64: Édition d'un programme de couture existant

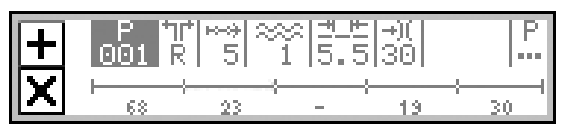

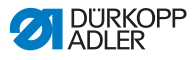

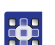

- 10. Sélectionner le segment de couture souhaité avec ▲/▼.
- Pour ajouter d'autres segments de couture, appuyer sur la touche programmable supérieure +.
- Pour supprimer le segment de couture actuel, appuyer sur la touche X.

### Quitter le mode d'édition

- 13. Pour quitter le mode d'édition, appuyer sur la touche ESC.
- Le programme de couture est enregistré. La machine passe au mode automatique ; le programme de couture édité est sélectionné et peut être exécuté immédiatement.

### 5.6.4 Édition de segments de couture existants

Les segments de couture de programmes de couture existants peuvent être édités à tout moment dans le mode d'édition.

### Important

Ces modifications concernent UNIQUEMENT le segment de couture actuel, et non l'ensemble du programme de couture.

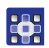

Pour adapter le segment de couture actuel d'un programme de couture existant :

- 1. Passer en mode d'édition ( *p. 90*).
- Passer à la sélection a l'aide des touches </▶.</li>
- 3. Sélectionner le segment de couture souhaité avec ▲/▼.

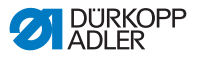

### Édition des paramètres à l'écran

Les paramètres suivants peuvent être adaptés directement à l'écran pour le segment de couture actuel :

| Symbole | Signification                                                                                                    |
|---------|----------------------------------------------------------------------------------------------------|
| %4<br>* | Type et valeur de fronce         Le type de fronce et la valeur de fronce s'affichent à l'écran.         Attention : cette sélection ne peut pas être sélectionnée, mais elle peut être modifiée.         • Pour sélectionner le type de fronce, appuyer sur la touche #/.         • ?*** : fronces en haut et en bas         • ?*** : fronces en haut         • ?*** : fronces en bas         • Pour modifier la valeur de fronce, appuyer sur la (les) touche(s) numérique(s). |
| ╡╧┷     | <b>Longueur de point</b><br>Plage de valeurs : 3,0 à 6,0 mm                                                                                                    |
| -+)(    | <b>Tension du fil d'aiguille</b><br>Plage de valeurs : 1 – 99                                                                                                    |

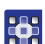

- 4. Passer à la sélection souhaitée à l'aide des touches ◄/►.
- 5. Saisir la valeur souhaitée à l'aide des touches ▲/▼ ou des touches numériques.

### Édition des paramètres dans le menu du segment de couture

Les paramètres suivants peuvent être édités pour le segment de couture actuel :

| Symbole | Description                                                                                                    |
|---------|----------------------------------------------------------------------------------------------------|
| n<br>n  | Compteur de points ( <i>Cpt.pt.seg</i> )<br>Saisir le nombre de points souhaité pour le segment de<br>couture<br>• Valeur : 0000-9999 |
| )(+F    | <b>Tension du fil de crochet (</b> <i>Tn.fil.in.</i> <b>)</b><br>Régler la tension du fil de crochet                                  |

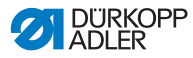

| Symbole | Description                                                                       |
|---------|-----------------------------------------------------------------------------------|
| n x     | Vitesse de rotation maximale (Max Vit.)  • Régler la vitesse de rotation maximale |
|         | Coupe-bords (Coupe-bord)<br>• Activer/Désactiver le coupe-bords                   |

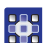

- 6. Passer à la sélection → à l'aide des touches </►.
- Sélectionner le segment de couture à éditer à l'aide des touches ▲/▼.
  - Le segment de couture sélectionné est représenté en gras sur la barre de programme.
  - 8. Confirmer avec OK.
  - ✤ Le menu du segment de couture s'ouvre.
  - 9. Sélectionner le paramètre souhaité à l'aide des touches ▲/▼.
  - Appuyer sur la touche OK pour activer ou désactiver les paramètres ou modifier la valeur à l'aide des touches ▲/▼, saisir de nouvelles valeurs à l'aide des touches numériques et confirmer avec OK. Quitter le sous-menu à l'aide de la touche ◄.
  - b Les valeurs modifiées sont immédiatement sauvegardées.
  - 11. Pour quitter le menu du segment de couture, appuyer sur la touche **ESC**.
  - Les paramètres édités pour le segment de couture sont enregistrés.

### Quitter le mode d'édition

- 12. Pour quitter le mode d'édition, appuyer sur la touche ESC.
- Le programme de couture est enregistré. La machine passe au mode automatique ; le programme de couture édité est sélectionné et peut être exécuté directement.

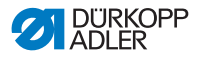

### 5.6.5 Copie d'un programme de couture

Le programme de couture sélectionné est copié dans un nouveau numéro de programme de couture.

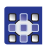

Pour copier un programme de couture existant :

- 1. Dans le mode automatique, sélectionner le programme de couture qui doit être copié( *p. 79*).
- 2. Appuyer sur la touche P.
- ♦ L'affichage change :

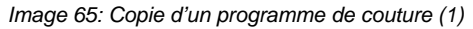

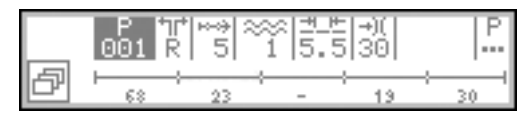

- P clignote.
- Appuyer sur la touche programmable inférieure
- 🌭 Le menu de la touche programmable apparaît à l'écran :

Image 66: Copie d'un programme de couture (2)

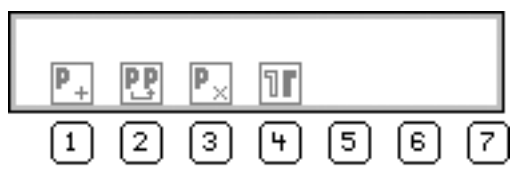

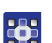

- 4. Appuyer sur la touche **PP**.
- L'écran affiche le prochain numéro de programme de couture libre sous lequel le nouveau programme de couture peut être enregistré :

Image 67: Copie d'un programme de couture (3)

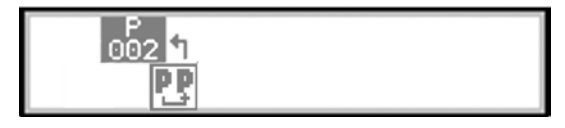

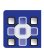

Appliquer le numéro de programme de couture avec **OK**.

5.

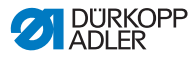

### OU

Sélectionner un autre numéro de programme de couture à l'aide des touches  $\blacktriangle/\blacksquare$  ou saisir le numéro à l'aide des touches numériques **0 à 9**, puis appuyer sur la touche **OK**.

Le numéro de programme de couture est appliqué.
 L'affichage change :

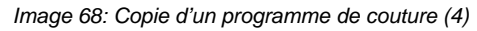

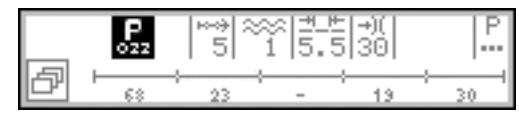

- ♥ P clignote.
- 6. Reprendre les modifications souhaitées dans le nouveau programme de couture ( p. 90).
  - 7. Appuyer sur la touche ESC.
  - La machine passe au mode automatique ; le programme de couture édité est sélectionné et peut être exécuté directement.
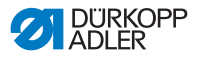

#### 5.6.6 Suppression d'un programme de couture

Les programmes de couture existants peuvent être supprimés à tout moment.

Cette action ne requiert aucune autorisation d'accès particulière.

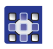

Pour supprimer un programme de couture existant :

- 1. Dans le mode automatique, sélectionner le programme de couture qui doit être supprimé ( *p. 79*).
- 2. Appuyer sur la touche P.
- ♦ L'affichage change :

Image 69: Suppression d'un programme de couture (1)

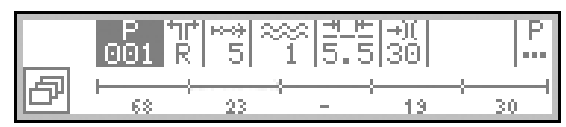

P clignote.

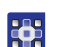

- Appuyer sur la touche programmable inférieure
- 🏷 Le menu de la touche programmable apparaît à l'écran :

Image 70: Suppression d'un programme de couture (2)

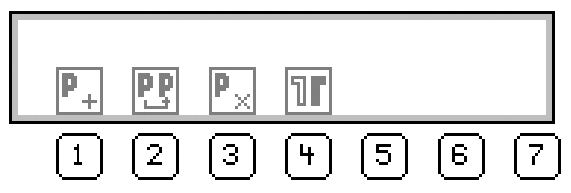

**4**.

Appuyer sur la touche  $\mathbf{P}_{\mathbf{X}}$ .

Le programme de couture est supprimé. La machine passe au mode automatique ; le programme de couture suivant est sélectionné et peut être exécuté directement.

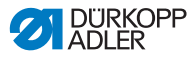

### 5.6.7 Inversion d'un programme de couture

Le côté gauche/droit déjà programmé est inversé.

#### Information

Un programme de couture sans côté NE PEUT PAS être inversé.

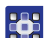

i

Pour inverser un programme de couture :

- 1. Dans le mode automatique, sélectionner le programme de couture qui doit être inversé ( p. 79).
- 2. Appuyer sur la touche P.
- L'affichage change :

Image 71: Inversion d'un programme de couture (1)

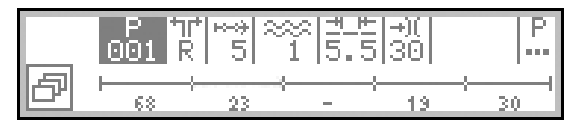

- ♥ P clignote.
- 3. Appuyer sur la touche programmable inférieure
- b Le menu de la touche programmable apparaît à l'écran :

Image 72: Inversion d'un programme de couture (2)

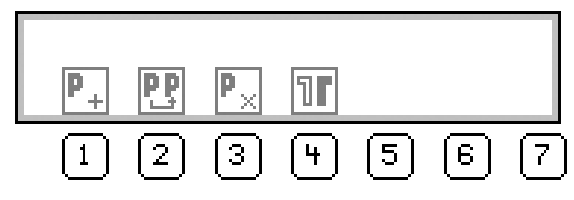

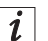

#### Information

Si le symbole **III** ne s'affiche pas, le programme de couture est sans côté et ne peut pas être inversé.

Dans ce cas, il faut sélectionner un autre programme de couture créé pour une partie gauche/droite.

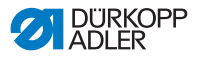

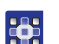

4. Appuyer sur la touche 1.

- Le programme de couture est maintenant créé pour un côté gauche et un côté droit.
- 5. Si les parties gauche et droite ne doivent pas être inversées à l'identique, éditer la partie souhaitée ( *p. 90*).
- 6. Appuyer sur la touche ESC.
- La machine passe au mode automatique et le programme de couture inversé est sélectionné.

La partie gauche/droite souhaitée peut maintenant être sélectionnée et cousue.

i

#### Information

La partie inversée fait partie du programme de couture et ne possède pas son propre numéro de programme de couture.

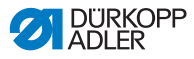

## 5.7 Prise en charge des fronces

Pour une assistance lors de la réalisation des fronces, il existe 3 autres réglages possibles :

- à la tension du fil d'aiguille
- · à la tension du fil de crochet
- à la tension de la bande

Cette prise en charge des fronces permet de définir la valeur de fronce à partir de laquelle la tension du fil d'aiguille/de crochet augmente en même temps que la valeur de fronce.

Le graphique suivant montre l'augmentation préréglée de la tension du fil d'aiguille/de crochet (axe Y) en fonction de l'augmentation de la valeur de fronce (axe X) :

Image 73: Prise en charge des fronces

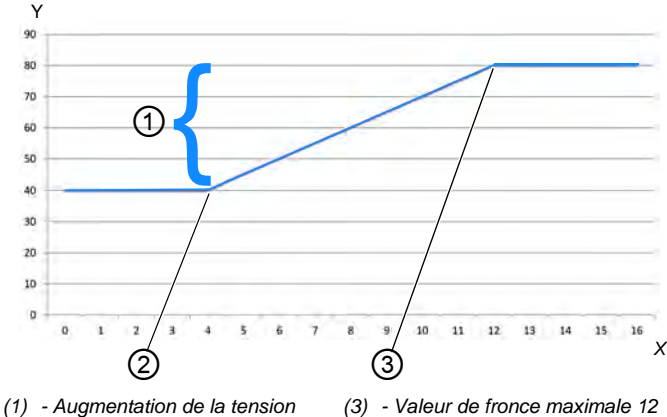

 (1) - Augmentation de la tension (3) - Valeur de fronce maximale 12 du fil d'aiguille/de crochet en %
 (2) - Valeur de fronce initiale 4

Dans cet exemple, la tension du fil d'aiguille/de crochet reste constante jusqu'à la valeur de fronce 4, augmente de manière linéaire à partir de la valeur de fronce 4 et reste constante à partir de la valeur de fronce 12.

Par défaut, la machine est réglée de sorte que la tension initiale du fil d'aiguille/de crochet soit égale à 40 % puis augmente de 40 % à partir de la valeur de fronce initiale.

À partir de la valeur de fronce maximale, la tension du fil d'aiguille/ de crochet est donc égale à 80 % par défaut.

La tension du fil d'aiguille/de crochet peut être égale à 100 % maximum.

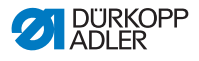

#### Tension du fil d'aiguille pour la prise en charge des fronces

Pour chaque nouveau programme de couture, il est possible de régler plus précisément la tension du fil d'aiguille sous le paramètres *Prise en charge des fronces*(*P.c.fronces*):

| Paramètre                                    | Réglage                                          | Fonction                                                                                                    |
|----------------------------------------------|--------------------------------------------------|----------------------------------------------------------------------------------------------------|
| Tension du fil<br>d'aiguille<br>(Tn.fil.sp.) | Mode (Mode)                                      | Régler l'augmentation ou non de la<br>tension du fil d'aiguille en fonction<br>de la valeur de fronce<br>Valeur : linéaire/désactivé                                       |
|                                              | Tension du fil<br>d'aiguille<br>(Tn.fil.sp.)     | Régler le pourcentage<br>d'augmentation de la tension du fil<br>d'aiguille à partir de la valeur de<br>fronce initiale.<br>Paramètres par défaut :<br>Augmentation de 40 % |
|                                              | Valeur de<br>fronce initiale<br>(Fronce min.)    | Régler la valeur de fronce initiale<br>à partir de laquelle la tension du fil<br>d'aiguille doit augmenter de manière<br>linéaire.<br>Valeur : 0-16                        |
|                                              | Valeur de<br>fronce<br>maximale<br>(Fronce max.) | Régler la valeur de fronce maximale<br>jusqu'à laquelle la tension du fil<br>d'aiguille doit augmenter.<br>Valeur : 0-16                                                   |

#### Tension du fil de crochet pour la prise en charge des fronces

Pour chaque nouveau programme de couture, il est possible de régler plus précisément la tension du fil de crochet sous le paramètre *Prise en charge des fronces* (*P.c.fronces*):

| Paramètre                  | Réglage                                      | Fonction                                                                                                    |
|----------------------------|----------------------------------------------|----------------------------------------------------------------------------------------------------|
| <b>T</b>                   | Mode (Mode)                                  | Régler l'augmentation ou non de la<br>tension du fil de crochet en fonction<br>de la valeur de fronce<br>Valeur : linéaire/désactivé                                       |
| de crochet<br>(Tn.fil.in.) | Tension du fil<br>de crochet<br>(Tn.fil.in.) | Régler le pourcentage<br>d'augmentation de la tension du<br>fil de crochet à partir de la valeur<br>de fronce initiale.<br>Paramètres par défaut :<br>Augmentation de 40 % |

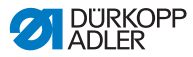

| Paramètre                  | Réglage                                          | Fonction                                                                                                    |
|----------------------------|--------------------------------------------------|----------------------------------------------------------------------------------------------------|
| Tension du fil             | Valeur de<br>fronce initiale<br>(Fronce min.)    | Régler la valeur de fronce initiale à<br>partir de laquelle la tension du fil de<br>crochet doit augmenter.<br>Valeur : 0-16                    |
| de crochet<br>(Tn.fil.in.) | Valeur de<br>fronce<br>maximale<br>(Fronce max.) | Régler la valeur de fronce maximale<br>jusqu'à laquelle la tension du fil de<br>crochet doit augmenter de manière<br>linéaire.<br>Valeur : 0-16 |

### Tension de la bande pour la prise en charge des fronces

Pour chaque nouveau programme de couture, il est possible d'activer automatiquement la tension de la bande à partir d'une valeur de fronce définie sous le paramètre *Prise en charge des fronces* (*P.c.fronces*) (  $\square$  *p. 44*) :

| Paramètre  | Réglage                                       | Fonction                                                                                                    |
|------------|-----------------------------------------------|----------------------------------------------------------------------------------------------------|
| Tension    | Mode (Mode)                                   | Régler si la tension de la bande est<br>activée automatiquement à partir<br>d'une valeur de fronce définie.<br>Valeur : désactivé/2. activé/<br>désactivé |
| (Tn.bande) | Valeur de<br>fronce initiale<br>(Fronce min.) | Régler la valeur de fronce à partir de<br>laquelle la tension de la bande est<br>automatiquement activée.<br>Valeur : 0-16<br>Préréglage : 8              |

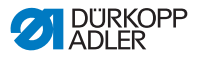

#### Adapter la prise en charge des fronces

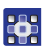

Pour adapter les paramètres de la prise en charge des fronces :

- 2. Confirmer avec OK.
- ✤ Un sous-menu apparaît.
- 3. Sélectionner le paramètre souhaité à l'aide des touches ▲/▼.
- 4. Confirmer avec OK.
- 5. Sélectionner le réglage souhaité à l'aide des touches ▲/▼.
- 6. Confirmer avec OK.
- 7. Modifier la valeur à l'aide des touches ▲/▼.
- 8. Pour revenir au niveau précédent dans le menu du programme de couture, appuyer sur la touche ◀.
- ✤ La valeur modifiée est immédiatement enregistrée.

### 5.8 Adapter la valeur d'étirement de la couture plate

Lorsqu'une couture doit être réalisée sans fronces, on parle de couture plate.

En fonction de la matière à coudre, il est parfois insuffisant de régler la valeur de fronce sur **0**. Si la couture n'est pas parfaitement plate alors que la valeur de fronce est réglée sur **0**, la valeur d'étirement peut être adaptée en mode manuel et en mode d'édition.

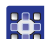

Pour adapter la valeur d'étirement :

- 1. Dans le menu du programme de couture, sélectionner le paramètre *Cout*. *plate* ( $\square p. 91$ ).
- 2. Confirmer avec OK.
- 3. Modifier la valeur à l'aide des touches ▲/▼.

La valeur d'étirement souhaitée peut être comprise entre 0 et 50 %.

- 4. Tester la matière à coudre souhaitée pour vérifier si la valeur d'étirement modifiée est suffisante pour une couture plate.
- 5. Si nécessaire, adapter à nouveau la valeur d'étirement.

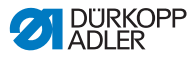

## 5.9 Mode de service

### 5.9.1 Ouvrir le menu Configuration utilisateur

Pour ouvrir le menu Configuration utilisateur:

- 1. Appuyer sur les touches P et S.
- 2. Saisir le mot de passe pour le mode de service : 25483.
- 3. Confirmer avec OK.
- ✤ La machine passe en mode de service ; un menu s'ouvre.
- 4. Sélectionner le paramètre Configuration utilisateur

(Config. util.)  $\stackrel{\text{(Config. util.)}}{=}$  à l'aide des touches  $\blacktriangle/ \blacktriangledown$ .

- 5. Confirmer avec OK.
- ✤ Le menu Configuration utilisateur s'ouvre.

## 5.9.2 Réglage de la langue

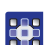

Pour régler la langue souhaitée :

- 1. Ouvrirlemenu Configuration utilisateur ( p. 114).
- Sélectionner le paramètre Langue à l'aide des touches ▲/▼.
- 3. Confirmer avec OK.
- ✤ Le sous-menu Langue s'ouvre.
- 4. Confirmer avec OK.
- 5. Modifier la langue souhaitée à l'aide des touches ▲/▼.
- Pour revenir au niveau précédent du menu, appuyer sur la touche ◄.
- ✤ La valeur modifiée est immédiatement enregistrée.

| Langue   | Valeur à l'écran | Nom à l'écran |
|----------|------------------|---------------|
| Anglais  | 0 et 7           | Language      |
| Allemand | 1                | Sprache       |
| Français | 2                | Langue        |

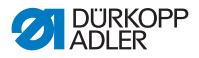

| Langue   | Valeur à l'écran | Nom à l'écran |
|----------|------------------|---------------|
| Tchèque  | 3                | Jazyk         |
| Slovène  | 4                | Jezik         |
| Polonais | 5                | Jezyk         |
| Italien  | 6                | Lingua        |

i

#### Information

Vous trouverez plus d'informations sur le contenu du mode de service dans les 📖 *Instructions de service*.

# 5.9.3 Activer/Désactiver le signal sonore lors du changement de segment de couture

Par défaut, la machine est réglée de telle sorte qu'un signal sonore retentit à chaque changement de segment de couture. Ce signal sonore peut être activé et désactivé à loisir.

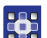

Pour activer/désactiver le signal sonore :

- 1. Ouvrirlemenu Configuration utilisateur ( p. 114).
- Sélectionner le paramètre Signal sonore (Bip seg.) à l'aide des touches ▲/▼.
- 3. Confirmer avec OK.
- ♦ Le sous-menu s'ouvre.
- 4. Confirmer avec OK.
- 5. Modifier la valeur souhaitée à l'aide des touches ▲/▼ :
  - **0** = le signal sonore ne retentit pas lors du changement de segment de couture
  - **1** = le signal sonore retentit lors du changement de segment de couture
- Pour revenir au niveau précédent du menu, appuyer sur la touche ◄.
- ✤ La valeur modifiée est immédiatement enregistrée.

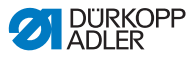

### 5.9.4 Activer/désactiver la poursuite automatique du côté gauche/droit

Par défaut, la machine est réglée de telle sorte qu'un programme pour lequel un côté gauche et un côté droit sont programmés passe automatiquement de l'autre côté après avoir cousu un côté. Les côtés peuvent être cousus directement l'un après l'autre sans que le programme de couture ne doive être adapté.

Cette poursuite automatique peut être activée et désactivée à loisir.

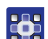

Pour activer/désactiver la poursuite automatique :

- 1. Ouvrirlemenu Configuration utilisateur ( p. 114).
- Sélectionner le paramètre Poursuite automatique côté (M.auto.lat) à l'aide des touches ▲/▼.
- 3. Confirmer avec OK.
- ♦ Le sous-menu s'ouvre.
- 4. Confirmer avec OK.
- 5. Modifier la valeur souhaitée à l'aide des touches ▲/▼ :
  - 0 = la poursuite automatique est désactivée
  - **1** = la poursuite automatique est activée
- 6. Pour quitter le mode de service, appuyer sur la touche ESC.
- ✤ La valeur modifiée est immédiatement enregistrée.

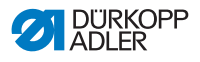

# 5.9.5 Réglage de l'interruption du programme de couture avec la pédale

Par défaut, la machine est réglée de telle sorte qu'un programme de couture peut être interrompu avec la pédale pendant la couture en mode automatique. Pour cela, la pédale doit être actionnée 2 fois en position **-2** ( $\square p. 82$ ).

Cette fonction peut être désactivée. Dans ce cas, un programme de couture ne peut plus être interrompu avec la pédale. Un nouveau programme de couture ne peut être démarré ou le mode automatique quitté que lorsque le programme de couture a été exécuté intégralement.

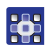

Pour régler l'interruption du programme de couture avec la pédale :

- 1. Ouvrirlemenu Configuration utilisateur ( p. 114).
- Sélectionner le paramètre Int.pédale à l'aide des touches ▲/▼.
- 3. Confirmer avec OK.
- ⅍ Le sous-menu s'ouvre.
- 4. Confirmer avec OK.
- 5. Modifier la valeur souhaitée à l'aide des touches ▲/▼ :
  - **0** = l'interruption du programme de couture avec la pédale est désactivée
  - **1** = l'interruption du programme de couture avec la pédale est activée
- 6. Pour quitter le mode de service, appuyer sur la touche ESC.
- ✤ La valeur modifiée est immédiatement enregistrée.

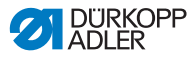

## 5.9.6 Affecter une fonction à la genouillère

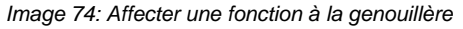

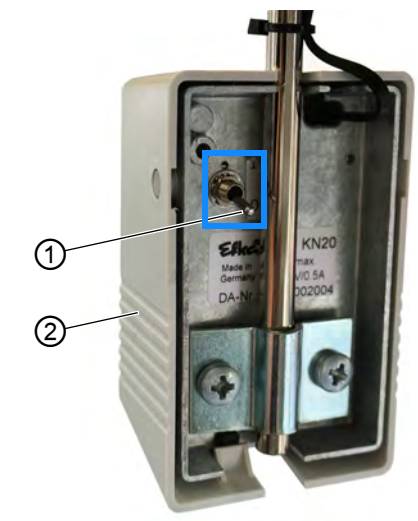

(1) - Interrupteur à bascule (2) - Genouillère

La position de l'interrupteur à bascule (1) détermine si la fonction est activée ou désactivée.

- 0 = la fonction est désactivée
- 1 = la fonction est activée

La genouillère (2) est équipée par défaut de la fonction **Régler** la valeur de fronce paramétrées sur 0 et inversement.

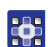

Pour affecter une fonction à la genouillère :

- 1. Ouvrirlemenu Configuration utilisateur ( p. 114).
- 2. Sélectionner le paramètre Geno à l'aide des touches ▲/▼.
- 3. Confirmer avec OK.
- ♦ Le sous-menu s'ouvre.
- 4. Confirmer avec OK.
- 5. Sélectionner la fonction souhaitée à l'aide des touches ▲/▼:

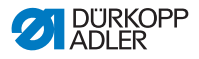

#### Fonctions de la genouillère

| Entrée de menu | Fonction                                                                                                    |
|----------------|----------------------------------------------------------------------------------------------------|
| Aucune ~       | Régler la valeur de fronce sur <b>0</b> et inversement<br>(mode manuel)                                                                                                    |
| Course         | Ajustement rapide de la course : activation et<br>désactivation de la course maximale                                                                                                    |
| Segment        | <ul> <li>Changement de segment de couture :</li> <li>Passer au segment de couture suivant</li> <li>Continuer dans le programme de couture jusqu'au dernier segment de couture maximum</li> <li>Pour quitter le programme de couture et revenir au début du programme, actionner la pédale en position -2.</li> <li>(Mode automatique)</li> </ul> |
| Seg. début     | Changement de segment de couture :<br>• Passer au segment de couture suivant<br>• Après le dernier segment de couture, revenir au<br>1 <sup>er</sup> segment de couture du même programme de<br>couture                                                                                                    |

- 6. Pour quitter le mode de service, appuyer sur la touche ESC.
- ✤ La valeur modifiée est immédiatement enregistrée.

### 5.9.7 Réglage de la luminosité de l'écran

Vous pouvez adapter la luminosité de l'écran du OP3000 à loisir.

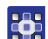

Pour régler la luminosité de l'écran :

- 1. Ouvrirlemenu Configuration utilisateur ( p. 114).
- Sélectionner le paramètre Luminosité à l'aide des touches ▲/▼.
- 3. Confirmer avec OK.
- 4. Modifier la valeur à l'aide des touches ▲/▼.
- 5. Confirmer avec **OK**.
- 6. Pour quitter le mode de service, appuyer sur la touche ESC.
- b La valeur modifiée est immédiatement enregistrée.

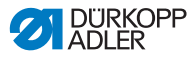

## 5.9.8 Réglage du contraste de l'écran

Vous pouvez adapter le contraste de l'écran du OP3000 à loisir.

Pour régler le contraste de l'écran :

- 1. Ouvrir le menu Configuration utilisateur (  $\square p. 114$ ).
- Sélectionner le paramètre Contraste à l'aide des touches ▲/▼.
- 3. Confirmer avec OK.
- 4. Modifier la valeur à l'aide des touches ▲/▼.
- 5. Confirmer avec **OK**.
- 6. Pour quitter le mode de service, appuyer sur la touche ESC.
- ✤ La valeur modifiée est immédiatement enregistrée.

## 5.9.9 Activer/Désactiver le capteur à bascule

#### AVERTISSEMENT

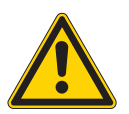

Risque de blessures dues à des éléments en mouvement, coupants et pointus !

Risque d'écrasement, de coupure et de piqûre.

Seul le personnel spécialisé qualifié peut désactiver le capteur à bascule.

Ne pas désactiver le capteur à bascule sans raison et le réactiver au plus vite.

Si le capteur à bascule est désactivé, faire particulièrement attention lors des travaux sur la machine.

Ne pas actionner la pédale si la tête de machine est rabattue.

Le capteur à bascule est un élément de sécurité. Il détecte que la tête de machine est rabattue et verrouille la machine. Il est impossible de coudre pendant ce temps. Ainsi, la pédale ne peut pas être actionnée par accident pendant que la tête de machine est rabattue, par ex. pour des travaux de maintenance ou de réparation.

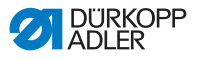

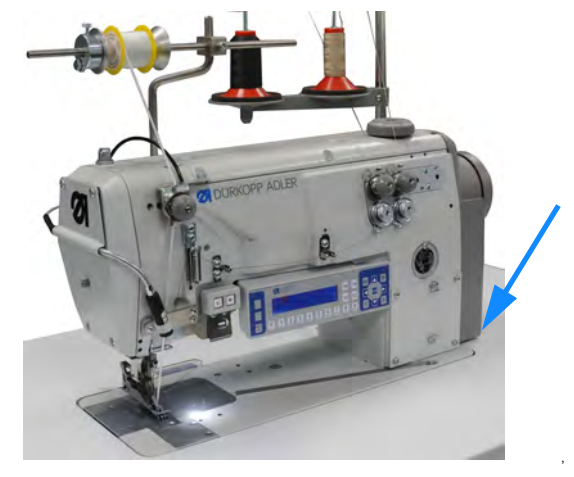

Image 75: Activer/Désactiver le capteur à bascule (1)

Le capteur à bascule est composé de 2 parties.

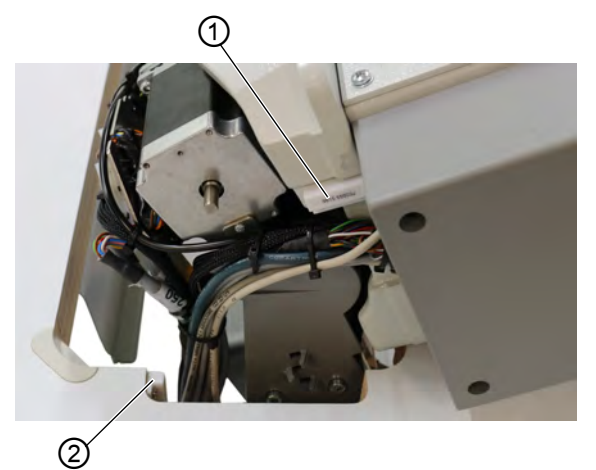

Image 76: Activer/Désactiver le capteur à bascule (2)

(1) - Capteur à bascule (1<sup>ère</sup> partie) (2) - Capteur à bascule (2<sup>ème</sup> partie)

La 1<sup>ère</sup> partie est fixée à la tête de machine.

La 2<sup>ème</sup> partie est vissée à l'intérieur de la découpe de la table.

Les deux parties du capteur à bascule ne sont accessibles que lorsque la tête de machine est rabattue.

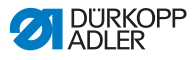

Pour activer/désactiver le capteur à bascule :

- 1. Appuyer sur les touches P et S.
- 2. Saisir le mot de passe pour le mode de service : 25483.
- 3. Confirmer avec OK.
- ⅍ Le menu de service s'ouvre.
- Sélectionner le paramètre Configuration de la machine (Config. Machine) à l'aide des touches ▲/▼.
- 5. Confirmer avec OK.
- Sélectionner le paramètre Aut.dispo. à l'aide des touches ▲/▼.
- 7. Confirmer avec OK.
- Sélectionner le capteur à bascule (Capt. basc.) à l'aide des touches ▲/▼.
- 9. Confirmer avec OK.

#### Important

Le capteur à bascule ne peut être désactivé que dans des cas exceptionnels, brièvement et uniquement par un personnel spécialisé qualifié.

- 10. Régler le paramètre sur *On/Off* à l'aide des touches ▲/▼.
- 11. Confirmer avec OK.
- ✤ Le capteur à bascule est désactivé.
- 12. Pour quitter le mode de service, appuyer sur la touche ESC.

## 5.10 Afficher la version du logiciel

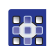

Pour afficher la version du logiciel :

- 1. Mettre en marche la machine.
- 🗞 L'écran de démarrage apparaît :
  - à gauche, le micrologiciel du panneau de commande **OP3000**
  - à droite, la version du logiciel de l'unité de contrôle
- La machine est référencée : Le dernier programme de couture utilisé ou le mode manuel apparaît à l'écran.

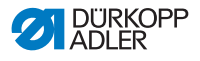

## 5.11 Effectuer la mise à jour du logiciel

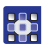

Pour effectuer une mise à jour du logiciel :

- Télécharger le logiciel actuel sur le site de Dürkopp-Adler (https://software.duerkopp-adler.com/ maschinenprogramme.html).
- 2. Enregistrer le fichier sur une clé USB.

Image 77: Effectuer la mise à jour du logiciel

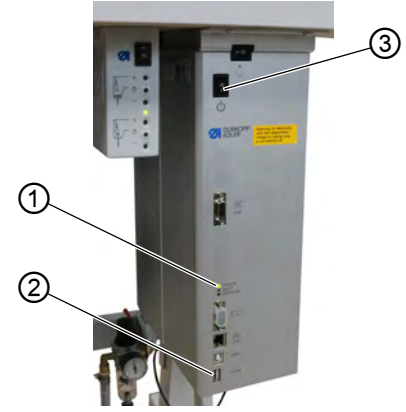

- (1) DEL d'alimentation (POWER) (3) Interrupteur principal
- (2) Port USB
- Allumer la machine à l'aide de l'interrupteur principal (3) (
   *p. 20*).
- La machine est opérationnelle lorsque seule la DEL d'alimentation (1) reste allumée.
- 4. Brancher la clé USB dans le port (2).
- La mise à jour du logiciel commence. Les DEL sur l'unité de contrôle clignotent en alternance.
   Lorsque seule la DEL d'alimentation (1) reste allumée après quelques minutes, la mise à jour est terminée.
- ✤ La machine est prête à coudre.

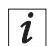

#### Information

Avant de débrancher la clé USB de l'unité de contrôle, éteindre la machine à l'aide de l'interrupteur principal (3).

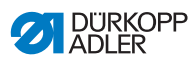

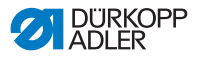

## 6 Maintenance

#### AVERTISSEMENT

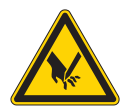

Risque de blessures dues à des éléments pointus !

Risque de piqûre et de coupure.

Lors de tous travaux de maintenance, arrêter préalablement la machine ou passer en mode enfilage.

#### AVERTISSEMENT

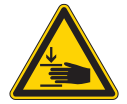

Risque de blessures dues aux pièces en mouvement !

Risque d'écrasement.

Lors de tous travaux de maintenance, arrêter préalablement la machine ou passer en mode enfilage.

Ce chapitre décrit les travaux de maintenance qui doivent être effectués régulièrement afin de prolonger la durée de vie de la machine et de préserver la qualité de la couture.

Les travaux de maintenance plus poussés ne doivent être effectués que par un personnel spécialisé qualifié ( Instructions de service).

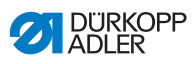

# 6.1 Intervalles de maintenance

| Travaux à effectuer                                                     |   | Heures de service |     |     |  |
|-------------------------------------------------------------------------|---|-------------------|-----|-----|--|
|                                                                         | 8 | 40                | 160 | 500 |  |
| Tête de machine                                                         |   |                   |     |     |  |
| Éliminer la poussière de couture et les résidus de fil                  | • |                   |     |     |  |
| Nettoyer la zone sous la plaque à aiguille                              | • |                   |     |     |  |
| Contrôler le niveau d'huile sur la tête de machine                      | • |                   |     |     |  |
| Contrôler le niveau d'huile sur le boîtier de l'entraînement du crochet |   | •                 |     |     |  |
| Système pneumatique                                                     |   |                   |     |     |  |
| Contrôler la pression de service                                        | • |                   |     |     |  |
| Contrôler le niveau d'eau dans le régulateur<br>de pression             | • |                   |     |     |  |
| Nettoyer l'élément filtrant dans l'unité de maintenance                 |   |                   |     | •   |  |
| Contrôler l'étanchéité du système                                       |   |                   |     | •   |  |

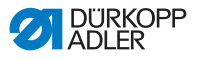

## 6.2 Nettoyage

#### **AVERTISSEMENT**

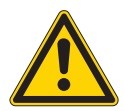

# Risque de blessures dues à des particules en suspension !

Des particules en suspension peuvent atteindre les yeux et entraîner des blessures.

Porter des lunettes de protection.

Tenir le pistolet à air comprimé de sorte que les particules ne volent pas à proximité des personnes.

Veiller à ce qu'aucune particule n'atteigne le carter d'huile.

#### REMARQUE

#### Dommages matériels dus à l'encrassement !

De la poussière de couture et des résidus de fil peuvent entraver le fonctionnement de la machine.

Nettoyer la machine comme indiqué.

## REMARQUE

# Dommages matériels dus à des nettoyants contenant des solvants !

Les nettoyants contenant des solvants endommagent la peinture.

Utiliser uniquement des substances sans solvants pour le nettoyage.

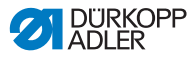

Image 78: Nettoyage

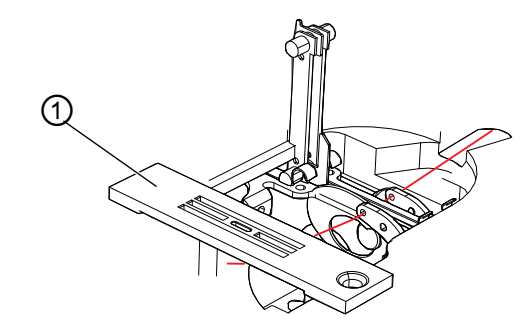

(1) - Plaque à aiguille

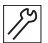

Pour nettoyer la machine, procéder comme suit :

- 1. Éliminer la poussière de couture et les résidus de fil à l'aide d'un pistolet à air comprimé ou d'une brosse, notamment dans la zone de la plaque à aiguille (1) et de la rainure pour fil.
- 2. Éliminer la poussière de couture et les chutes du carter d'huile.

## 6.3 Lubrification

#### PRUDENCE

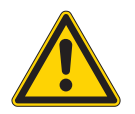

# Risque de blessures en cas de contact avec de l'huile !

L'huile peut causer des lésions en cas de contact avec la peau.

Éviter tout contact cutané avec l'huile. Si de l'huile est entrée en contact avec la peau, laver soigneusement les zones concernées.

#### REMARQUE

#### Dommages matériels dus à une huile inadéquate !

Des types d'huile inadéquats peuvent entraîner des dommages sur la machine.

Utiliser uniquement de l'huile conforme aux indications de la notice.

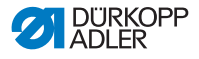

#### ATTENTION

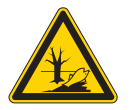

#### Pollution environnementale à l'huile !

L'huile est une substance nocive et ne doit pas être déversée dans les égouts ou dans le sol.

Récupérer l'huile usagée avec soin. Éliminer l'huile usagée et les pièces de la machine couvertes d'huile selon les dispositions nationales.

La machine doit être lubrifiée à intervalles réguliers ( $\square p. 126$ ). Les travaux suivants font partie de la lubrification :

- · Vérifier le niveau d'huile
- · Lubrifier la tête de machine
- Lubrifier le crochet

Pour le remplissage du réservoir d'huile, utiliser exclusivement l'huile lubrifiante **DA 10** ou une huile équivalente ayant les spécifications suivantes :

- Viscosité à 40 °C : 10 mm<sup>2</sup>/s
- Point d'éclair : 150 °C

L'huile lubrifiante peut être achetée auprès de nos points de vente sous les références suivantes

| Contenant | N <sup>o</sup> de réf. |
|-----------|------------------------|
| 250 ml    | 9047 000011            |
| 11        | 9047 000012            |
| 21        | 9047 000013            |
| 51        | 9047 000014            |

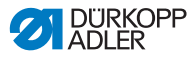

## 6.3.1 Contrôler la lubrification de la tête de machine

#### REMARQUE

**Dommages matériels dus à un niveau d'huile incorrect !** Le manque ou l'excès d'huile peut endommager la machine. Rajouter de l'huile comme indiqué.

### REMARQUE

**Dommages matériels dus à une huile inadéquate !** Des types d'huile inadéquats peuvent entraîner des dommages sur la machine. Utiliser uniquement de l'huile conforme aux indications

suivantes.

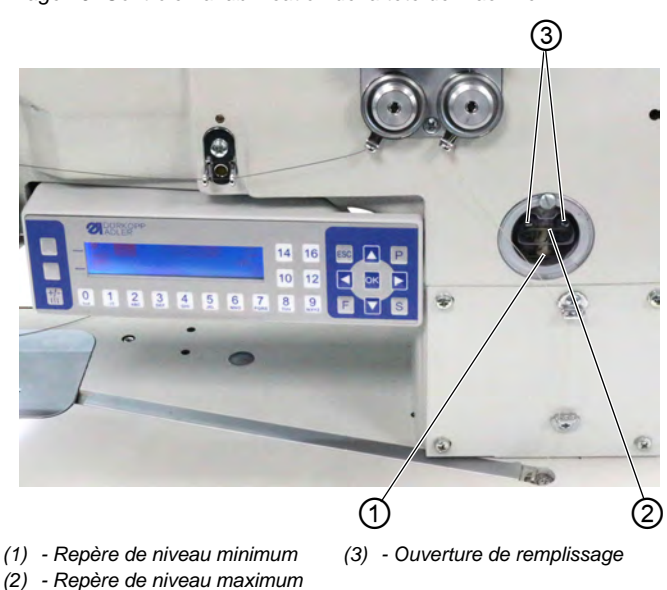

Image 79: Contrôler la lubrification de la tête de machine

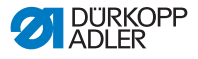

#### Vérifier le niveau d'huile

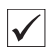

#### Réglage correct

Le niveau d'huile doit toujours se trouver entre le repère de niveau minimum (1) et celui du niveau maximum (2) du verre de regard.

#### Remplir le réservoir d'huile

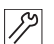

Pour remplir le réservoir d'huile :

1. Ajouter de l'huile par l'ouverture de remplissage (3), au maximum jusqu'à 2 mm sous le repère de niveau maximum (2).

## 6.3.2 Contrôler la lubrification du crochet

#### REMARQUE

**Dommages matériels dus à un niveau d'huile incorrect !** Le manque ou l'excès d'huile peut endommager la machine. Rajouter de l'huile comme indiqué.

Image 80: Contrôler la lubrification du crochet (1)

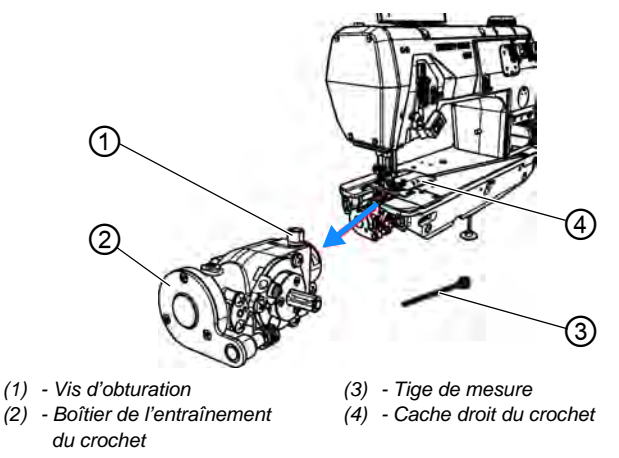

Le boîtier de l'entraînement du crochet (2) et la vis d'obturation (1) sont accessible sous le cache droit du crochet (4).

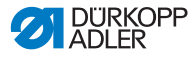

Image 81: Contrôler la lubrification du crochet (2)

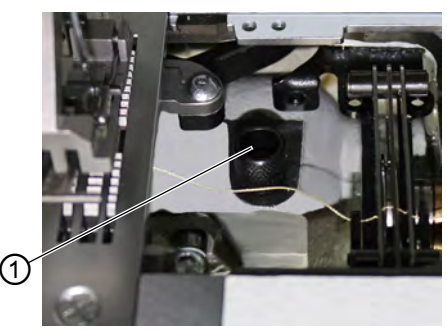

(1) - Vis d'obturation

#### Vérifier le niveau d'huile

Pour vérifier le niveau d'huile, utiliser la tige de mesure (3), fournie dans le pack d'accessoires.

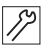

Pour contrôler le niveau d'huile, procéder comme suit :

- 1. Préparer la tige de mesure (3).
- 2. Ouvrir le cache droit du crochet.
- 3. Desserrer la vis d'obturation (1) de l'ouverture de remplissage.
- 4. Placer la tige de mesure (3) dans le boîtier de l'entraînement du crochet (2).
- 5. Après quelques secondes, retirer la tige de mesure (3) du boîtier de l'entraînement du crochet (2).

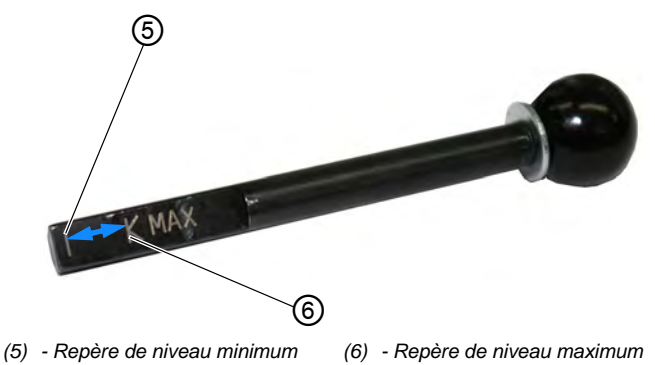

Image 82: Contrôler la lubrification du crochet (3)

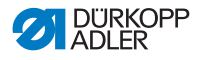

- Vérifier que le niveau d'huile se trouve bien entre le repère de niveau minimum (4) et le repère de niveau maximum (5).
- 7. Si le niveau d'huile est suffisant, serrer la vis d'obturation (1).
- 8. Si le niveau d'huile est trop bas, rajouter de l'huile.

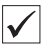

#### Rajouter de l'huile

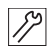

Pour rajouter de l'huile dans le boîtier de l'entraînement du crochet :

1. Desserrer la vis d'obturation (1) de l'ouverture de remplissage.

#### Important

Toujours rajouter de l'huile peu à peu. Vérifier ensuite le niveau d'huile. Si nécessaire, répéter ces 2 étapes plusieurs fois, jusqu'à ce que le niveau d'huile soit un peu en dessous du repère de niveau maximum (5) de la tige de mesure (3). Ne pas rajouter trop d'huile dans le boîtier de l'entraînement du crochet.

- Rajouter de l'huile avec précaution dans l'ouverture de remplissage, au maximum jusqu'au repère de niveau maximum (5) de la tige de mesure (3).
- 3. Vérifier à nouveau le niveau d'huile.
- Si nécessaire, répéter les étapes 2 et 3 jusqu'à ce que le niveau d'huile soit un peu en dessous du repère de niveau maximum (5) de la tige de mesure (3).
- 5. Serrer la vis d'obturation (1).

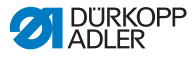

## 6.4 Maintenance du système pneumatique

## 6.4.1 Régler la pression de service

#### REMARQUE

Dommages matériels dus à un réglage incorrect !

Une pression de service incorrecte peut entraîner des dommages sur la machine.

S'assurer que la machine est utilisée uniquement lorsque la pression de service est correctement réglée.

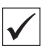

#### Réglage correct

La pression de service autorisée est indiquée au chapitre **Caractéristiques techniques** ( $\square p. 183$ ). La pression de service ne doit pas différer de plus de ± 0,5 bar.

Contrôler la pression de service une fois par jour.

Image 83: Régler la pression de service

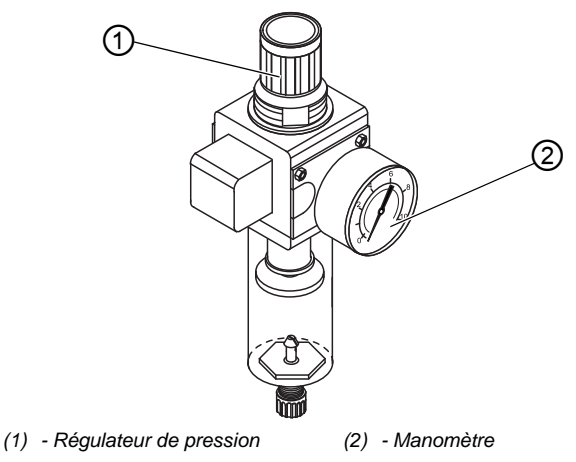

Pour régler la pression de service :

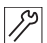

1. Tirer le régulateur de pression (1) vers le haut.

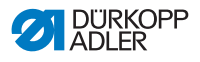

- 2. Tourner le régulateur de pression jusqu'à ce que le manomètre (2) indique le bon réglage :
  - augmenter la pression = tourner dans le sens des aiguilles d'une montre ;
  - réduire la pression = tourner dans le sens contraire des aiguilles d'une montre.
- 3. Repousser le régulateur de pression (1) vers le bas.

## 6.4.2 Évacuer l'eau de condensation

#### REMARQUE

#### Dommages matériels dus à un excès d'eau !

Un excès d'eau peut entraîner des dommages sur la machine.

Purger l'eau si nécessaire.

De l'eau de condensation s'accumule dans le séparateur d'eau (2) du régulateur de pression.

#### Réglage correct

L'eau de condensation ne doit pas atteindre l'élément filtrant (1). Contrôler tous les jours le niveau d'eau du séparateur d'eau (2).

Image 84: Évacuer l'eau de condensation

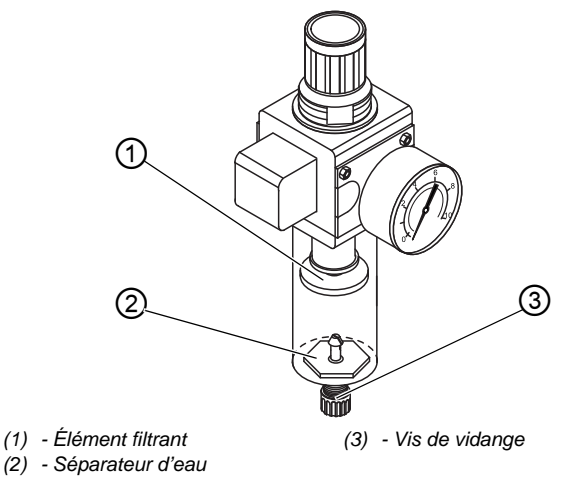

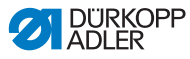

Pour purger l'eau de condensation :

- م 1. Débrancher la machine du réseau d'air comprimé.
  - 2. Placer un bac de récupération sous la vis de vidange (3).
    - 3. Dévisser complètement la vis de vidange (3).
    - 4. Laisser couler l'eau dans le bac de récupération.
    - 5. Serrer la vis de vidange (3).
    - 6. Brancher la machine au réseau d'air comprimé.

## 6.4.3 Nettoyer l'élément filtrant

#### REMARQUE

# Endommagement de la peinture dû aux nettoyants contenant des solvants !

Les nettoyants contenant des solvants endommagent le filtre.

Utiliser uniquement des substances sans solvant pour nettoyer l'enveloppe de filtre.

Image 85: Nettoyer l'élément filtrant

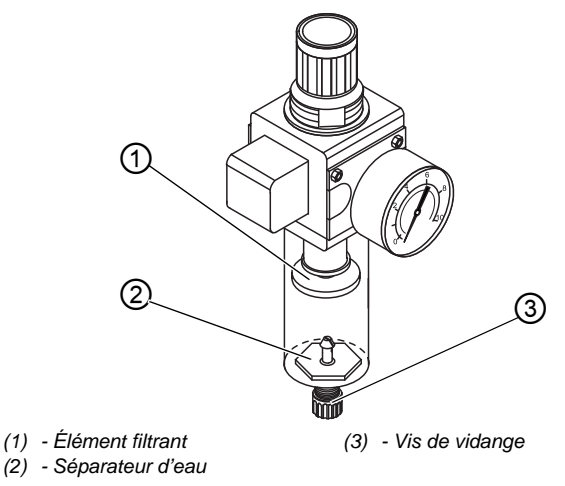

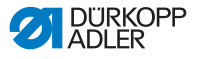

Pour nettoyer l'élément filtrant :

- 1. Débrancher la machine du réseau d'air comprimé.
  - 2. Évacuer l'eau de condensation ( p. 135).
    - 3. Dévisser le séparateur d'eau (2).
    - 4. Dévisser l'élément filtrant (1).
    - 5. Souffler l'élément filtrant (1) à l'aide du pistolet à air comprimé.
    - 6. Laver l'enveloppe de filtre avec de l'éther de pétrole.
    - 7. Visser l'élément filtrant (1).
    - 8. Visser le séparateur d'eau (2).
    - 9. Serrer la vis de vidange (3).
    - 10. Brancher la machine au réseau d'air comprimé.

## 6.5 Liste des pièces

La liste des pièces peut être commandée auprès de la société Dürkopp Adler. Pour plus d'informations, visiter la page :

www.duerkopp-adler.com

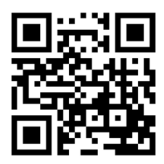

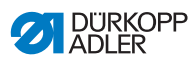

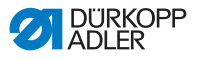

# 7 Installation

### AVERTISSEMENT

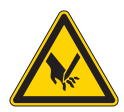

Risque de blessures dues à des éléments coupants !

Risque de coupure lors du déballage et de l'installation.

Seul le personnel qualifié peut mettre la machine en place.

Porter des gants de protection.

#### AVERTISSEMENT

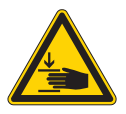

# Risque de blessures dues aux pièces en mouvement !

Risque d'écrasement lors du déballage et de l'installation.

Seul le personnel qualifié peut mettre la machine en place.

Porter des chaussures de sécurité.

# 7.1 Contrôle du contenu de la livraison

Le contenu de la livraison dépend de votre commande. Après réception, contrôler que le contenu de la livraison est correct.

# 7.2 Retirer les sécurités de transport

Avant l'installation, retirer toutes les sécurités de transport :

- sangles de sûreté et lames de bois de la tête de machine
- · pinces de sûreté sur les pieds du bâti, le cas échéant
- · tous les éléments en carton et en polystyrène
- sangles de sûreté et lames de bois de la table et du bâti, le cas échéant

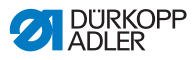

## 7.3 Monter le porte-fil

Le porte-fil est livré assemblé et doit être monté sur la table.

Image 86: Monter le porte-fil (1)

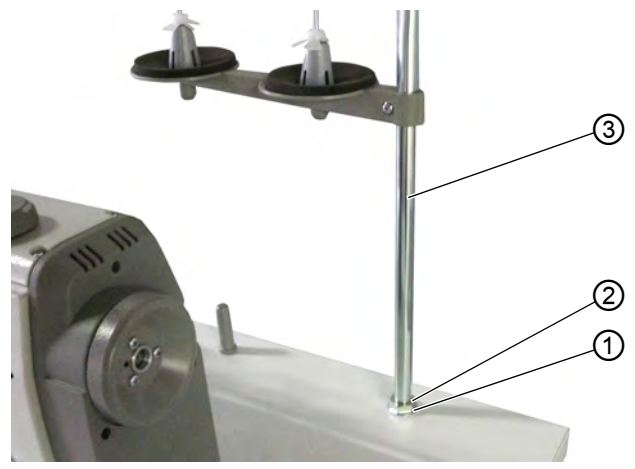

(1) - Rondelle(2) - Écrou

(3) - Tube de porte-fil

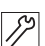

Pour monter le porte-fil :

- 1. Placer une rondelle (1) sur le trou de la table.
- 2. Visser un écrou (2) jusqu'au bout du filetage.
- 3. Enfoncer le tube de porte-fil (3) dans la rondelle (1) et dans le trou de la table.

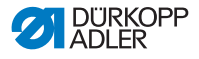

Image 87: Monter le porte-fil (2)

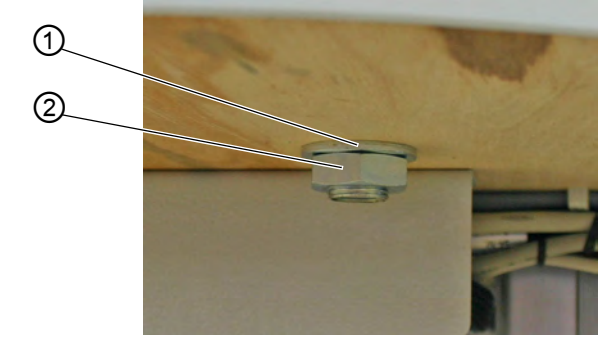

(1) - Rondelle (2) - Écrou

- 4. Placer une deuxième rondelle (1) par le bas sur le filetage à l'extrémité du tube porte-fil (3).
- 5. Visser un deuxième écrou (2) par le bas sur le filetage à l'extrémité du tube porte-fil (3).
- ✤ Le porte-fil est correctement monté sur la table.

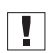

#### Important

Le bras de dévidage (4) doit être situé juste au-dessus des bobines de fil (5).

Image 88: Monter le porte-fil (3)

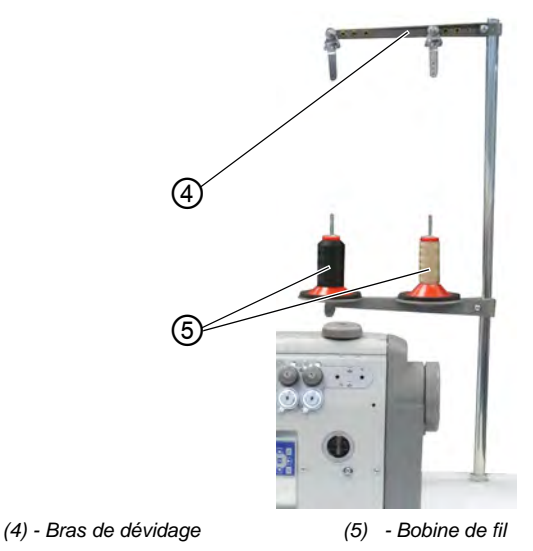

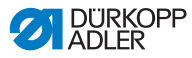

# 7.4 Régler la hauteur de travail

### AVERTISSEMENT

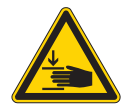

# Risque de blessures dues aux pièces en mouvement !

Lors du desserrage des vis des barres du bâti, la table peut s'abaisser sous l'effet de son propre poids. Risque d'écrasement.

Lors du desserrage des vis, veiller à ce que les mains ne soient pas coincées.

#### PRUDENCE

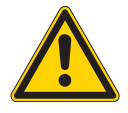

#### Risque de lésion de l'appareil locomoteur dû à un réglage incorrect !

L'appareil locomoteur des opérateurs peut être lésé en cas de non-respect des exigences ergonomiques.

Adapter la hauteur de travail à la taille de la personne qui utilisera la machine.

La hauteur de travail peut être réglée entre 750 mm et 950 mm (mesurée jusqu'à l'arête supérieure de la tablette).
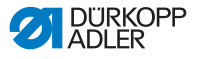

Image 89: Régler la hauteur de travail

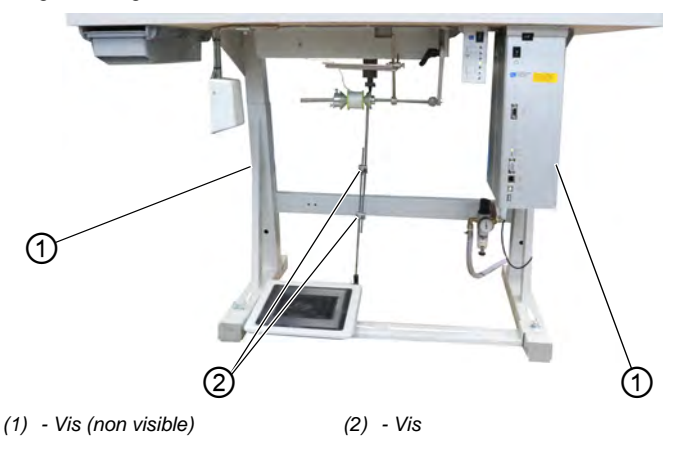

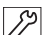

Pour régler la hauteur de travail :

- 1. Desserrer les 2 vis (2) sur la tige de la pédale.
- Desserrer les vis (1) au niveau des deux longerons du bâti. Ici, il est utile de travailler avec une deuxième personne.
- 3. Pour éviter tout blocage, retirer et insérer la tablette de la même manière des deux côtés.

Les graduations à l'extérieur des longerons du bâti servent d'aide au réglage.

- 4. Serrer les vis (1) au niveau des deux longerons du bâti.
- 5. S'assurer que la tige de la pédale est réglée conformément à la nouvelle hauteur de travail.
- 6. Serrer les deux vis (2) sur la tige de la pédale.
- 7. Régler à nouveau la pédale ( *p. 144*).

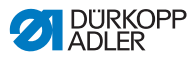

# 7.5 Régler la pédale

## PRUDENCE

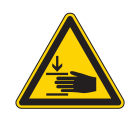

Risque de blessure !

Risque d'écrasement.

Ne pas placer les doigts sur la tige de la pédale ou sur la pédale.

Image 90: Régler la pédale

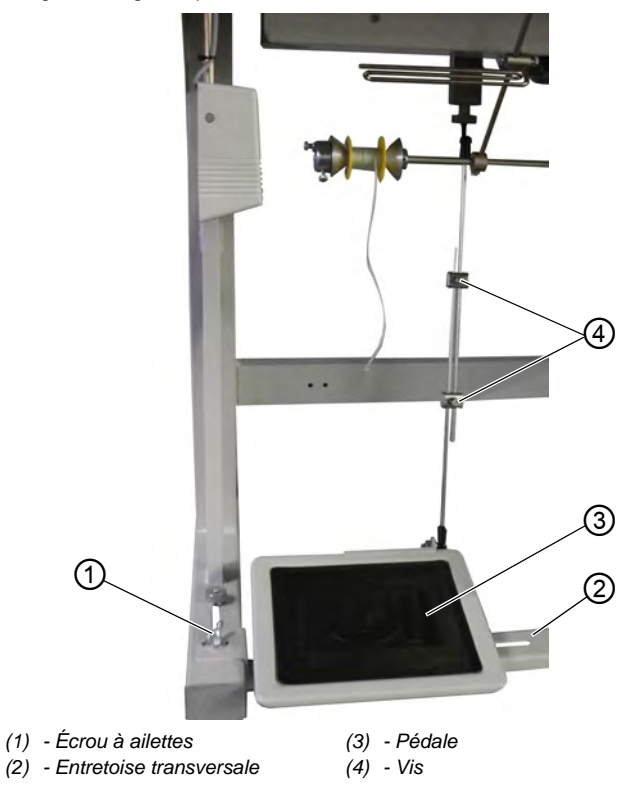

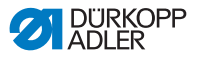

 $\checkmark$ 

**Réglage correct :** Inclinaison de 10° lorsque la pédale (3) est relâchée

La pédale (3) est fixée sur l'entretoise transversale (2). La position de la pédale (3) peut être adaptée individuellement en la déplaçant avec l'entretoise transversale.

La pédale (3) doit également être inclinée de façon à ce qu'elle puisse être librement actionnée en avant et en arrière par l'opérateur.

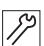

Pour régler la position de la pédale :

- 1. Desserrer les écrous à ailettes (1) à gauche et à droite des extrémités de l'entretoise transversale (2).
- 2. Déplacer l'entretoise transversale (2) avec la pédale (3) vers l'avant ou vers l'arrière.
- 3. Serrer les écrous à ailettes (1) à gauche et à droite des extrémités de l'entretoise transversale (2).
- 4. Desserrer un peu les 2 vis (4) sur la tige de la pédale.

Image 91: Régler la pédale (2)

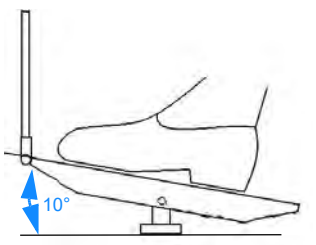

- 12
- 5. Tirer la tige de la pédale à la bonne longueur.
- En position de repos, la pédale (3) doit présenter un angle de 10° à l'avant.
- 6. Serrer les 2 vis (4) sur la tige de la pédale.

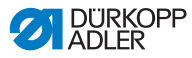

## 7.6 Insérer la tête de machine

#### **AVERTISSEMENT**

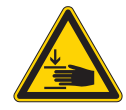

Risque d'écrasement avec les pièces en mouvement !

La tête de machine est lourde. Risque d'écrasement.

Lors de l'insertion de la tête de machine, veiller à ce que les mains ne soient pas coincées.

## REMARQUE

#### Risque de dommages matériels !

Les câbles peuvent être endommagés et, par conséquent, entraver le bon fonctionnement de la machine.

Toujours poser les câbles de sorte qu'aucun point de frottement ou d'écrasement ne subsiste.

Image 92: Insérer la tête de machine

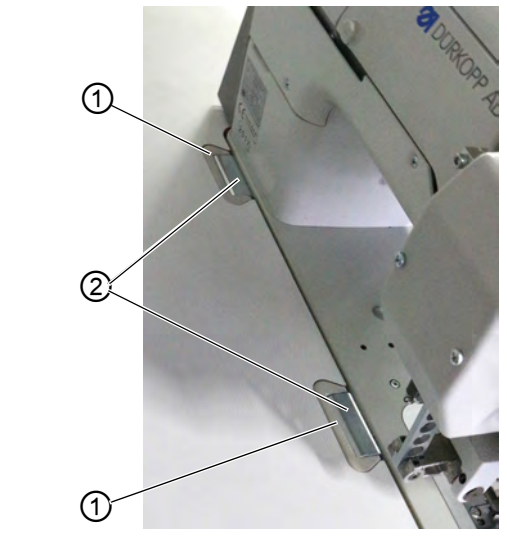

(1) - Partie inférieure de charnière (2) - Charnière

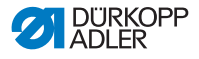

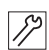

Pour insérer la tête de machine (2) :

- Faire passer les câbles à travers la table. Procéder avec soin de sorte qu'aucun point de pliure ou d'écrasement ne subsiste.
- 2. Insérer la tête de machine à la verticale dans la découpe de la table.
- 3. Introduire les charnières (2) dans les parties inférieures de charnière (1).

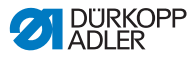

# 7.7 Rabattre et redresser la tête de machine

#### AVERTISSEMENT

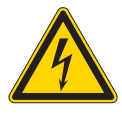

**Risque de blessures dues à l'électricité !** Des parties de la machine peuvent être sous tension.

Arrêter la machine et débrancher la fiche secteur.

Pour les travaux de maintenance, il est possible de rabattre la tête de machine.

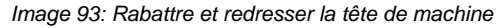

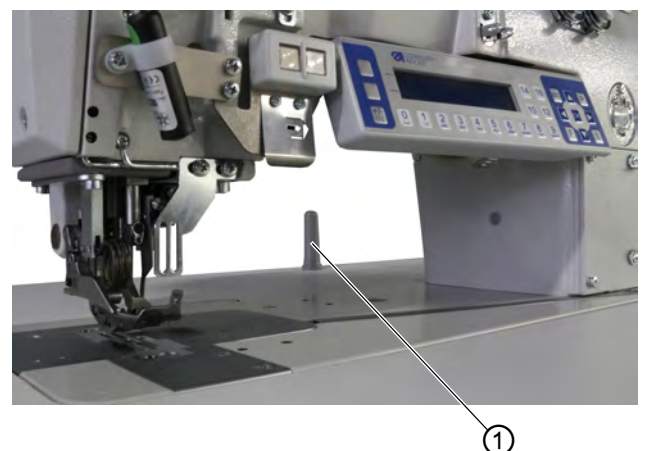

(1) - Sécurité anti-bascule

#### Rabattre la tête de machine

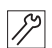

Pour rabattre la tête de machine, procéder comme suit :

- 1. Saisir la tête de machine en haut du bras de machine et la rabattre avec précaution jusqu'à la sécurité anti-bascule (1).
- Le capteur à bascule verrouille la machine tant que la tête de machine est rabattue. Il est impossible de coudre pendant ce temps.

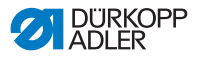

#### Redresser la tête de machine

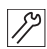

Pour redresser la tête de machine, procéder comme suit :

- 1. Saisir la machine au niveau du bras de machine et la redresser avec précaution.
- Le capteur à bascule enregistre la position redressée et déverrouille la machine. La machine est à nouveau prête à coudre.

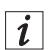

#### Information

Le capteur à bascule est constitué du capteur à bascule sur la tête de machine et d'un aimant permanent dans la découpe de la table. Les deux éléments sont prémontés en usine.

Si le capteur à bascule n'est pas intégralement monté ou est défectueux, la machine reste verrouillée.

Le capteur à bascule peut être désactivé via le panneau de commande **OP3000**, mais cela n'est pas recommandé ( $\square p. 120$ ).

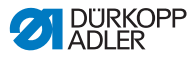

# 7.8 Raccordement électrique

## DANGER

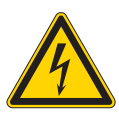

Danger de mort dû à des éléments sous tension !

Risque de graves blessures et de mort en cas de contact non protégé avec le courant.

Seul un personnel spécialisé qualifié est habilité à travailler sur les équipements électriques.

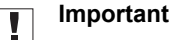

La tension indiquée sur la plaque signalétique de l'entraînement de couture doit correspondre à la tension du secteur.

# 7.9 Établir la liaison équipotentielle

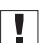

#### Important

Avant de démarrer la machine, établir la liaison équipotentielle.

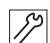

Pour établir la liaison équipotentielle :

 Établir la liaison équipotentielle selon le schéma de câblage (
 *p. 187*).

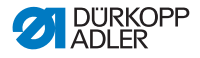

## 7.10 Raccordement pneumatique

#### REMARQUE

# Dommages matériels dus à la présence d'huile dans l'air comprimé !

Les particules d'huile entraînées dans l'air comprimé peuvent occasionner des dysfonctionnements de la machine et un encrassement de la matière à coudre.

S'assurer qu'aucune particule d'huile ne pénètre dans le réseau d'air comprimé.

#### REMARQUE

**Dommages matériels dus à un réglage incorrect !** Une pression du réseau incorrecte peut entraîner des dommages sur la machine.

S'assurer que la machine est utilisée uniquement lorsque la pression du réseau est correctement réglée.

Le système pneumatique de la machine et des équipements supplémentaires doit être alimenté en air comprimé exempt d'huile et d'eau. La pression du réseau doit être comprise entre 8 et 10 bar.

## 7.10.1 Monter l'unité de maintenance à air comprimé

Pour monter l'unité de maintenance à air comprimé :

- 17
- 1. Brancher le flexible de raccordement au réseau d'air comprimé avec un raccord pour tuyaux R 1/4".

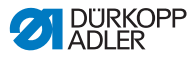

## 7.10.2 Régler la pression de service

#### REMARQUE

#### Dommages matériels dus à un réglage incorrect !

Une pression de service incorrecte peut entraîner des dommages sur la machine.

S'assurer que la machine est utilisée uniquement lorsque la pression de service est correctement réglée.

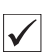

#### Réglage correct

La pression de service autorisée est indiquée au chapitre **Caractéristiques techniques** ( $\square p. 183$ ). La pression de service ne doit pas différer de plus de ± 0,5 bar.

Image 94: Régler la pression de service

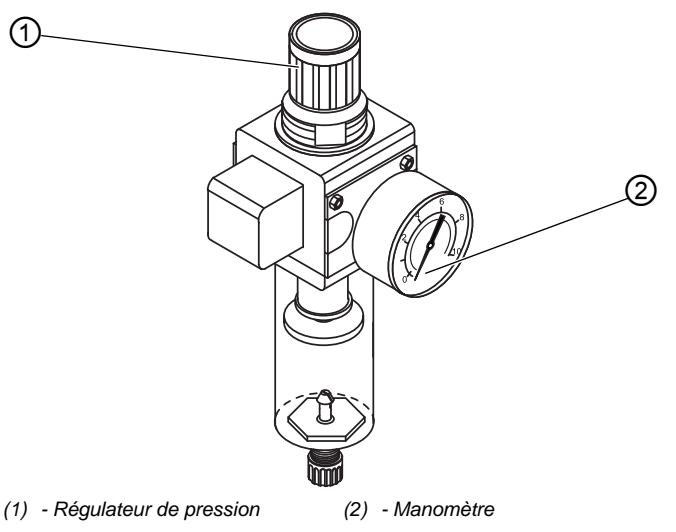

Pour régler la pression de service :

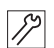

- 1. Tirer le régulateur de pression (1) vers le haut.
- 2. Tourner le régulateur de pression jusqu'à ce que le manomètre (2) indique le bon réglage :
  - augmenter la pression = tourner dans le sens des aiguilles d'une montre ;
  - réduire la pression = tourner dans le sens contraire des aiguilles d'une montre.
- 3. Repousser le régulateur de pression (1) vers le bas.

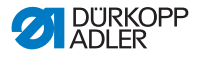

## 7.11 Lubrification

#### Huile à utiliser

#### ATTENTION

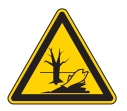

Risque de pollution environnementale par l'huile !

L'huile est une substance nocive et ne doit pas être déversée dans les égouts ou dans le sol.

Récupérer l'huile usagée avec soin et éliminer cette huile ainsi que les pièces de la machine couvertes d'huile en respectant les dispositions légales.

#### REMARQUE

# Risque d'endommagement de la machine dû à une huile inadéquate !

Des types d'huile inadéquats peuvent entraîner des dommages sur la machine.

Utiliser uniquement de l'huile correspondant aux indications figurant dans le manuel d'utilisation.

#### REMARQUE

Dommages matériels dus à un niveau d'huile incorrect !

Le manque ou l'excès d'huile peut endommager la machine.

Rajouter de l'huile comme indiqué.

La machine doit exclusivement être remplie avec de l'huile lubrifiante DA 10 ou une huile équivalente ayant les propriétés suivantes :

- Viscosité à 40 °C : 10 mm²/s
- Point d'éclair : 150 °C

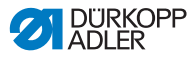

#### Image 95: Lubrification

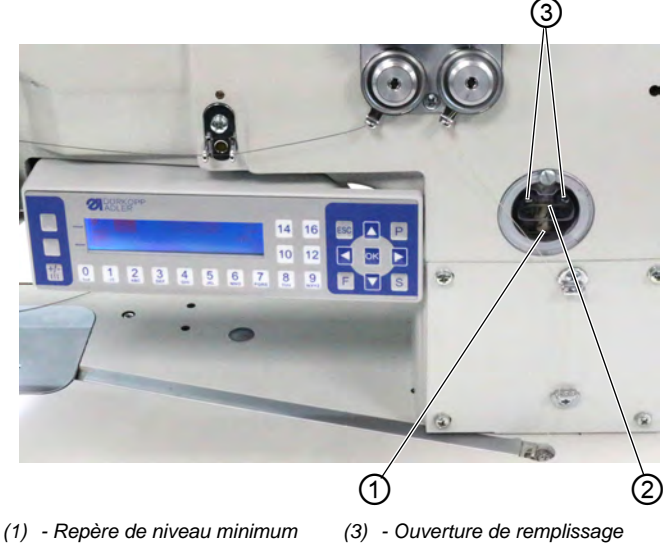

(2) - Repère de niveau maximum

Toutes les mèches et tous les feutres de la tête de machine sont livrés imprégnés d'huile. Cette huile est transportée dans le réservoir d'huile pendant l'utilisation. Lors du premier remplissage, il ne faut donc pas verser trop d'huile.

#### Vérifier le niveau d'huile

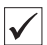

#### **Réglage correct**

Le niveau d'huile doit toujours se trouver entre le repère de niveau minimum (1) et celui du niveau maximum (2).

#### Remplir le réservoir d'huile

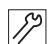

Pour remplir le réservoir d'huile :

 Ajouter de l'huile par l'ouverture de remplissage (3), au maximum jusqu'à 2 mm sous le repère de niveau maximum (2).

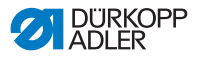

# 7.12 Effectuer un cycle d'essai

#### AVERTISSEMENT

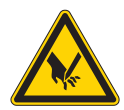

ç

Risque de blessures dues à des éléments en mouvement, coupants et pointus !

Risque d'écrasement, de coupure et de piqûre.

Arrêter la machine avant de remplacer l'aiguille, d'enfiler des fils, ou de régler la tension du fil d'aiguille/de crochet et le régulateur de fil d'aiguille.

Après l'installation, effectuer un cycle d'essai pour contrôler la fonctionnalité de la machine.

Régler la machine selon ce qu'exige la pièce qui doit être cousue.

Pour effectuer un cycle d'essai :

- 1. Mettre en place une aiguille ( $\square p. 22$ ).
- 2. Enfiler le fil de crochet ( p. 27).
- 3. Enfiler le fil d'aiguille ( $\square p. 24$ ).
- Régler le régulateur de fil d'aiguille en fonction de la matière à coudre (□ p. 37).
- Régler la pression du pied presseur en fonction de la matière à coudre ( p. 50).
- 8. Régler la longueur de point ( *p. 57*).
- 9. Mettre en marche la machine ( $\square p. 20$ ).
- 10. Démarrer un test de couture avec la matière à coudre souhaitée et à vitesse réduite.

Augmenter la vitesse de couture graduellement jusqu'à la vitesse de travail.

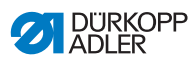

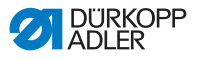

# 8 Mise hors service

#### AVERTISSEMENT

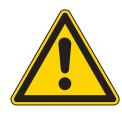

**Risque de blessures en cas de négligence !** Risque de blessures graves.

Nettoyer la machine UNIQUEMENT lorsqu'elle est désactivée.

Faire débrancher les raccordements UNIQUEMENT par du personnel formé.

#### PRUDENCE

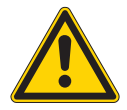

Risque de blessures en cas de contact avec de l'huile !

L'huile peut causer des lésions en cas de contact avec la peau.

Éviter tout contact cutané avec l'huile. Si de l'huile est entrée en contact avec la peau, laver soigneusement les zones concernées.

Pour mettre la machine hors service :

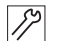

- 1. Arrêter la machine.
- 2. Débrancher la fiche secteur.
- 3. Débrancher la machine du réseau d'air comprimé, s'il y en a un.
- 4. Avec un chiffon, essuyer les résidus d'huile provenant du réservoir d'huile.
- 5. Recouvrir le panneau de commande pour le protéger de tout encrassement.
- 6. Recouvrir l'unité de contrôle pour la protéger de tout encrassement.
- 7. Dans la mesure du possible, recouvrir la machine complète pour la protéger de tout encrassement et dommage.

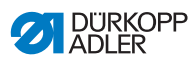

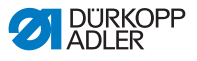

# 9 Mise au rebut

## ATTENTION

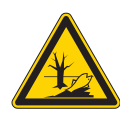

**Risque de pollution environnementale en cas de mise au rebut incorrecte !** En cas de mise au rebut incorrecte de la machine, il existe un risque important de pollution environnementale.

TOUJOURS respecter les prescriptions nationales relatives à la mise au rebut.

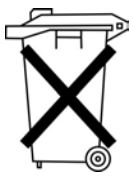

La machine ne doit pas être mise au rebut avec les ordures ménagères.

Elle doit être mise au rebut de manière appropriée, conformément aux prescriptions nationales.

Lors de la mise au rebut de la machine, ne pas oublier qu'elle se compose de différents matériaux (acier, plastique, éléments électroniques, etc.). Pour leur mise au rebut, respecter les prescriptions nationales.

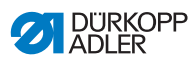

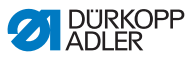

# 10 Élimination des dysfonctionnements

## 10.1 Service clientèle

En cas de réparation ou de problème avec la machine, contacter :

## Dürkopp Adler AG

Potsdamer Str. 190 33719 Bielefeld

Tél. +49 (0) 180 5 383 756 Fax +49 (0) 521 925 2594 E-mail : service@duerkopp-adler.com Internet : www.duerkopp-adler.com

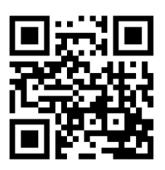

# 10.2 Messages du logiciel

En cas d'erreur non répertoriée ici, s'adresser au service clientèle. Ne pas tenter de corriger l'erreur soi-même.

## Messages du logiciel

| Code | Туре   | Causes possibles                                                                                                    | Solution                                                                             |
|------|--------|----------------------------------------------------------------------------------------------------|--------------------------------------------------------------------------------------|
| 1000 | Erreur | Erreur du moteur de la<br>machine à coudre :<br>• Connecteur de l'enco-<br>deur (Sub-D, 9 pôles)<br>non raccordé ou<br>défectueux<br>• Encodeur défectueux | Contrôler le raccordement du<br>câble de l'encodeur et le<br>remplacer si nécessaire |

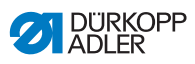

| Code | Туре   | Causes possibles                                                                                                    | Solution                                                                                                    |
|------|--------|----------------------------------------------------------------------------------------------------|----------------------------------------------------------------------------------------------------|
| 1001 | Erreur | Erreur du moteur de la<br>machine à coudre :<br>• Connecteur du moteur<br>de la machine à<br>coudre non raccordé<br>ou défectueux                                                                                     | <ul> <li>Contrôler le raccordement du<br/>câble du moteur de la<br/>machine à coudre</li> <li>Mesurer les phases du<br/>moteur de la machine à<br/>coudre (R = 2,8 Ω, valeur<br/>ohmique élevée par<br/>rapport à PE)</li> <li>Remplacer l'encodeur</li> <li>Remplacer le moteur de la<br/>machine à coudre</li> <li>Remplacer l'unité de contrôle</li> </ul> |
| 1002 | Erreur | Défaut d'isolation du<br>moteur de la machine à<br>coudre                                                                                                    | <ul> <li>Vérifier la phase du moteur<br/>et la liaison à basse impé-<br/>dance de PE</li> <li>Remplacer l'encodeur</li> <li>Remplacer le moteur de la<br/>machine à coudre</li> </ul>                                                                                                    |
| 1004 | Erreur | Erreur du moteur de la<br>machine à coudre :<br>• sens de rotation<br>incorrect                                                                                                    | <ul> <li>Remplacer l'encodeur</li> <li>Vérifier l'attribution du<br/>connecteur et la modifier si<br/>nécessaire</li> <li>Vérifier le câblage dans le<br/>distributeur de machine et le<br/>modifier si nécessaire</li> <li>Mesurer les phases du<br/>moteur et vérifier les valeurs</li> </ul>                                                               |
| 1005 | Erreur | Erreur de courant du<br>moteur de la machine<br>à coudre :<br>• Moteur de la machine<br>à coudre bloqué<br>• Câble de l'encodeur<br>non connecté ou<br>défectueux<br>• Encodeur défectueux                            | <ul> <li>Éliminer le blocage</li> <li>Contrôler le câble de l'enco-<br/>deur et le remplacer si<br/>nécessaire</li> <li>Remplacer le moteur de la<br/>machine à coudre</li> </ul>                                                                                                    |
| 1006 | Erreur | <ul> <li>Erreur du moteur de la machine à coudre :</li> <li>Vitesse de rotation max. dépassée</li> <li>Câble du moteur de la machine à coudre défectueux</li> <li>Moteur de la machine à coudre défectueux</li> </ul> | <ul> <li>Éteindre et rallumer la<br/>machine</li> <li>Remplacer l'encodeur</li> <li>Effectuer une réinitialisation</li> <li>Remplacer le moteur de la<br/>machine à coudre</li> <li>Contacter le service clientèle</li> </ul>                                                                                                    |

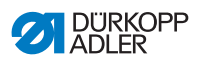

| Code | Туре   | Causes possibles                                                                                                    | Solution                                                                                                    |
|------|--------|----------------------------------------------------------------------------------------------------|----------------------------------------------------------------------------------------------------|
| 1007 | Erreur | Erreur lors de la course<br>de référence                                                                                                    | Remplacer l'encodeur     Éliminer le point de forçage     dans la machine                                                                                                    |
| 1008 | Erreur | Erreur de l'encodeur du moteur de la machine à coudre                                                                                                    | Remplacer l'encodeur                                                                                                    |
| 1010 | Erreur | Erreur de<br>synchronisation du<br>moteur de la machine à<br>coudre :<br>• Connecteur du<br>synchroniseur externe<br>(Sub-D, 9 pôles) non<br>raccordé                                                                                        | <ul> <li>Brancher le connecteur du<br/>synchroniseur externe à<br/>l'unité de commande, utiliser<br/>la borne (Sync) correcte</li> <li>Remplacer l'interrupteur<br/>de référence ou le<br/>synchroniseur</li> <li>Nécessaire uniquement<br/>sur les machines avec<br/>démultiplication !</li> </ul> |
| 1011 | Erreur | Erreur de<br>synchronisation du<br>moteur de la machine<br>à coudre (impulsion Z)                                                                                                    | <ul> <li>Arrêter l'unité de commande,<br/>tourner le volant et remettre<br/>l'unité de commande sous<br/>tension</li> <li>Si l'erreur persiste, vérifier<br/>l'encodeur</li> </ul>                                                                                                    |
| 1012 | Erreur | Erreur de<br>synchronisation du<br>moteur de la machine<br>à coudre                                                                                                    | Remplacer le synchroniseur                                                                                                    |
| 1051 | Erreur | <ul> <li>Dépassement de temps<br/>du moteur de la machine<br/>à coudre :</li> <li>Câble vers l'interrup-<br/>teur de référence<br/>Interrupteur de réfé-<br/>rence défectueux</li> <li>Interrupteur de réfé-<br/>rence défectueux</li> </ul> | Remplacer le câble     Remplacer l'interrupteur de<br>référence                                                                                                    |
| 1052 | Erreur | Surintensité du moteur<br>de la machine à coudre :<br>• Câble du moteur de la<br>machine à coudre<br>défectueux<br>• Moteur de la machine<br>à coudre défectueux<br>• Unité de contrôle<br>défectueuse                                       | <ul> <li>Remplacer le câble du<br/>moteur de la machine à<br/>coudre</li> <li>Remplacer le moteur de la<br/>machine à coudre</li> <li>Remplacer l'unité de contrôle</li> </ul>                                                                                                    |

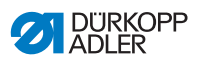

| Code | Туре   | Causes possibles                                                                                                    | Solution                                                                                                    |
|------|--------|----------------------------------------------------------------------------------------------------|----------------------------------------------------------------------------------------------------|
| 1053 | Erreur | Surtension du moteur de<br>la machine à coudre                                                                                                    | Vérifier la tension secteur                                                                                                    |
| 1054 | Erreur | Court-circuit interne                                                                                                    | Remplacer l'unité de contrôle                                                                                                    |
| 1055 | Erreur | Surcharge du moteur de<br>la machine à coudre<br>(l <sup>2</sup> T) :<br>• Moteur de la machine<br>à coudre grippé ou<br>bloqué<br>• Moteur de la machine<br>à coudre défectueux<br>• Unité de contrôle<br>défectueuse | <ul> <li>Éliminer le grippage ou le<br/>blocage</li> <li>Remplacer le moteur de la<br/>machine à coudre</li> <li>Remplacer l'unité de contrôle</li> </ul>                             |
| 1056 | Erreur | Surchauffe du moteur de<br>la machine à coudre :<br>• Moteur de la machine<br>à coudre grippé<br>• Moteur de la machine<br>à coudre défectueux<br>• Unité de contrôle<br>défectueuse                                   | <ul> <li>Éliminer le grippage</li> <li>Remplacer le moteur de la<br/>machine à coudre</li> <li>Remplacer l'unité de contrôle</li> </ul>                                               |
| 1058 | Erreur | Vitesse de rotation du<br>moteur de la machine à<br>coudre supérieure à la<br>valeur de consigne :<br>• Interrupteur de réfé-<br>rence défectueux<br>• Moteur de la machine<br>à coudre défectueux                     | <ul> <li>Remplacer l'interrupteur de<br/>référence</li> <li>Remplacer le moteur de la<br/>machine à coudre</li> </ul>                                                                 |
| 1060 | Erreur | Composants électriques                                                                                                    | <ul> <li>Remplacer l'unité de contrôle</li> </ul>                                                                                                    |
| 1061 | Erreur | Dysfonctionnement du<br>moteur de la machine à<br>coudre :<br>• Encodeur défectueux<br>• Moteur de la machine<br>à coudre défectueux                                                                                   | <ul> <li>Éteindre et rallumer la<br/>machine</li> <li>Remplacer l'encodeur</li> <li>Remplacer le moteur de la<br/>machine à coudre</li> <li>Contacter le service clientèle</li> </ul> |
| 1062 | Erreur | Dysfonctionnement du<br>moteur de la machine à<br>coudre (auto-incrément<br>IDMA)                                                                                                    | Éteindre et rallumer la machine                                                                                                    |
| 1120 | Erreur | Erreur logicielle :                                                                                                    | <ul> <li>Effectuer la mise à jour du<br/>logiciel</li> </ul>                                                                                                    |

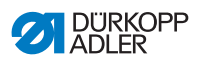

| Code | Туре             | Causes possibles                                                                                                    | Solution                                                                                                    |
|------|------------------|----------------------------------------------------------------------------------------------------|----------------------------------------------------------------------------------------------------|
| 1203 | Informa-<br>tion | Moteur de la machine à<br>coudre :<br>Position non atteinte                                                                                                    | <ul> <li>Éteindre et rallumer la<br/>machine</li> <li>Effectuer la mise à jour du<br/>logiciel</li> <li>Contacter le service clientèle</li> </ul>                                                                                                    |
| 1302 | Erreur           | Erreur de courant du<br>moteur de la machine à<br>coudre :<br>• Moteur de la machine<br>à coudre bloqué<br>• Câble de l'encodeur<br>non connecté ou<br>défectueux<br>• Encodeur défectueux                                                                                                    | <ul> <li>Éliminer le blocage</li> <li>Contrôler le câble de l'enco-<br/>deur et le remplacer si<br/>nécessaire</li> <li>Remplacer le moteur de la<br/>machine à coudre</li> </ul>                                                                                                    |
| 1330 | Erreur           | Pas de réponse du<br>moteur de la machine à<br>coudre                                                                                                    | <ul> <li>Éteindre et rallumer la<br/>machine</li> <li>Effectuer la mise à jour du<br/>logiciel</li> <li>Contacter le service clientèle</li> </ul>                                                                                                    |
| 2102 | Erreur           | <ul> <li>Moteur pas à pas axe X :</li> <li>Moteur pas à pas<br/>grippé ou bloqué</li> <li>Câble de l'encodeur<br/>non connecté ou<br/>défectueux</li> <li>Câble du moteur pas à<br/>pas non connecté ou<br/>défectueux</li> <li>Encodeur défectueux</li> <li>Moteur pas à pas<br/>défectueux</li> </ul> | <ul> <li>Éliminer le grippage ou le<br/>blocage</li> <li>Contrôler le câble de l'enco-<br/>deur et le remplacer si<br/>nécessaire</li> <li>Remplacer l'encodeur</li> <li>Si le moteur pas à pas n'est<br/>pas alimenté en courant :</li> <li>Contrôler le câble du moteur<br/>pas à pas et le remplacer si<br/>nécessaire</li> <li>Remplacer le moteur pas à<br/>pas</li> </ul> |
| 2103 | Erreur           | Moteur pas à pas axe X<br>pertes de pas :<br>• Grippage ou blocage<br>mécanique                                                                                                    | <ul> <li>Éliminer le grippage ou blo-<br/>cage mécanique</li> </ul>                                                                                                    |
| 2121 | Erreur           | <ul> <li>Moteur pas à pas axe X :</li> <li>Connecteur de l'enco-<br/>deur (Sub-D, 9 pôles)<br/>non raccordé ou<br/>défectueux</li> <li>Encodeur défectueux</li> </ul>                                                                                                    | Contrôler le raccordement du<br>câble de l'encodeur et le<br>remplacer si nécessaire                                                                                                    |
| 2122 | Informa-<br>tion | Dépassement de temps<br>recherche de roue<br>polaire                                                                                                    | <ul> <li>Contrôler les câbles de liaison</li> <li>Contrôler la mobilité du<br/>moteur pas à pas</li> </ul>                                                                                                    |

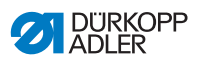

| Code | Туре   | Causes possibles                                                                                                    | Solution                                                                                                    |
|------|--------|----------------------------------------------------------------------------------------------------|----------------------------------------------------------------------------------------------------|
| 2130 | Erreur | Pas de réponse du<br>moteur pas à pas axe X                                                                                                    | <ul> <li>Effectuer la mise à jour du<br/>logiciel</li> <li>Remplacer l'unité de contrôle</li> </ul>                                                                                                    |
| 2152 | Erreur | Surintensité du moteur<br>pas à pas axe X                                                                                                    | <ul> <li>Remplacer le moteur pas à<br/>pas</li> </ul>                                                                                                    |
| 2153 | Erreur | Surtension                                                                                                    | <ul> <li>Vérifier la tension secteur</li> </ul>                                                                                                    |
| 2155 | Erreur | Surcharge du moteur<br>pas à pas axe X (l <sup>2</sup> T) :<br>• Moteur pas à pas<br>grippé ou bloqué<br>• Moteur pas à pas<br>défectueux<br>• Unité de contrôle<br>défectueuse | <ul> <li>Éliminer le blocage ou le<br/>grippage</li> <li>Remplacer le moteur pas à<br/>pas</li> <li>Remplacer l'unité de contrôle</li> </ul>                                                                                                    |
| 2156 | Erreur | Moteur pas à pas axe X :<br>• Moteur pas à pas<br>grippé<br>• Moteur pas à pas<br>défectueux<br>• Unité de contrôle<br>défectueuse                                              | <ul> <li>Éliminer le grippage</li> <li>Remplacer le moteur pas à pas</li> <li>Remplacer l'unité de contrôle</li> </ul>                                                                                                    |
| 2162 | Erreur | Dysfonctionnement du<br>moteur pas à pas axe X<br>(auto-incrément IDMA)                                                                                                    | Éteindre et rallumer la<br>machine                                                                                                    |
| 2171 | Erreur | Chien de garde                                                                                                    | <ul> <li>Éteindre et rallumer la<br/>machine</li> <li>Effectuer la mise à jour du<br/>logiciel</li> <li>Contacter le service clientèle</li> </ul>                                                                                                    |
| 2172 | Erreur | Surtension du moteur<br>pas à pas :<br>• Carte du moteur pas à<br>pas défectueuse                                                                                               | <ul> <li>Remplacer l'unité de contrôle</li> </ul>                                                                                                    |
| 2173 | Erreur | Erreur du moteur pas à pas axe X                                                                                                    | <ul> <li>Vérifier le raccordement</li> <li>Mesurer les phases du<br/>moteur pas à pas (R = 2,8 Ω,<br/>valeur ohmique élevée par<br/>rapport à PE)</li> <li>Remplacer l'encodeur</li> <li>Remplacer le moteur pas à<br/>pas</li> <li>Remplacer l'unité de contrôle</li> </ul> |

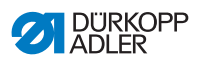

| Code | Туре   | Causes possibles                                                                                         | Solution                                                                                                    |
|------|--------|----------------------------------------------------------------------------------------------------|----------------------------------------------------------------------------------------------------|
| 2174 | Erreur | Erreur logicielle                                                                                        | <ul> <li>Effectuer une réinitialisation</li> <li>Effectuer la mise à jour du<br/>logiciel</li> <li>Contacter le service clientèle</li> </ul>                                                                                                    |
| 2175 | Erreur | Recherche de roue<br>polaire                                                                             | <ul> <li>Vérifier le raccordement</li> <li>Mesurer les phases du<br/>moteur pas à pas (R = 2,8 Ω,<br/>valeur ohmique élevée par<br/>rapport à PE)</li> <li>Remplacer l'encodeur</li> <li>Remplacer le moteur pas à<br/>pas</li> <li>Remplacer l'unité de contrôle</li> </ul>                                  |
| 2177 | Erreur | Surcharge du moteur<br>pas à pas (l²T)                                                                   | <ul> <li>Éliminer le grippage ou le<br/>blocage</li> <li>Remplacer le moteur pas à<br/>pas</li> <li>Remplacer l'unité de contrôle</li> </ul>                                                                                                    |
| 2178 | Erreur | Erreur de l'encodeur                                                                                     | <ul> <li>Contrôler le raccordement du<br/>câble de l'encodeur et le<br/>remplacer si nécessaire</li> <li>Remplacer l'unité de contrôle</li> </ul>                                                                                                    |
| 2179 | Erreur | Capteur de courant :<br>• Carte du moteur pas à<br>pas défectueuse<br>• Unité de contrôle<br>défectueuse | <ul> <li>Remplacer l'unité de contrôle</li> </ul>                                                                                                    |
| 2180 | Erreur | Sens de rotation                                                                                         | <ul> <li>Remplacer l'encodeur</li> <li>Vérifier l'attribution du<br/>connecteur et la modifier si<br/>nécessaire</li> <li>Vérifier le câblage dans le<br/>distributeur de machine et le<br/>modifier si nécessaire</li> <li>Mesurer les phases du<br/>moteur pas à pas et vérifier<br/>les valeurs</li> </ul> |
| 2181 | Erreur | Erreur lors de la course<br>de référence                                                                 | Remplacer l'interrupteur de<br>référence                                                                                                    |
| 2182 | Erreur | Erreur de courant du<br>moteur pas à pas                                                                 | <ul> <li>Éliminer le blocage</li> <li>Contrôler le câble de l'enco-<br/>deur et le remplacer si<br/>nécessaire</li> <li>Remplacer le moteur pas à<br/>pas</li> </ul>                                                                                                    |

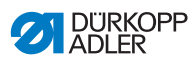

| Code | Туре   | Causes possibles                                                                                                    | Solution                                                                                                    |
|------|--------|----------------------------------------------------------------------------------------------------|----------------------------------------------------------------------------------------------------|
| 2183 | Erreur | Surintensité du moteur<br>pas à pas                                                                                                    | <ul> <li>Remplacer le câble du<br/>moteur de la machine à<br/>coudre</li> <li>Remplacer le moteur pas à<br/>pas</li> <li>Remplacer l'unité de contrôle</li> </ul>                                                                                                    |
| 2184 | Erreur | Erreur logicielle                                                                                                    | <ul> <li>Effectuer une réinitialisation</li> <li>Effectuer la mise à jour du<br/>logiciel</li> <li>Contacter le service clientèle</li> </ul>                                                                                                    |
| 2185 | Erreur | Défaut d'isolation du<br>moteur pas à pas                                                                                                    | <ul> <li>Vérifier la phase du moteur et<br/>la liaison à basse impédance<br/>de PE</li> <li>Remplacer l'encodeur</li> <li>Remplacer le moteur pas à<br/>pas</li> </ul>                                                                                                    |
| 2186 | Erreur | Erreur logicielle                                                                                                    | <ul> <li>Effectuer une réinitialisation</li> <li>Effectuer la mise à jour du<br/>logiciel</li> <li>Contacter le service clientèle</li> </ul>                                                                                                    |
| 2187 | Erreur | Erreur logicielle                                                                                                    | <ul> <li>Effectuer une réinitialisation</li> <li>Effectuer la mise à jour du<br/>logiciel</li> <li>Contacter le service clientèle</li> </ul>                                                                                                    |
| 2188 | Erreur | Erreur logicielle                                                                                                    | <ul> <li>Effectuer une réinitialisation</li> <li>Effectuer la mise à jour du<br/>logiciel</li> <li>Contacter le service clientèle</li> </ul>                                                                                                    |
| 2202 | Erreur | <ul> <li>Moteur pas à pas axe Y :</li> <li>Moteur pas à pas<br/>grippé ou bloqué</li> <li>Câble de l'encodeur<br/>non connecté ou<br/>défectueux</li> <li>Câble du moteur pas à<br/>pas non connecté ou<br/>défectueux</li> <li>Encodeur défectueux</li> <li>Moteur pas à pas<br/>défectueux</li> </ul> | <ul> <li>Éliminer le grippage ou le<br/>blocage</li> <li>Contrôler le câble de l'enco-<br/>deur et le remplacer si<br/>nécessaire</li> <li>Remplacer l'encodeur</li> <li>Si le moteur pas à pas n'est<br/>pas alimenté en courant :</li> <li>Contrôler le câble du moteur<br/>pas à pas et le remplacer si<br/>nécessaire</li> <li>Remplacer le moteur pas à<br/>pas</li> </ul> |
| 2203 | Erreur | Moteur pas à pas axe Y<br>pertes de pas :<br>• Grippage ou blocage<br>mécanique                                                                                                    | Éliminer le grippage ou<br>blocage mécanique                                                                                                    |

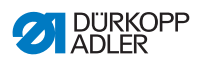

| Code | Туре             | Causes possibles                                                                                                    | Solution                                                                                                    |
|------|------------------|----------------------------------------------------------------------------------------------------|----------------------------------------------------------------------------------------------------|
| 2221 | Erreur           | Moteur pas à pas axe Y :<br>• Connecteur de l'enco-<br>deur (Sub-D, 9 pôles)<br>non raccordé ou<br>défectueux<br>• Encodeur défectueux                                          | Contrôler le raccordement du<br>câble de l'encodeur et le<br>remplacer si nécessaire                                                              |
| 2222 | Informa-<br>tion | Dépassement de temps<br>recherche de roue<br>polaire                                                                                                    | <ul> <li>Contrôler les câbles de<br/>liaison</li> <li>Contrôler la mobilité du<br/>moteur pas à pas</li> </ul>                                    |
| 2230 | Erreur           | Pas de réponse du<br>moteur pas à pas axe Y                                                                                                    | <ul> <li>Effectuer la mise à jour du logiciel</li> <li>Remplacer l'unité de contrôle</li> </ul>                                                   |
| 2252 | Erreur           | Surintensité du moteur<br>pas à pas axe Y                                                                                                    | <ul> <li>Remplacer le moteur pas à<br/>pas</li> </ul>                                                                                             |
| 2253 | Erreur           | Surtension                                                                                                    | Vérifier la tension secteur                                                                                                    |
| 2255 | Erreur           | Surcharge du moteur<br>pas à pas axe Y (I <sup>2</sup> T) :<br>• Moteur pas à pas<br>grippé ou bloqué<br>• Moteur pas à pas<br>défectueux<br>• Unité de contrôle<br>défectueuse | <ul> <li>Éliminer le blocage ou le<br/>grippage</li> <li>Remplacer le moteur pas à<br/>pas</li> <li>Remplacer l'unité de contrôle</li> </ul>      |
| 2256 | Erreur           | Moteur pas à pas axe Y :<br>• Moteur pas à pas<br>grippé<br>• Moteur pas à pas<br>défectueux<br>• Unité de contrôle<br>défectueuse                                              | <ul> <li>Éliminer le grippage</li> <li>Remplacer le moteur pas à pas</li> <li>Remplacer l'unité de contrôle</li> </ul>                            |
| 2262 | Erreur           | Dysfonctionnement du<br>moteur pas à pas axe Y<br>(auto-incrément IDMA)                                                                                                    | <ul> <li>Éteindre et rallumer la<br/>machine</li> </ul>                                                                                           |
| 2271 | Erreur           | Chien de garde                                                                                                    | <ul> <li>Éteindre et rallumer la<br/>machine</li> <li>Effectuer la mise à jour du<br/>logiciel</li> <li>Contacter le service clientèle</li> </ul> |
| 2272 | Erreur           | Surtension du moteur<br>pas à pas :<br>• Carte du moteur pas à<br>pas défectueuse                                                                                               | Remplacer l'unité de contrôle                                                                                                    |

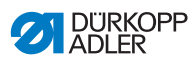

| Code | Туре   | Causes possibles                                                                                         | Solution                                                                                                    |
|------|--------|----------------------------------------------------------------------------------------------------|----------------------------------------------------------------------------------------------------|
| 2273 | Erreur | Erreur du moteur pas à<br>pas axe Y                                                                      | <ul> <li>Vérifier le raccordement</li> <li>Mesurer les phases du<br/>moteur pas à pas (R = 2,8 Ω,<br/>valeur ohmique élevée par<br/>rapport à PE)</li> <li>Remplacer l'encodeur</li> <li>Remplacer le moteur pas à<br/>pas</li> <li>Remplacer l'unité de contrôle</li> </ul> |
| 2274 | Erreur | Erreur logicielle                                                                                        | <ul> <li>Effectuer une réinitialisation</li> <li>Effectuer la mise à jour du<br/>logiciel</li> <li>Contacter le service clientèle</li> </ul>                                                                                                    |
| 2275 | Erreur | Recherche de roue<br>polaire                                                                             | <ul> <li>Vérifier le raccordement</li> <li>Mesurer les phases du<br/>moteur pas à pas (R = 2,8 Ω,<br/>valeur ohmique élevée par<br/>rapport à PE)</li> <li>Remplacer l'encodeur</li> <li>Remplacer le moteur pas à<br/>pas</li> <li>Remplacer l'unité de contrôle</li> </ul> |
| 2277 | Erreur | Surcharge du moteur<br>pas à pas (l²T)                                                                   | <ul> <li>Éliminer le grippage ou le<br/>blocage</li> <li>Remplacer le moteur pas à<br/>pas</li> <li>Remplacer l'unité de contrôle</li> </ul>                                                                                                    |
| 2278 | Erreur | Erreur de l'encodeur                                                                                     | <ul> <li>Contrôler le raccordement du<br/>câble de l'encodeur et le<br/>remplacer si nécessaire</li> <li>Remplacer l'unité de contrôle</li> </ul>                                                                                                    |
| 2279 | Erreur | Capteur de courant :<br>• Carte du moteur pas à<br>pas défectueuse<br>• Unité de contrôle<br>défectueuse | Remplacer l'unité de contrôle                                                                                                    |

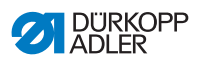

| Code | Туре   | Causes possibles                          | Solution                                                                                                    |
|------|--------|-------------------------------------------|----------------------------------------------------------------------------------------------------|
| 2280 | Erreur | Sens de rotation                          | <ul> <li>Remplacer l'encodeur</li> <li>Vérifier l'attribution du<br/>connecteur et la modifier si<br/>nécessaire</li> <li>Vérifier le câblage dans le<br/>distributeur de machine et le<br/>modifier si nécessaire</li> <li>Mesurer les phases du<br/>moteur pas à pas et vérifier<br/>les valeurs</li> </ul> |
| 2281 | Erreur | Erreur lors de la course<br>de référence  | <ul> <li>Remplacer l'interrupteur de<br/>référence</li> </ul>                                                                                                    |
| 2282 | Erreur | Erreur de courant du<br>moteur pas à pas  | <ul> <li>Éliminer le blocage</li> <li>Contrôler le câble de l'enco-<br/>deur et le remplacer si<br/>nécessaire</li> <li>Remplacer le moteur pas à<br/>pas</li> </ul>                                                                                                    |
| 2283 | Erreur | Surintensité du moteur<br>pas à pas       | <ul> <li>Remplacer le câble du<br/>moteur de la machine à<br/>coudre</li> <li>Remplacer le moteur pas à<br/>pas</li> <li>Remplacer l'unité de contrôle</li> </ul>                                                                                                    |
| 2284 | Erreur | Erreur logicielle                         | <ul> <li>Effectuer une réinitialisation</li> <li>Effectuer la mise à jour du<br/>logiciel</li> <li>Contacter le service clientèle</li> </ul>                                                                                                    |
| 2285 | Erreur | Défaut d'isolation du<br>moteur pas à pas | <ul> <li>Vérifier la phase du moteur et<br/>la liaison à basse impédance<br/>de PE</li> <li>Remplacer l'encodeur</li> <li>Remplacer le moteur pas à<br/>pas</li> </ul>                                                                                                    |
| 2286 | Erreur | Erreur logicielle                         | <ul> <li>Effectuer une réinitialisation</li> <li>Effectuer la mise à jour du<br/>logiciel</li> <li>Contacter le service clientèle</li> </ul>                                                                                                    |
| 2287 | Erreur | Erreur logicielle                         | <ul> <li>Effectuer une réinitialisation</li> <li>Effectuer la mise à jour du<br/>logiciel</li> <li>Contacter le service clientèle</li> </ul>                                                                                                    |

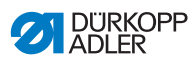

| Code | Туре             | Causes possibles                                                                                                    | Solution                                                                                                    |
|------|------------------|----------------------------------------------------------------------------------------------------|----------------------------------------------------------------------------------------------------|
| 2288 | Erreur           | Erreur logicielle                                                                                                    | <ul> <li>Effectuer une réinitialisation</li> <li>Effectuer la mise à jour du<br/>logiciel</li> <li>Contacter le service clientèle</li> </ul>                                                                                                    |
| 2302 | Erreur           | <ul> <li>Moteur pas à pas axe Z :</li> <li>Moteur pas à pas<br/>grippé ou bloqué</li> <li>Câble de l'encodeur<br/>non connecté ou<br/>défectueux</li> <li>Câble du moteur pas à<br/>pas non connecté ou<br/>défectueux</li> <li>Encodeur défectueux</li> <li>Moteur pas à pas<br/>défectueux</li> </ul> | <ul> <li>Éliminer le grippage ou le<br/>blocage</li> <li>Contrôler le câble de l'enco-<br/>deur et le remplacer si<br/>nécessaire</li> <li>Remplacer l'encodeur</li> <li>Si le moteur pas à pas n'est<br/>pas alimenté en courant :</li> <li>Contrôler le câble du moteur<br/>pas à pas et le remplacer si<br/>nécessaire</li> <li>Remplacer le moteur pas à<br/>pas</li> </ul> |
| 2303 | Erreur           | Moteur pas à pas axe Z<br>pertes de pas :<br>• Grippage ou blocage<br>mécanique                                                                                                    | Éliminer le grippage ou<br>blocage mécanique                                                                                                    |
| 2321 | Erreur           | <ul> <li>Moteur pas à pas axe Z :</li> <li>Connecteur de l'enco-<br/>deur (Sub-D, 9 pôles)<br/>non raccordé ou<br/>défectueux</li> <li>Encodeur défectueux</li> </ul>                                                                                                    | Contrôler le raccordement du<br>câble de l'encodeur et le<br>remplacer si nécessaire                                                                                                    |
| 2322 | Informa-<br>tion | Dépassement de temps<br>recherche de roue<br>polaire                                                                                                    | <ul> <li>Contrôler les câbles de<br/>liaison</li> <li>Contrôler la mobilité du<br/>moteur pas à pas</li> </ul>                                                                                                    |
| 2330 | Erreur           | Pas de réponse du<br>moteur pas à pas axe Z                                                                                                    | <ul> <li>Effectuer la mise à jour du<br/>logiciel</li> <li>Remplacer l'unité de contrôle</li> </ul>                                                                                                    |
| 2352 | Erreur           | Surintensité du moteur<br>pas à pas axe Z                                                                                                    | <ul> <li>Remplacer le moteur pas à<br/>pas</li> </ul>                                                                                                    |
| 2353 | Erreur           | Surtension                                                                                                    | Vérifier la tension secteur                                                                                                    |
| 2355 | Erreur           | Surcharge du moteur<br>pas à pas axe Z (I <sup>2</sup> T) :<br>• Moteur pas à pas<br>grippé ou bloqué<br>• Moteur pas à pas<br>défectueux<br>• Unité de contrôle<br>défectueuse                                                                                                    | <ul> <li>Éliminer le blocage ou le<br/>grippage</li> <li>Remplacer le moteur pas à<br/>pas</li> <li>Remplacer l'unité de contrôle</li> </ul>                                                                                                    |

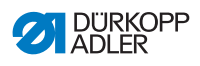

| Code | Туре   | Causes possibles                                                                                                    | Solution                                                                                                    |
|------|--------|----------------------------------------------------------------------------------------------------|----------------------------------------------------------------------------------------------------|
| 2356 | Erreur | Moteur pas à pas axe Z :<br>• Moteur pas à pas<br>grippé<br>• Moteur pas à pas<br>défectueux<br>• Unité de contrôle<br>défectueuse | <ul> <li>Éliminer le grippage</li> <li>Remplacer le moteur pas à pas</li> <li>Remplacer l'unité de contrôle</li> </ul>                                                                                                    |
| 2362 | Erreur | Dysfonctionnement du<br>moteur pas à pas axe Z<br>(auto-incrément IDMA)                                                            | <ul> <li>Éteindre et rallumer la<br/>machine</li> </ul>                                                                                                    |
| 2371 | Erreur | Chien de garde                                                                                                    | <ul> <li>Éteindre et rallumer la<br/>machine</li> <li>Effectuer la mise à jour du<br/>logiciel</li> <li>Contacter le service clientèle</li> </ul>                                                                                                    |
| 2372 | Erreur | Surtension du moteur<br>pas à pas :<br>• Carte du moteur pas à<br>pas défectueuse                                                  | Remplacer l'unité de contrôle                                                                                                    |
| 2373 | Erreur | Erreur du moteur pas à pas axe Z                                                                                                   | <ul> <li>Vérifier le raccordement</li> <li>Mesurer les phases du<br/>moteur pas à pas (R = 2,8 Ω,<br/>valeur ohmique élevée par<br/>rapport à PE)</li> <li>Remplacer l'encodeur</li> <li>Remplacer le moteur pas à<br/>pas</li> <li>Remplacer l'unité de contrôle</li> </ul> |
| 2374 | Erreur | Erreur logicielle                                                                                                    | <ul> <li>Effectuer une réinitialisation</li> <li>Effectuer la mise à jour du<br/>logiciel</li> <li>Contacter le service clientèle</li> </ul>                                                                                                    |
| 2375 | Erreur | Recherche de roue<br>polaire                                                                                                    | <ul> <li>Vérifier le raccordement</li> <li>Mesurer les phases du<br/>moteur pas à pas (R = 2,8 Ω,<br/>valeur ohmique élevée par<br/>rapport à PE)</li> <li>Remplacer l'encodeur</li> <li>Remplacer le moteur pas à<br/>pas</li> <li>Remplacer l'unité de contrôle</li> </ul> |

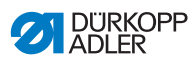

| Code | Туре   | Causes possibles                                                                                         | Solution                                                                                                    |
|------|--------|----------------------------------------------------------------------------------------------------|----------------------------------------------------------------------------------------------------|
| 2377 | Erreur | Surcharge du moteur<br>pas à pas (I²T)                                                                   | <ul> <li>Éliminer le grippage ou le<br/>blocage</li> <li>Remplacer le moteur pas à<br/>pas</li> <li>Remplacer l'unité de contrôle</li> </ul>                                                                                                    |
| 2378 | Erreur | Erreur de l'encodeur                                                                                     | <ul> <li>Contrôler le raccordement du<br/>câble de l'encodeur et le<br/>remplacer si nécessaire</li> <li>Remplacer l'unité de contrôle</li> </ul>                                                                                                    |
| 2379 | Erreur | Capteur de courant :<br>• Carte du moteur pas à<br>pas défectueuse<br>• Unité de contrôle<br>défectueuse | Remplacer l'unité de contrôle                                                                                                    |
| 2380 | Erreur | Sens de rotation                                                                                         | <ul> <li>Remplacer l'encodeur</li> <li>Vérifier l'attribution du<br/>connecteur et la modifier si<br/>nécessaire</li> <li>Vérifier le câblage dans le<br/>distributeur de machine et le<br/>modifier si nécessaire</li> <li>Mesurer les phases du<br/>moteur pas à pas et vérifier<br/>les valeurs</li> </ul> |
| 2381 | Erreur | Erreur lors de la course<br>de référence                                                                 | <ul> <li>Remplacer l'interrupteur de<br/>référence</li> </ul>                                                                                                    |
| 2382 | Erreur | Erreur de courant du<br>moteur pas à pas                                                                 | <ul> <li>Éliminer le blocage</li> <li>Contrôler le câble de l'enco-<br/>deur et le remplacer si<br/>nécessaire</li> <li>Remplacer le moteur pas à<br/>pas</li> </ul>                                                                                                    |
| 2383 | Erreur | Surintensité du moteur<br>pas à pas                                                                      | <ul> <li>Remplacer le câble du<br/>moteur de la machine à<br/>coudre</li> <li>Remplacer le moteur pas à<br/>pas</li> <li>Remplacer l'unité de contrôle</li> </ul>                                                                                                    |
| 2384 | Erreur | Erreur logicielle                                                                                        | <ul> <li>Effectuer une réinitialisation</li> <li>Effectuer la mise à jour du<br/>logiciel</li> <li>Contacter le service clientèle</li> </ul>                                                                                                    |

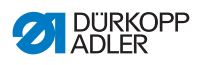

| Code | Туре   | Causes possibles                                                                                                    | Solution                                                                                                    |
|------|--------|----------------------------------------------------------------------------------------------------|----------------------------------------------------------------------------------------------------|
| 2385 | Erreur | Défaut d'isolation du<br>moteur pas à pas                                                                                                    | <ul> <li>Vérifier la phase du moteur et<br/>la liaison à basse impédance<br/>de PE</li> <li>Remplacer l'encodeur</li> <li>Remplacer le moteur pas à<br/>pas</li> </ul>                                                                                                    |
| 2386 | Erreur | Erreur logicielle                                                                                                    | <ul> <li>Effectuer une réinitialisation</li> <li>Effectuer la mise à jour du<br/>logiciel</li> <li>Contacter le service clientèle</li> </ul>                                                                                                    |
| 2387 | Erreur | Erreur logicielle                                                                                                    | <ul> <li>Effectuer une réinitialisation</li> <li>Effectuer la mise à jour du<br/>logiciel</li> <li>Contacter le service clientèle</li> </ul>                                                                                                    |
| 2388 | Erreur | Erreur logicielle                                                                                                    | <ul> <li>Effectuer une réinitialisation</li> <li>Effectuer la mise à jour du<br/>logiciel</li> <li>Contacter le service clientèle</li> </ul>                                                                                                    |
| 2402 | Erreur | <ul> <li>Moteur pas à pas<br/>axe U :</li> <li>Moteur pas à pas<br/>grippé ou bloqué</li> <li>Câble de l'encodeur<br/>non connecté ou<br/>défectueux</li> <li>Câble du moteur pas à<br/>pas non connecté ou<br/>défectueux</li> <li>Encodeur défectueux</li> <li>Moteur pas à pas<br/>défectueux</li> </ul> | <ul> <li>Éliminer le grippage ou le<br/>blocage</li> <li>Contrôler le câble de<br/>l'encodeur et le remplacer<br/>si nécessaire</li> <li>Remplacer l'encodeur</li> <li>Si le moteur pas à pas n'est<br/>pas alimenté en courant :</li> <li>Contrôler le câble du moteur<br/>pas à pas et le remplacer si<br/>nécessaire</li> <li>Remplacer le moteur pas à<br/>pas</li> </ul> |
| 2403 | Erreur | Moteur pas à pas axe U<br>pertes de pas :<br>• Grippage ou blocage<br>mécanique                                                                                                    | Éliminer le grippage ou<br>blocage mécanique                                                                                                    |
| 2421 | Erreur | Moteur pas à pas<br>axe U :<br>• Connecteur de l'enco-<br>deur (Sub-D, 9 pôles)<br>non raccordé ou<br>défectueux<br>• Encodeur défectueux                                                                                                    | Contrôler le raccordement du<br>câble de l'encodeur et le<br>remplacer si nécessaire                                                                                                    |

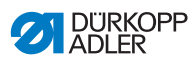

| Code | Туре             | Causes possibles                                                                                                    | Solution                                                                                                    |
|------|------------------|----------------------------------------------------------------------------------------------------|----------------------------------------------------------------------------------------------------|
| 2422 | Informa-<br>tion | Dépassement de temps<br>recherche de roue<br>polaire                                                                                                    | <ul> <li>Contrôler les câbles de<br/>liaison</li> <li>Contrôler la mobilité du<br/>moteur pas à pas</li> </ul>                                    |
| 2430 | Erreur           | Pas de réponse du<br>moteur pas à pas axe U                                                                                                    | <ul> <li>Effectuer la mise à jour du<br/>logiciel</li> <li>Remplacer l'unité de contrôle</li> </ul>                                               |
| 2452 | Erreur           | Surintensité du moteur<br>pas à pas axe U                                                                                                    | <ul> <li>Remplacer le moteur pas à<br/>pas</li> </ul>                                                                                             |
| 2453 | Erreur           | Surtension                                                                                                    | <ul> <li>Vérifier la tension secteur</li> </ul>                                                                                                   |
| 2455 | Erreur           | Surcharge du moteur<br>pas à pas axe U (l <sup>2</sup> T) :<br>• Moteur pas à pas<br>grippé ou bloqué<br>• Moteur pas à pas<br>défectueux<br>• Unité de contrôle<br>défectueuse | <ul> <li>Éliminer le blocage ou le<br/>grippage</li> <li>Remplacer le moteur pas à<br/>pas</li> <li>Remplacer l'unité de contrôle</li> </ul>      |
| 2456 | Erreur           | Moteur pas à pas<br>axe U :<br>• Moteur pas à pas<br>grippé<br>• Moteur pas à pas<br>défectueux<br>• Unité de contrôle<br>défectueuse                                           | <ul> <li>Éliminer le grippage</li> <li>Remplacer le moteur pas à pas</li> <li>Remplacer l'unité de contrôle</li> </ul>                            |
| 2462 | Erreur           | <ul> <li>Dysfonctionnement du<br/>moteur pas à pas axe<br/>U (auto-incrément<br/>IDMA)</li> </ul>                                                                               | Éteindre et rallumer la<br>machine                                                                                                    |
| 2471 | Erreur           | Chien de garde                                                                                                    | <ul> <li>Éteindre et rallumer la<br/>machine</li> <li>Effectuer la mise à jour du<br/>logiciel</li> <li>Contacter le service clientèle</li> </ul> |
| 2472 | Erreur           | Surtension du moteur<br>pas à pas :<br>• Carte du moteur pas à<br>pas défectueuse                                                                                               | Remplacer l'unité de contrôle                                                                                                    |

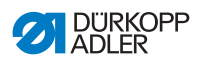

| Code | Туре   | Causes possibles                                                                                         | Solution                                                                                                    |
|------|--------|----------------------------------------------------------------------------------------------------|----------------------------------------------------------------------------------------------------|
| 2473 | Erreur | Erreur du moteur pas à pas axe U                                                                         | <ul> <li>Vérifier le raccordement</li> <li>Mesurer les phases du<br/>moteur pas à pas (R = 2,8 Ω,<br/>valeur ohmique élevée par<br/>rapport à PE)</li> <li>Remplacer l'encodeur</li> <li>Remplacer le moteur pas à<br/>pas</li> <li>Remplacer l'unité de contrôle</li> </ul> |
| 2474 | Erreur | Erreur logicielle                                                                                        | <ul> <li>Effectuer une réinitialisation</li> <li>Effectuer la mise à jour du<br/>logiciel</li> <li>Contacter le service clientèle</li> </ul>                                                                                                    |
| 2475 | Erreur | Recherche de roue<br>polaire                                                                             | <ul> <li>Vérifier le raccordement</li> <li>Mesurer les phases du<br/>moteur pas à pas (R = 2,8 Ω,<br/>valeur ohmique élevée par<br/>rapport à PE)</li> <li>Remplacer l'encodeur</li> <li>Remplacer le moteur pas à<br/>pas</li> <li>Remplacer l'unité de contrôle</li> </ul> |
| 2477 | Erreur | Surcharge du moteur<br>pas à pas (l²T)                                                                   | <ul> <li>Éliminer le grippage ou le<br/>blocage</li> <li>Remplacer le moteur pas à<br/>pas</li> <li>Remplacer l'unité de contrôle</li> </ul>                                                                                                    |
| 2478 | Erreur | Erreur de l'encodeur                                                                                     | <ul> <li>Contrôler le raccordement du<br/>câble de l'encodeur et le<br/>remplacer si nécessaire</li> <li>Remplacer l'unité de contrôle</li> </ul>                                                                                                    |
| 2479 | Erreur | Capteur de courant :<br>• Carte du moteur pas à<br>pas défectueuse<br>• Unité de contrôle<br>défectueuse | Remplacer l'unité de contrôle                                                                                                    |

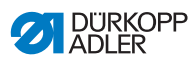

| Code | Туре   | Causes possibles                          | Solution                                                                                                    |
|------|--------|-------------------------------------------|----------------------------------------------------------------------------------------------------|
| 2480 | Erreur | Sens de rotation                          | <ul> <li>Remplacer l'encodeur</li> <li>Vérifier l'attribution du<br/>connecteur et la modifier si<br/>nécessaire</li> <li>Vérifier le câblage dans le<br/>distributeur de machine et le<br/>modifier si nécessaire</li> <li>Mesurer les phases du<br/>moteur pas à pas et vérifier<br/>les valeurs</li> </ul> |
| 2481 | Erreur | Erreur lors de la course<br>de référence  | <ul> <li>Remplacer l'interrupteur de<br/>référence</li> </ul>                                                                                                    |
| 2482 | Erreur | Erreur de courant du<br>moteur pas à pas  | <ul> <li>Éliminer le blocage</li> <li>Contrôler le câble de<br/>l'encodeur et le remplacer si<br/>nécessaire</li> <li>Remplacer le moteur pas à<br/>pas</li> </ul>                                                                                                    |
| 2483 | Erreur | Surintensité du moteur<br>pas à pas       | <ul> <li>Remplacer le câble du<br/>moteur de la machine à<br/>coudre</li> <li>Remplacer le moteur pas à<br/>pas</li> <li>Remplacer l'unité de contrôle</li> </ul>                                                                                                    |
| 2484 | Erreur | Erreur logicielle                         | <ul> <li>Effectuer une réinitialisation</li> <li>Effectuer la mise à jour du<br/>logiciel</li> <li>Contacter le service clientèle</li> </ul>                                                                                                    |
| 2485 | Erreur | Défaut d'isolation du<br>moteur pas à pas | <ul> <li>Vérifier la phase du moteur et<br/>la liaison à basse impédance<br/>de PE</li> <li>Remplacer l'encodeur</li> <li>Remplacer le moteur pas à<br/>pas</li> </ul>                                                                                                    |
| 2486 | Erreur | Erreur logicielle                         | <ul> <li>Effectuer une réinitialisation</li> <li>Effectuer la mise à jour du<br/>logiciel</li> <li>Contacter le service clientèle</li> </ul>                                                                                                    |
| 2487 | Erreur | Erreur logicielle                         | <ul> <li>Effectuer une réinitialisation</li> <li>Effectuer la mise à jour du<br/>logiciel</li> <li>Contacter le service clientèle</li> </ul>                                                                                                    |
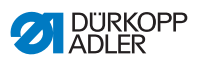

| Code | Туре               | Causes possibles                                                                                                   | Solution                                                                                                    |
|------|--------------------|----------------------------------------------------------------------------------------------------|----------------------------------------------------------------------------------------------------|
| 2488 | Erreur             | Erreur logicielle                                                                                                  | <ul> <li>Effectuer une réinitialisation</li> <li>Effectuer la mise à jour du<br/>logiciel</li> <li>Contacter le service clientèle</li> </ul>                                                                                                    |
| 2901 | Erreur             | Dépassement de temps<br>de référencement                                                                           | <ul> <li>Éteindre et rallumer la machine</li> <li>Contrôler le blocage des moteurs pas à pas</li> </ul>                                                                                                    |
| 3010 | Erreur             | Unité de contrôle : erreur<br>de tension 100 V                                                                     | <ul><li>Vérifier les raccordements</li><li>Remplacer l'unité de contrôle</li></ul>                                                                                                    |
| 3011 | Erreur             | Unité de contrôle : erreur<br>de tension 100 V                                                                     | <ul><li>Vérifier les raccordements</li><li>Remplacer l'unité de contrôle</li></ul>                                                                                                    |
| 3012 | Erreur             | Unité de contrôle : erreur<br>de tension 100 V (l²T)                                                               | <ul> <li>Éteindre et rallumer la<br/>machine</li> <li>Vérifier les raccordements</li> <li>Remplacer l'unité de contrôle</li> </ul>                                                                                                    |
| 3020 | Erreur             | Court-circuit à l'entrée<br>ou à la sortie 24 V                                                                    | <ul><li>Vérifier les raccordements</li><li>Remplacer l'unité de contrôle</li></ul>                                                                                                    |
| 3021 | Erreur             | Court-circuit à l'entrée<br>ou à la sortie 24 V                                                                    | <ul><li>Vérifier les raccordements</li><li>Remplacer l'unité de contrôle</li></ul>                                                                                                    |
| 3022 | Erreur             | Court-circuit à l'entrée<br>ou à la sortie 24 V (l <sup>2</sup> T)                                                 | <ul> <li>Éteindre et rallumer la<br/>machine</li> <li>Vérifier les raccordements</li> <li>Remplacer l'unité de contrôle</li> </ul>                                                                                                    |
| 3030 | Erreur             | Erreur de phase du<br>moteur de la machine à<br>coudre                                                             | <ul> <li>Mesurer les phases du<br/>moteur de la machine à<br/>coudre (R = 2,8 Ω, valeur<br/>ohmique élevée par rapport à<br/>PE)</li> <li>Remplacer l'encodeur</li> <li>Remplacer le moteur de la<br/>machine à coudre</li> <li>Remplacer l'unité de contrôle</li> </ul> |
| 3104 | Avertis-<br>sement | <ul> <li>Pédale pas en posi-<br/>tion de repos</li> <li>Dispositif de valeur de<br/>consigne défectueux</li> </ul> | <ul> <li>Au démarrage de la<br/>machine, ne pas appuyer sur<br/>la pédale</li> <li>Remplacer le dispositif de<br/>valeur de consigne</li> </ul>                                                                                                    |

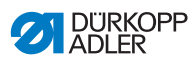

| Code              | Туре               | Causes possibles                                                                                                    | Solution                                                                                                    |
|-------------------|--------------------|----------------------------------------------------------------------------------------------------|----------------------------------------------------------------------------------------------------|
| 4440<br>-<br>4459 | Erreur             | Panneau de commande<br>OP3000 :<br>Erreur interne                                                                                                   | <ul> <li>Éteindre et rallumer la machine</li> <li>Effectuer la mise à jour du logiciel</li> <li>Remplacer le panneau de commande</li> </ul>                                                                                      |
| 6000<br>-<br>6299 | Erreur             | Erreur interne                                                                                                    | <ul> <li>Éteindre et rallumer la<br/>machine</li> <li>Effectuer la mise à jour du<br/>logiciel</li> <li>Contacter le service clientèle</li> </ul>                                                                                |
| 6351<br>-<br>6354 | Erreur             | Unité de commande<br>défectueuse (I <sup>2</sup> C)                                                                                                 | Remplacer l'unité de contrôle                                                                                                    |
| 6360              | Avertis-<br>sement | Données sur l'ID<br>machine non autorisées                                                                                                    | Remplacer l'unité de contrôle                                                                                                    |
| 6361              | Avertis-<br>sement | ID machine non<br>raccordée                                                                                                    | <ul> <li>Contrôler le raccordement du<br/>câble de l'ID machine</li> <li>Remplacer l'ID machine</li> <li>Remplacer l'unité de contrôle</li> </ul>                                                                                |
| 6362<br>-<br>6367 | Erreur             | EEprom interne                                                                                                    | Remplacer l'unité de contrôle                                                                                                    |
| 6400<br>-<br>6999 | Erreur             | Erreur interne                                                                                                    | <ul> <li>Éteindre et rallumer la<br/>machine</li> <li>Effectuer la mise à jour du<br/>logiciel</li> <li>Contacter le service clientèle</li> </ul>                                                                                |
| 7551<br>–<br>7659 | Erreur             | <ul> <li>Erreur interne</li> <li>Dysfonctionnement du<br/>câble</li> <li>Câble vers l'interface<br/>panneau de com-<br/>mande défectueux</li> </ul> | <ul> <li>Éteindre et rallumer la<br/>machine</li> <li>Désactiver la source d'inter-<br/>férence</li> <li>Effectuer la mise à jour du<br/>logiciel</li> <li>Remplacer le câble</li> <li>Contacter le service clientèle</li> </ul> |

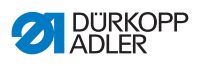

| Code | Туре   | Causes possibles                                                                                                    | Solution                                                                                                    |
|------|--------|----------------------------------------------------------------------------------------------------|----------------------------------------------------------------------------------------------------|
| 9310 | Erreur | <ul> <li>Connecteur CAN non<br/>raccordé ou défec-<br/>tueux</li> <li>Appareil de retrait de<br/>bande défectueux</li> </ul> | <ul> <li>Remplacer le connecteur<br/>CAN</li> <li>Remplacer l'appareil de<br/>retrait de bande</li> <li>Remplacer l'unité de contrôle</li> </ul>     |
| 9320 | Erreur | <ul> <li>Appareil de retrait de<br/>bande encrassé</li> <li>Appareil de retrait de<br/>bande défectueux</li> </ul>           | <ul> <li>Nettoyer l'appareil de retrait<br/>de bande</li> <li>Ouvrir le restricteur</li> <li>Remplacer l'appareil de<br/>retrait de bande</li> </ul> |
| 9910 | Erreur | Capteur à bascule :<br>• La tête de machine est<br>rabattue<br>• Capteur à bascule non<br>monté ou défectueux                | <ul> <li>Redresser la tête de machine</li> <li>Monter ou remplacer le cap-<br/>teur à bascule</li> </ul>                                             |

# 10.3 Erreurs pendant la couture

| Erreur                                        | Causes possibles                                                           | Solution                                                                         |  |
|-----------------------------------------------|----------------------------------------------------------------------------|----------------------------------------------------------------------------------|--|
| Déroulage du<br>fil au début de<br>la couture | La tension du fil d'aiguille<br>est trop élevée                            | Vérifier la tension du fil<br>d'aiguille<br>D p. 42                              |  |
| Déchirement<br>de fil                         | Les fils d'aiguille et de<br>crochet ne sont pas<br>correctement enfilés   | Contrôler le chemin<br>d'enfilage<br>De p. 24 et De p. 27                        |  |
|                                               | L'aiguille est tordue ou à<br>angles vifs                                  | Remplacer l'aiguille                                                             |  |
|                                               | L'aiguille n'est pas correc-<br>tement insérée dans la<br>barre d'aiguille | Insérer correctement<br>l'aiguille dans la barre à<br>aiguille<br>I <i>p.</i> 22 |  |
|                                               | Le fil utilisé est inadapté                                                | Utiliser un fil recommandé<br><i>p. 183</i> .                                    |  |
|                                               | Les tensions de fil sont<br>trop élevées pour le fil<br>utilisé            | Contrôler les tensions<br>de fil<br><i>p. 42</i>                                 |  |

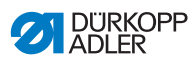

| Erreur                | Causes possibles                                                                                                    | Solution                                                                         |  |
|-----------------------|----------------------------------------------------------------------------------------------------|----------------------------------------------------------------------------------|--|
| Déchirement<br>de fil | Les éléments de guidage<br>de fil tels que tubes guide-<br>fil, guide-fil ou disque don-<br>neur de fil sont à angles<br>vifs  | Contrôler le chemin<br>d'enfilage<br>D. 24 et D p. 27                            |  |
|                       | La plaque à aiguille, le cro-<br>chet ou l'écarteur ont été<br>endommagés par l'aiguille                                       | Faire réparer ces éléments<br>par du personnel spécia-<br>lisé qualifié          |  |
| Points<br>manqués     | Les fils d'aiguille et de<br>crochet ne sont pas<br>correctement enfilés                                                       | Contrôler le chemin<br>d'enfilage<br>I <i>p. 24</i> et <i>p. 27</i>              |  |
|                       | L'aiguille est usée ou<br>tordue                                                                                               | Remplacer l'aiguille                                                             |  |
|                       | L'aiguille n'est pas correc-<br>tement insérée dans la<br>barre d'aiguille                                                     | Insérer correctement<br>l'aiguille dans la barre<br>à aiguille<br>D <i>p.</i> 22 |  |
|                       | L'épaisseur d'aiguille utili-<br>sée est inadaptée                                                                             | Utiliser l'épaisseur<br>d'aiguille recommandée<br>D p. 183                       |  |
|                       | Le porte-fil est mal monté                                                                                                    | Contrôler le montage du porte-fil                                                |  |
|                       | Les tensions de fil sont<br>trop élevées                                                                                       | Contrôler les tensions de fil                                                    |  |
|                       | La plaque à aiguille, le cro-<br>chet ou l'écarteur ont été<br>endommagés par l'aiguille                                       | Faire réparer ces éléments<br>par du personnel spécia-<br>lisé qualifié          |  |
| Points lâches         | Les tensions de fil ne sont<br>pas adaptées à la pièce à<br>coudre, à l'épaisseur de la<br>pièce à coudre ou au fil<br>utilisé | Contrôler les tensions<br>de fil<br><i>p. 42</i>                                 |  |
|                       | Les fils d'aiguille et de<br>crochet ne sont pas<br>correctement enfilés                                                       | Contrôler le chemin<br>d'enfilage<br>D. 24 et D. p. 27                           |  |
| Rupture<br>d'aiguille | L'épaisseur d'aiguille n'est<br>pas adaptée à la pièce à<br>coudre ou au fil                                                   | Utiliser l'épaisseur<br>d'aiguille recommandée<br>D p. 183                       |  |

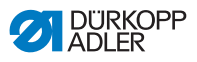

# 11 Caractéristiques techniques

| Caractéristiques<br>techniques                                                                  | Unité         | 550-12-33                                                                                                    | 550-12-34                            |
|-------------------------------------------------------------------------------------------------|---------------|----------------------------------------------------------------------------------------------------|--------------------------------------|
| Type de machine                                                                                 |               | Machine à coudre spéciale                                                                                                    |                                      |
| Type de point                                                                                   |               | Double point de chaînette                                                                                                    |                                      |
| Type de crochet                                                                                 |               | Crossline                                                                                                    |                                      |
| Nombre d'aiguilles                                                                              |               | 1                                                                                                    |                                      |
| Système d'aiguille                                                                              |               | 933                                                                                                    |                                      |
| Épaisseur de fil maximale<br>• Coton<br>• Retors de guipage<br>(Coton poly)                     | [NeB]<br>[Nm] | 15/3<br>25/2                                                                                                    |                                      |
| Longueur de point                                                                               | [mm]          | 3, 4, 5 et 6<br>En cas de modification de la<br>valeur de fronce, la longueur<br>de transport de l'entraînement<br>supérieur et différentiel est<br>augmentée à 8 mm et la<br>longueur de transport de<br>l'entraînement normal est réduite<br>à 2,5 mm. |                                      |
| Largeur de la bande de<br>liseré                                                                | [mm]          | 2,25                                                                                                    |                                      |
| Le nombre de points (ST)<br>et la course du pied<br>presseur (NFH) dépendent<br>l'un de l'autre | [tr/min]      | <b>NFH</b><br>2,5<br>jusqu'à 4<br>à partir de 4                                                                                                    | <b>ST</b><br>3 000<br>2 500<br>2 000 |
| En cas d'utilisation comme<br>machine de découpage<br>sans valeur de fronce                     |               | 2,5                                                                                                    | 3 500                                |
| Course du couteau<br>(transformable à 6 mm)                                                     | [mm]          | -                                                                                                    | 8                                    |

### Données et valeurs caractéristiques

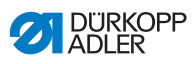

| Caractéristiques<br>techniques                                                                                        | Unité | 550-12-33 | 550-12-34 |
|----------------------------------------------------------------------------------------------------|-------|-----------|-----------|
| Écart de découpage                                                                                                    | [mm]  | -         | 4,5       |
| Hauteur libre sous le<br>couteau supérieur<br>désactivé                                                               | [mm]  | -         | 17        |
| Hauteur libre sous les<br>pieds presseurs :<br>• au maximum pendant la<br>levée<br>• au maximum pendant la<br>couture | [mm]  | 15<br>10  |           |
| Tension secteur                                                                                                    | [V]   | 190-240   |           |
| Fréquence réseau                                                                                                    | [Hz]  | 50        | /60       |
| Pression de service                                                                                                   | [bar] | 6         |           |
| Consommation d'air                                                                                                    |       | 0,8       |           |
| Puissance apparente                                                                                                   | [kVA] | 1         |           |

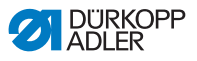

#### Caractéristiques de fonctionnement

La machine possède les caractéristiques de fonctionnement suivantes :

- machine à coudre crossline à double point de chaînette à une aiguille
- pour coutures linéaires selon le type de point 401
- avec entraînement inférieur et supérieur différentiel et pieds presseurs à alternance
- panneau de commande OP3000
- 16 valeurs de fronce différentes programmables
- possibilité de réaliser des coutures plates, des plissements et des fronces en haut et en bas
- alimentation de bande en haut et en bas pour une grande intensité de fronce et le renforcement de la couture
- · 2 touches avec les fonctions suivantes :
  - touche de gauche : coupe-bords
  - touche de droite : frein à bande
- avec la genouillère, la valeur de fronce peut être réglée à loisir sur 0 et ramenée à la valeur de fronce réglée
- le dispositif de tension de la bande de liseré peut être activé et désactivé par une pression sur une touche
- mémoire pour 999 programmes de couture maximum, avec 30 segments de couture maximum par programme
- · les côtés gauche/droit peuvent être inversés
- les paramètres suivants peuvent être réglés pour chaque segment de couture :
  - valeur de fronce (o-16)
  - tension de la bande de liseré
  - · ajustement rapide de la course
  - rétrécissement de points
- pour les coutures plates, une valeur d'étirement peut être réglée entre 0 et 50 %
- la longueur de point de base peut être réglée et n'a aucun effet sur les fronces
- le rétrécissement des points peut être réglé pour les coutures plates
- 550-12-34 : avec coupe-bords pour les fronces préalables et le découpage de pièces de rembourrage

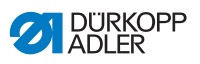

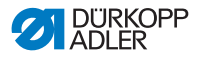

# 12 Annexe

## 12.1 Schéma de câblage

Image 96: Schéma de câblage

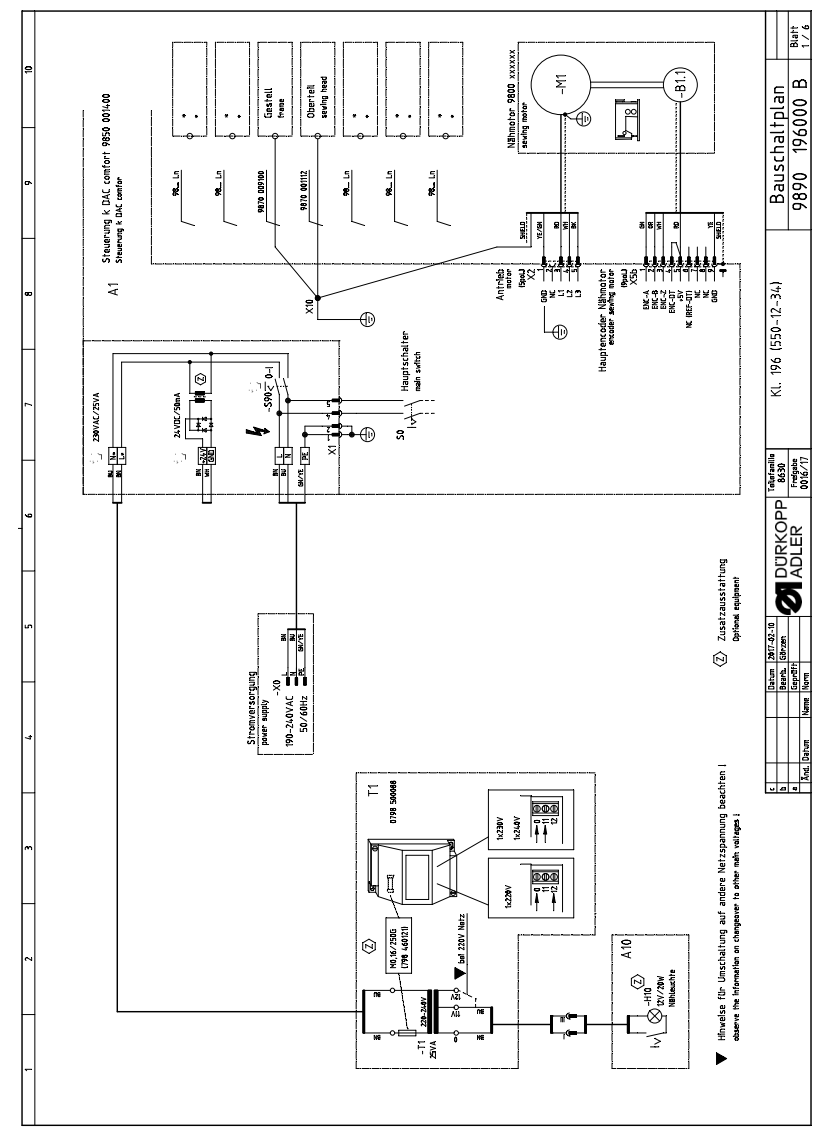

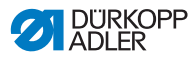

Image 97: Schéma de câblage

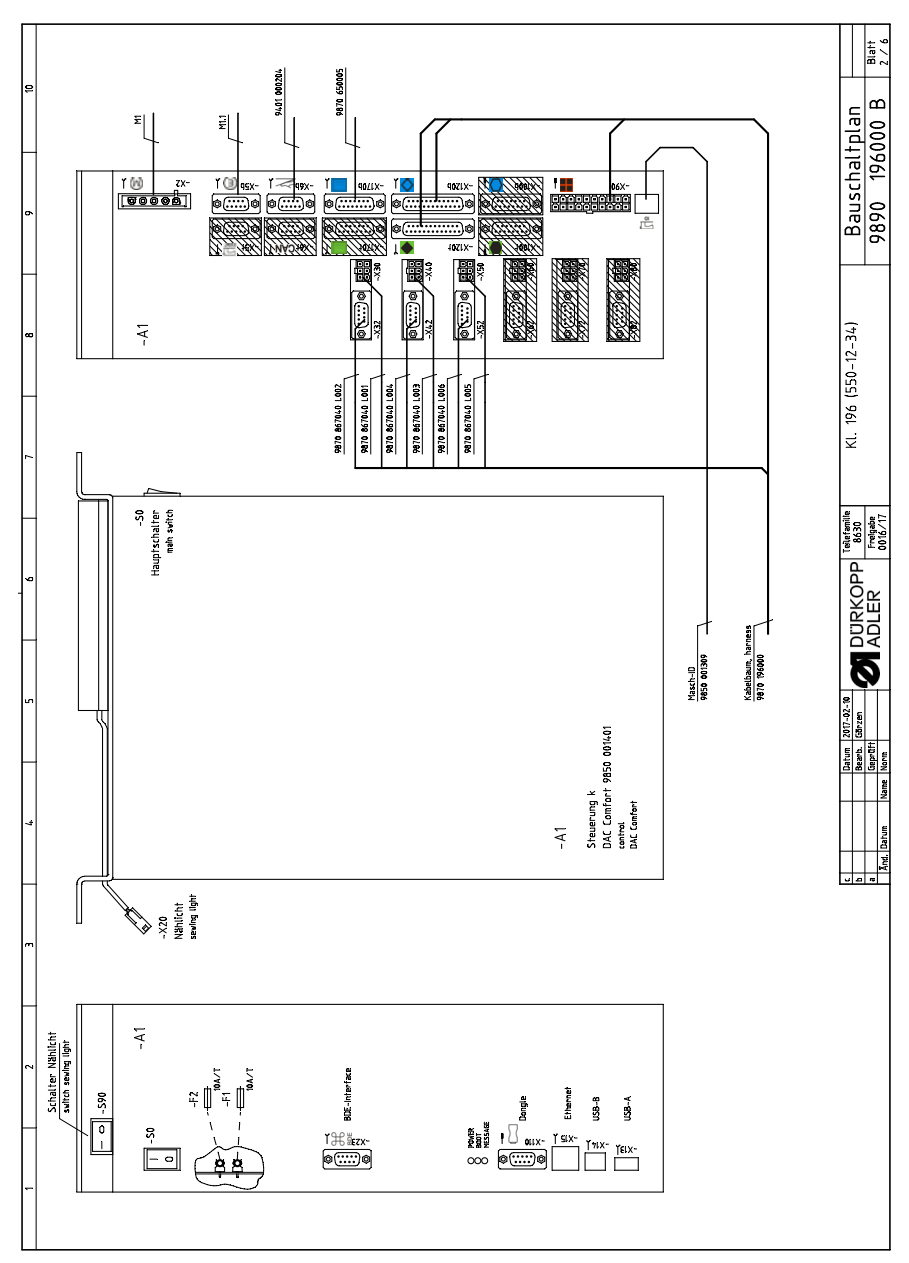

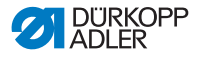

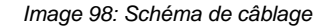

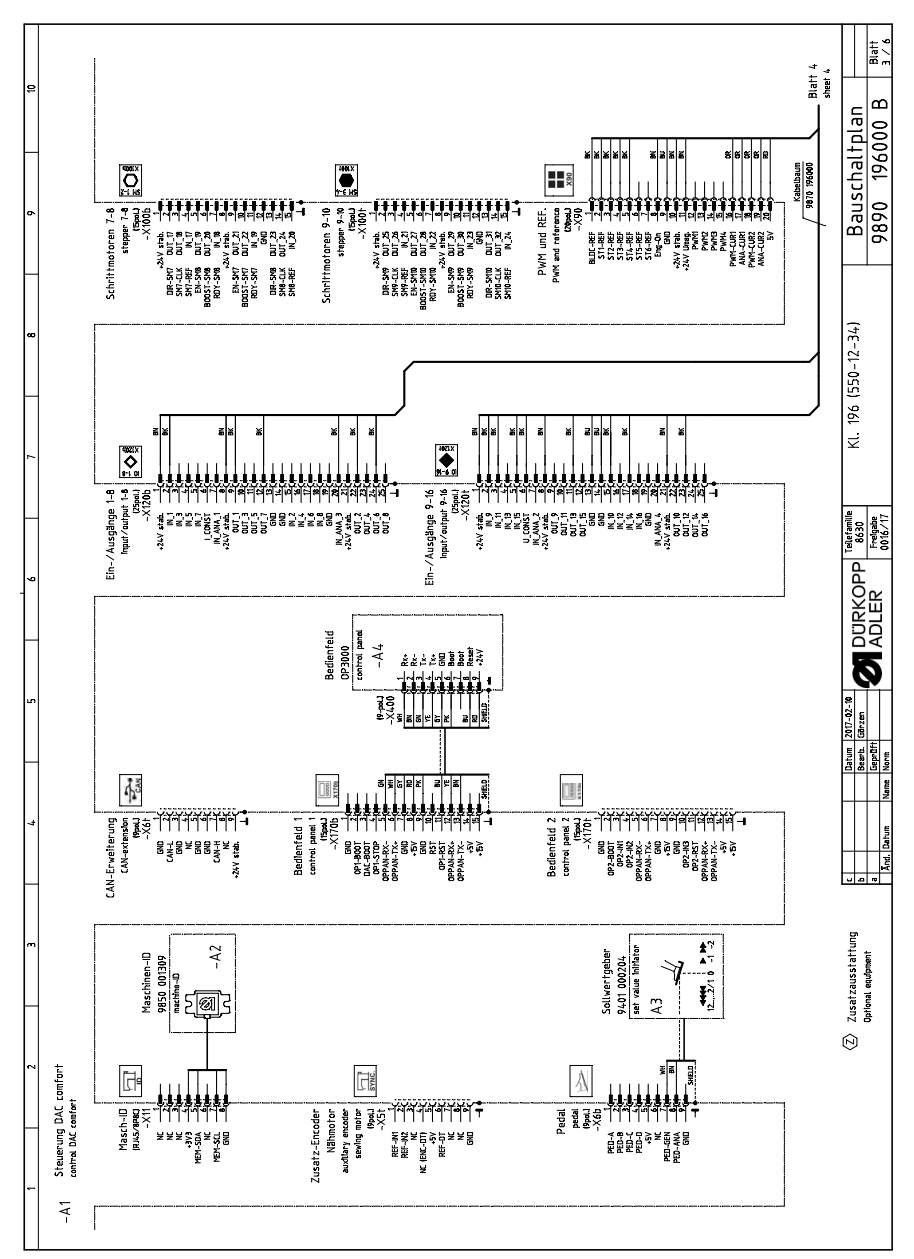

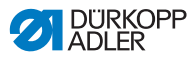

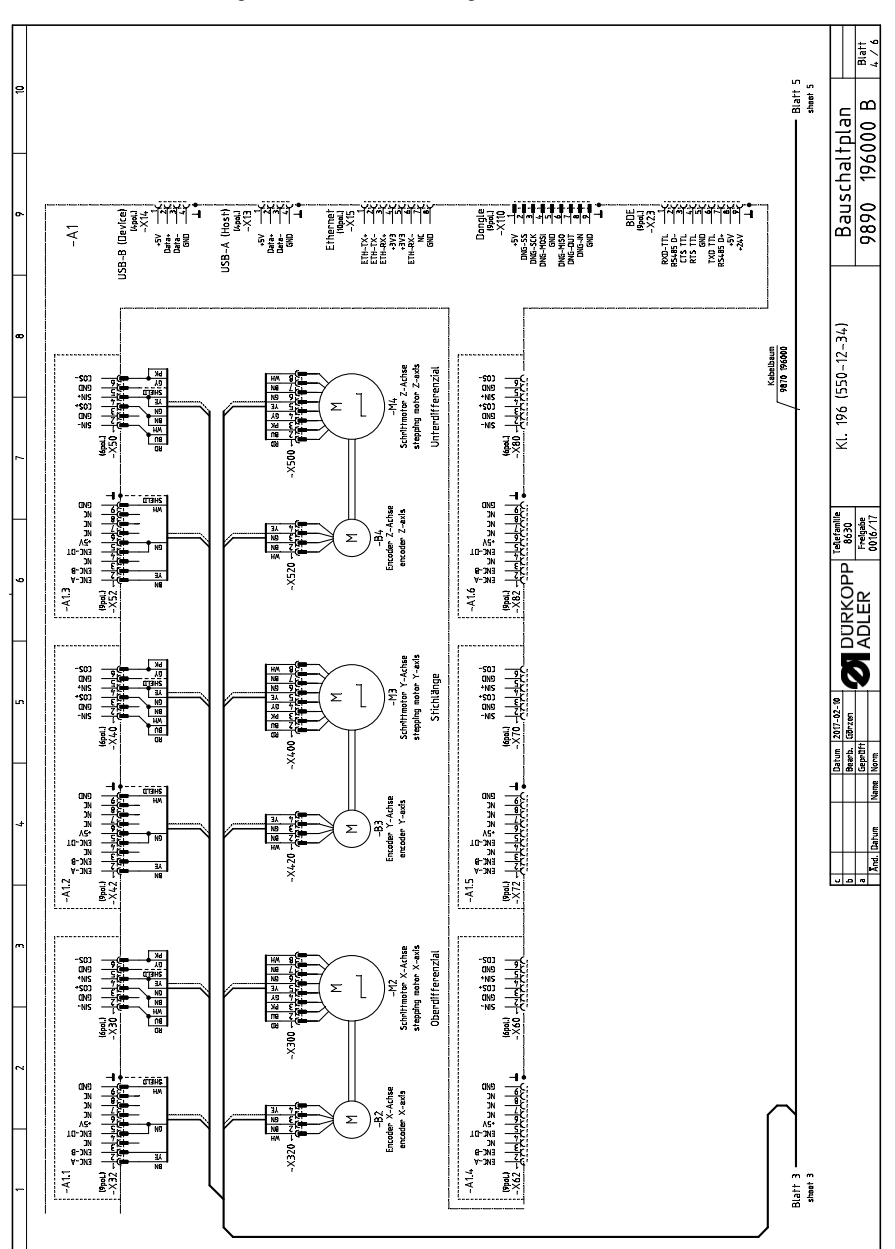

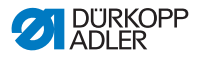

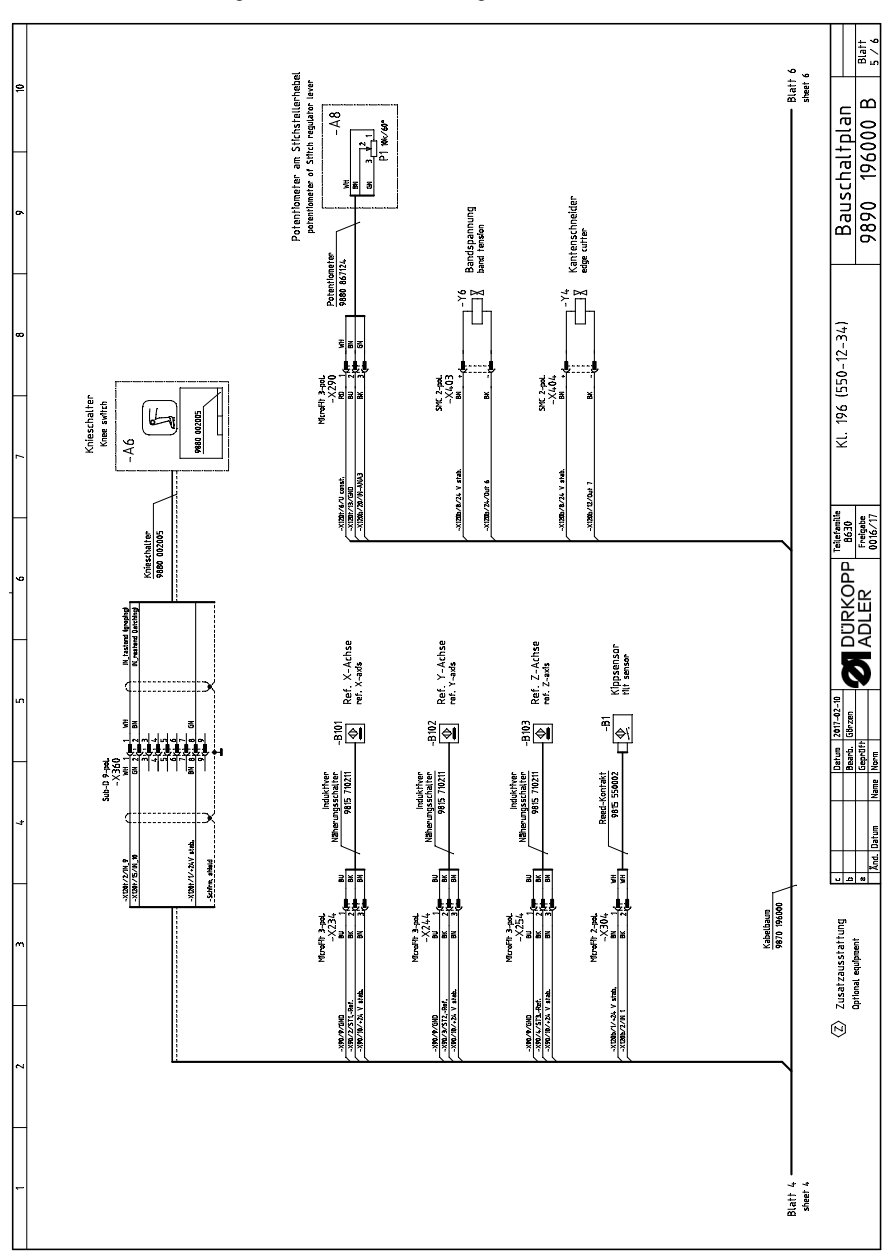

Image 100: Schéma de câblage

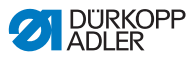

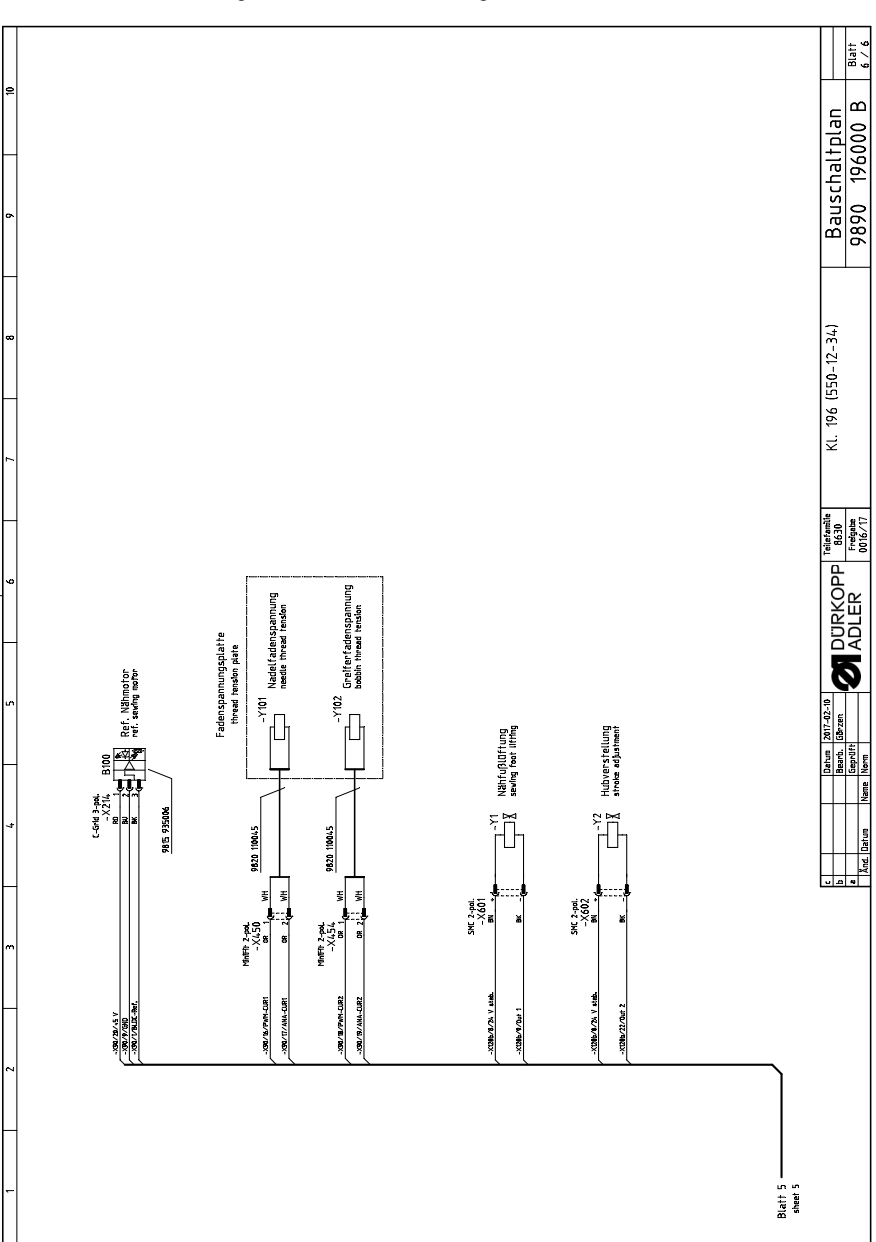

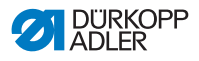

## 12.2 Dessin de table

Image 102: Dessin de table

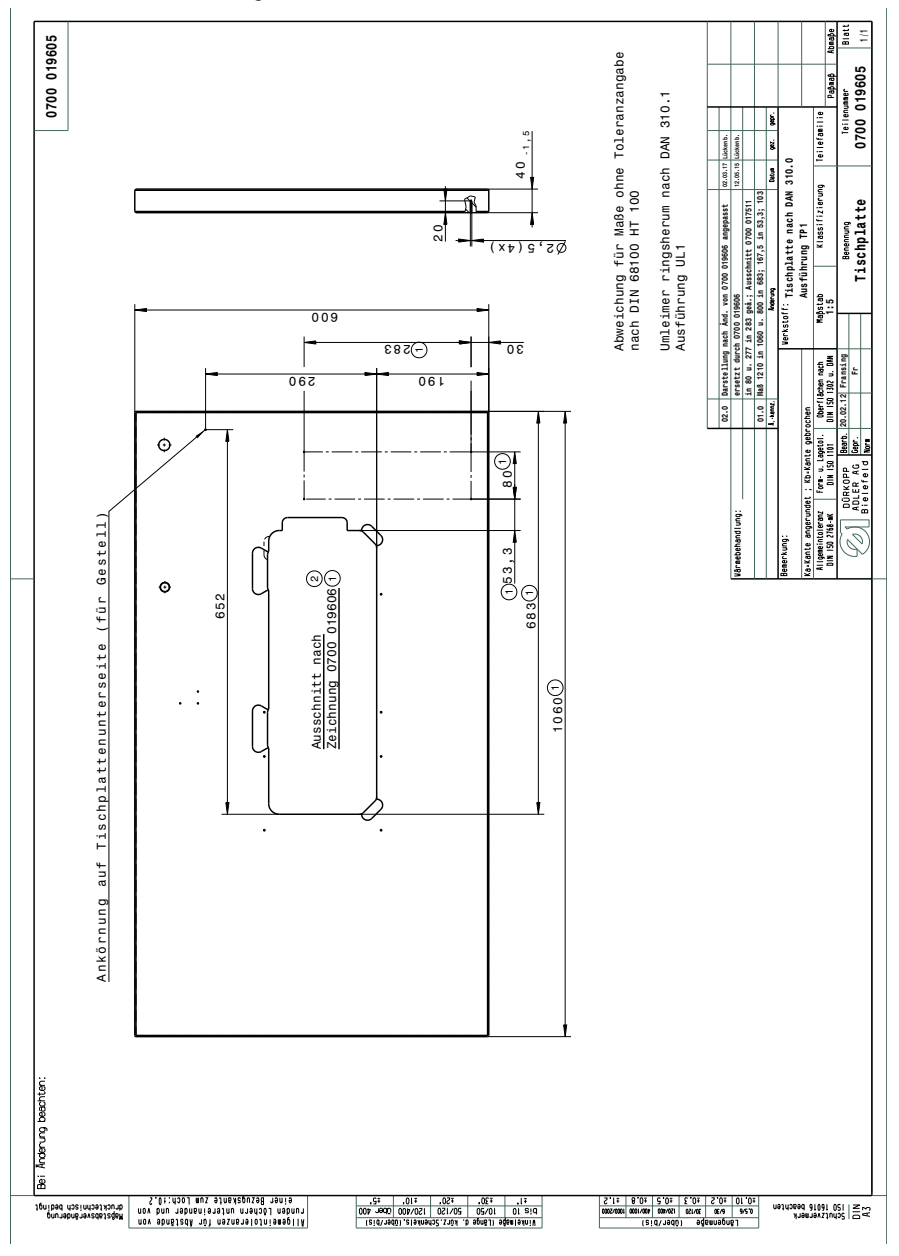

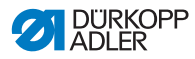

Image 103: Découpe de table

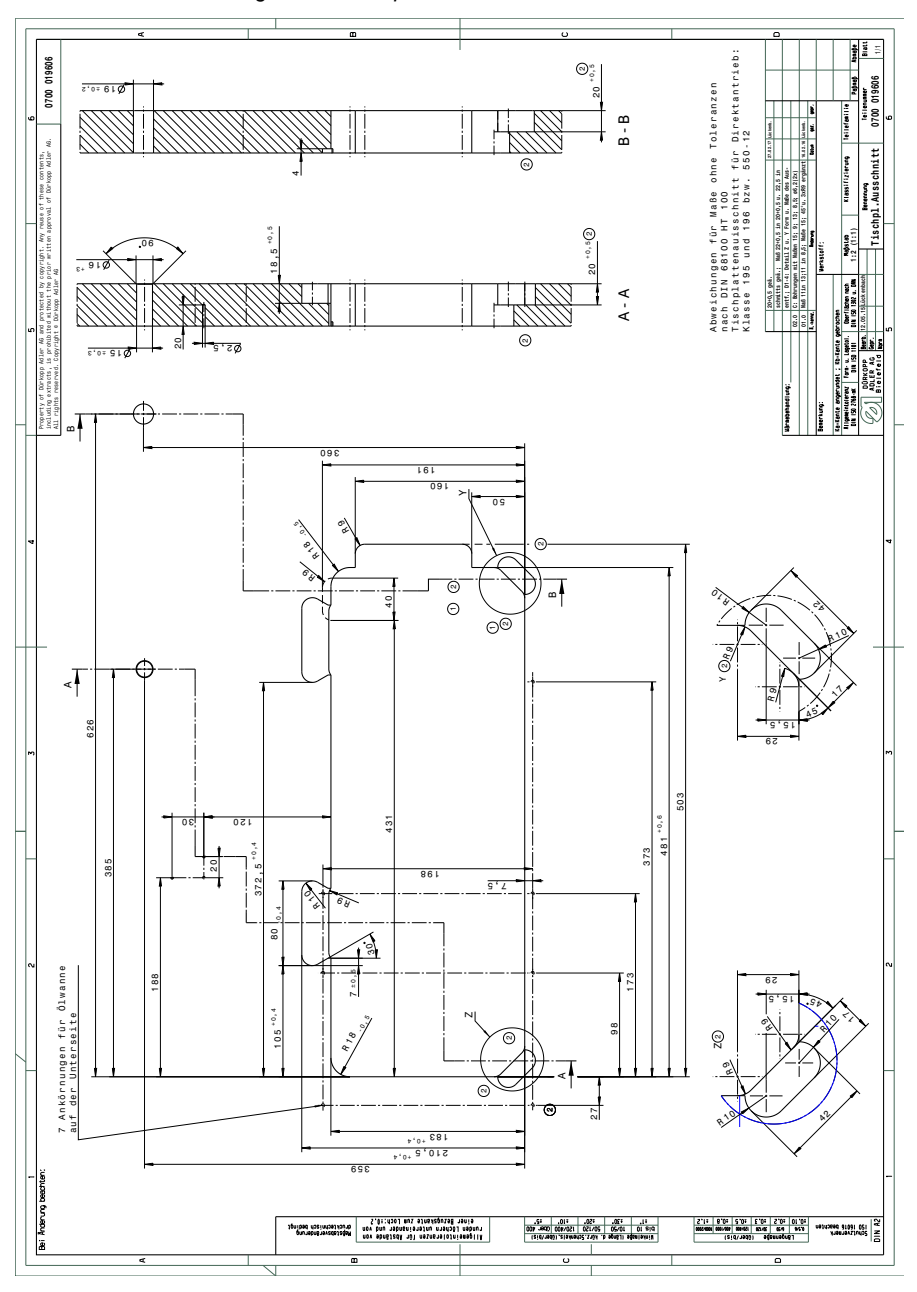

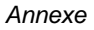

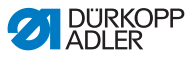

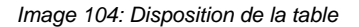

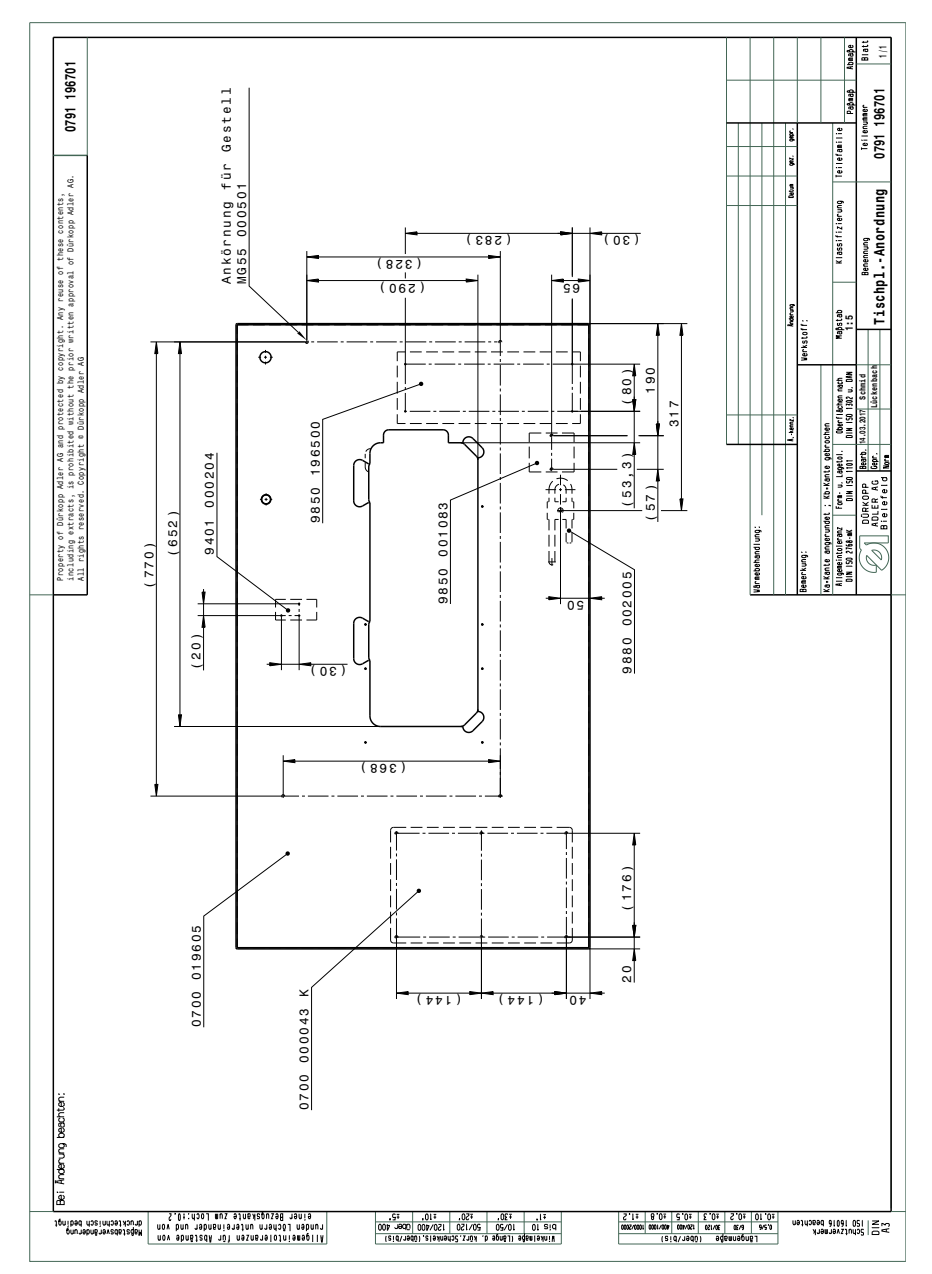

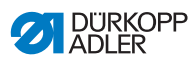

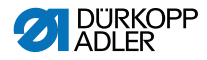

#### DÜRKOPP ADLER AG

Potsdamer Straße 190 33719 Bielefeld GERMANY Phone +49 (0) 521 / 925-00 E-mail service@duerkopp-adler.com www.duerkopp-adler.com

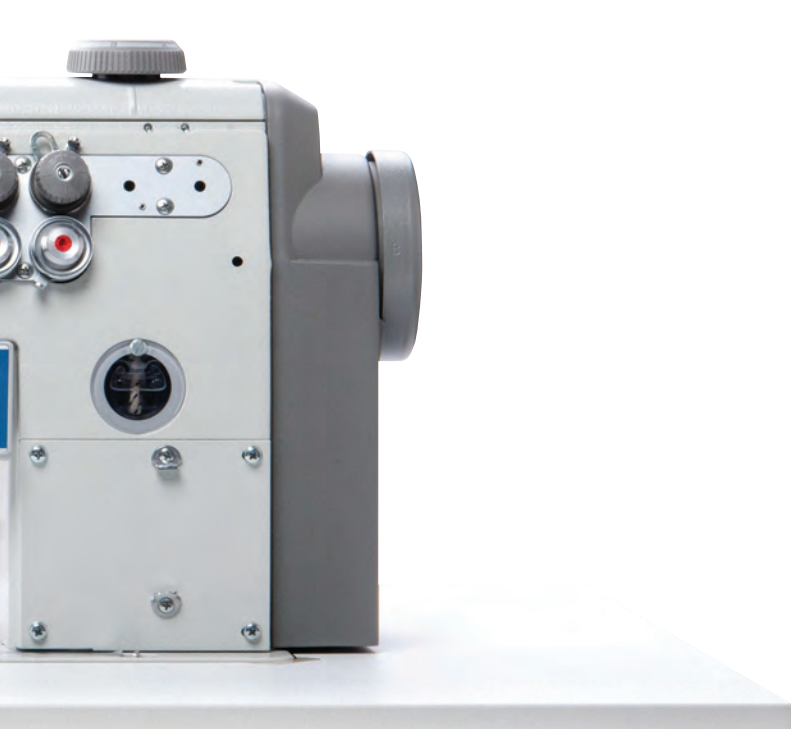

Subject to design changes - Part of the machines shown with additional equipment - Printed in Germany © Dürkopp Adler AG - Service Instructions - 0791 550741 FR - 00.0 - 08/2017